## Manual de instrucciones FlexView FMA90

Unidad de control con indicador en color y control táctil para hasta dos sensores de nivel por ultrasonidos, radar, hidrostáticos o universales de 4-20 mA/HART

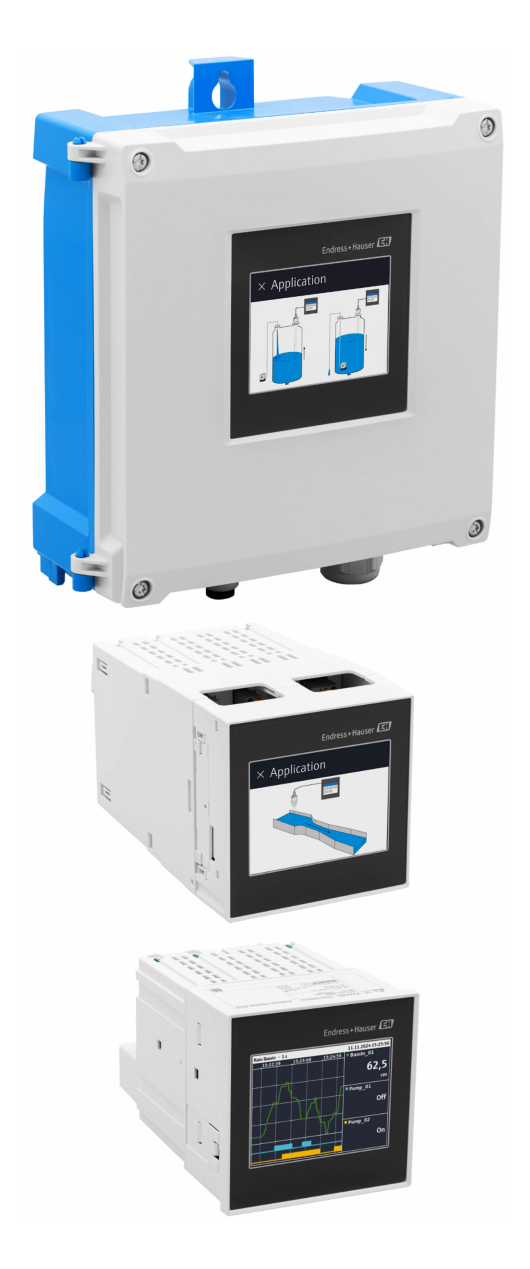

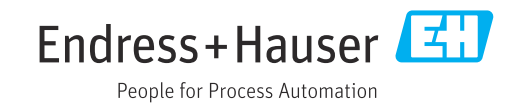

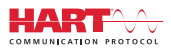

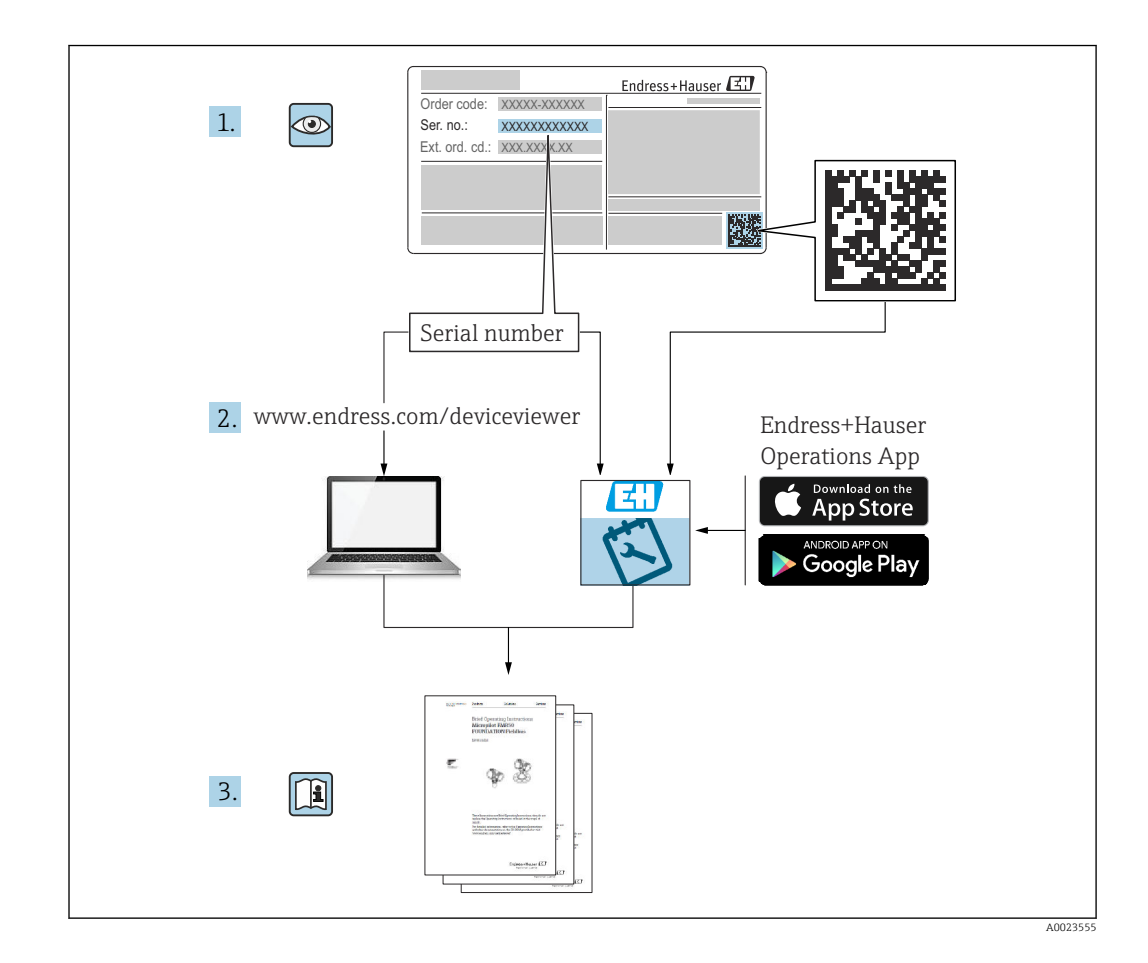

## Índice de contenidos

| 1                                             | Sobre este documento                                                           | . 5                          |
|-----------------------------------------------|--------------------------------------------------------------------------------|------------------------------|
| 1.1<br>1.2                                    | Símbolos                                                                       | 5<br>6                       |
| 2                                             | Instrucciones de seguridad                                                     | 7                            |
| 2.1<br>2.2<br>2.3<br>2.4<br>2.5<br>2.6<br>2.7 | Requisitos que debe cumplir el personal<br>Uso previsto                        | 7<br>7<br>7<br>. 8<br>8<br>8 |
| 3                                             | Descripción del producto                                                       | 8                            |
| 3.1                                           | Estructura del producto: caja de<br>policarbonato para montaje en campo        | 9                            |
| 3.2                                           | Estructura del producto: caja de aluminio                                      | o<br>o                       |
| 3.3<br>3.4                                    | Diseño del producto: equipo de raíl DIN Diseño del producto: equipo montado en | 10                           |
|                                               | panel                                                                          | 10                           |
| 4                                             | Recepción de material e                                                        |                              |
|                                               | identificación del producto                                                    | 10                           |
| 4.1                                           | Recepción de material                                                          | 10                           |
| 4.2<br>4.3                                    | Identificación del producto                                                    | 11<br>11                     |
| 5                                             | Montaje                                                                        | 12                           |
| 5.1<br>5.2                                    | Requisitos de montaje<br>Montaje de la caja de policarbonato para              | 12                           |
| 5.3                                           | montaje en campo                                                               | 12                           |
| 5 /                                           | en campo                                                                       | 14                           |
| 5.5                                           | Montaje en un panel                                                            | 17                           |
| 5.6                                           | Desmontaje del equipo                                                          | 18                           |
| 5.7                                           | Comprobaciones tras el montaje                                                 | 18                           |
| 6                                             | Conexión eléctrica                                                             | 18                           |
| 6.1                                           | Requisitos de conexión                                                         | 18                           |
| 6.2                                           | Conexión del equipo                                                            | 19                           |
| 0.5<br>6.4                                    | Aiustes del hardware                                                           | 20<br>30                     |
| 6.5                                           | Aseguramiento del grado de protección                                          | 30                           |
| 6.6                                           | Comprobaciones tras la conexión                                                | 31                           |
| 7                                             | Opciones de configuración                                                      | 32                           |
|                                               |                                                                                |                              |
| 7.1                                           | Estructura y función del menú de                                               | 32                           |

| 7.2                                                                                                    |                                                                                                    |                                                                                        |
|----------------------------------------------------------------------------------------------------|----------------------------------------------------------------------------------------------------|----------------------------------------------------------------------------------------|
|                                                                                                    | Acceso al menú de configuración a través del                                                                                                    |                                                                                        |
| 73                                                                                                    | indicador local                                                                                                    | 34                                                                                     |
|                                                                                                    | navegador de internet                                                                                                    | 36                                                                                     |
| 8                                                                                                    | Integración en el sistema                                                                                                    | 37                                                                                     |
| 8.1                                                                                                    | Visión general de los ficheros de descripción                                                                                                    |                                                                                        |
| 0 7                                                                                                    | del equipo                                                                                                    | 37                                                                                     |
| 0.2                                                                                                    | (esclavo)                                                                                                    | 37                                                                                     |
| 8.3                                                                                                    | Comandos HART compatibles (esclavo)                                                                                                    | 38                                                                                     |
| 9                                                                                                    | Puesta en marcha                                                                                                    | 39                                                                                     |
| 9.1                                                                                                    | Comprobaciones tras la instalación                                                                                                    | 39                                                                                     |
| 9.2                                                                                                    | Activación del equipo                                                                                                    | 40                                                                                     |
| 9.3                                                                                                    | Configuración del idioma de manejo en el                                                                                                    |                                                                                        |
| 0.4                                                                                                    | equipo                                                                                                    | 40                                                                                     |
| 9.4<br>9.5                                                                                                    | Configuración del equino                                                                                                    | 40<br>42                                                                               |
| 9.6                                                                                                    | Eiemplos de anlicación                                                                                                    | 46                                                                                     |
| 9.7                                                                                                    | Creación de grupos de visualización                                                                                                    | 52                                                                                     |
| 9.8                                                                                                    | Simulación                                                                                                    | 53                                                                                     |
| 9.9                                                                                                    | Protección de los ajustes contra el acceso no autorizado                                                                                                    | 55                                                                                     |
| 10                                                                                                    | Configuración                                                                                                    | 55                                                                                     |
| 10.1                                                                                                    | Lectura del estado de bloqueo del equipo                                                                                                    | 55                                                                                     |
|                                                                                                    |                                                                                                    |                                                                                        |
| 10.2                                                                                                    | Lectura de valores medidos en el indicador                                                                                                    | ))                                                                                     |
| 10.2                                                                                                    | Lectura de valores medidos en el indicador táctil                                                                                                    | 56                                                                                     |
| 10.2<br>10.3                                                                                                    | Lectura de valores medidos en el indicador<br>táctil                                                                                                    | 56                                                                                     |
| 10.2<br>10.3                                                                                                    | Lectura de valores medidos en el indicador<br>táctil                                                                                                    | 56<br>57                                                                               |
| 10.2<br>10.3<br><b>11</b>                                                                                                    | Lectura de valores medidos en el indicador<br>táctil<br>Lectura de valores medidos a través del<br>servidor web<br><b>Diagnóstico y localización y</b>                                                                                                    | 56<br>57                                                                               |
| 10.2<br>10.3<br><b>11</b>                                                                                                    | Lectura de valores medidos en el indicador<br>táctil                                                                                                    | 56<br>57<br>58                                                                         |
| 10.2<br>10.3<br><b>11</b><br>11.1                                                                                                    | Lectura de valores medidos en el indicador<br>táctil<br>Lectura de valores medidos a través del<br>servidor web<br><b>Diagnóstico y localización y</b><br><b>resolución de fallos</b><br>Localización y resolución de fallos en general .                       | 55<br>57<br>57<br>58<br>58                                                             |
| 10.2<br>10.3<br><b>11</b><br>11.1<br>11.2                                                                                             | Lectura de valores medidos en el indicador<br>táctil<br>Lectura de valores medidos a través del<br>servidor web<br><b>Diagnóstico y localización y</b><br><b>resolución de fallos</b><br>Localización y resolución de fallos en general .<br>Diagnóstico activo | 55<br>57<br>58<br>58<br>59                                                             |
| 10.2<br>10.3<br><b>11</b><br>11.1<br>11.2<br>11.3                                                                                     | Lectura de valores medidos en el indicador<br>táctil                                                                                                    | 56<br>57<br>58<br>58<br>58<br>59<br>59                                                 |
| 10.2<br>10.3<br><b>11</b><br>11.1<br>11.2<br>11.3<br>11.4                                                                             | Lectura de valores medidos en el indicador<br>táctil                                                                                                    | 56<br>57<br>58<br>58<br>59<br>59<br>64                                                 |
| 10.2<br>10.3<br><b>11</b><br>11.1<br>11.2<br>11.3<br>11.4<br>11.5                                                                     | Lectura de valores medidos en el indicador<br>táctil                                                                                                    | 56<br>57<br>58<br>58<br>59<br>64<br>65                                                 |
| 10.2<br>10.3<br><b>11</b><br>11.1<br>11.2<br>11.3<br>11.4<br>11.5<br>11.6                                                             | Lectura de valores medidos en el indicador<br>táctil                                                                                                    | 56<br>57<br>58<br>59<br>64<br>65<br>65                                                 |
| 10.2<br>10.3<br><b>11</b><br>11.1<br>11.2<br>11.3<br>11.4<br>11.5<br>11.6<br>11.7                                                     | Lectura de valores medidos en el indicador<br>táctil                                                                                                    | 56<br>57<br>58<br>59<br>59<br>64<br>65<br>65<br>65<br>65                               |
| 10.2<br>10.3<br><b>11</b><br>11.1<br>11.2<br>11.3<br>11.4<br>11.5<br>11.6<br>11.7<br>11.8<br>11 9                                     | Lectura de valores medidos en el indicador<br>táctil                                                                                                    | 55<br>57<br>58<br>58<br>59<br>59<br>64<br>65<br>65<br>65<br>66<br>66                   |
| 10.2<br>10.3<br><b>11</b><br>11.1<br>11.2<br>11.3<br>11.4<br>11.5<br>11.6<br>11.7<br>11.8<br>11.9<br>11.10                            | Lectura de valores medidos en el indicador<br>táctil                                                                                                    | 56<br>57<br>58<br>59<br>59<br>64<br>65<br>65<br>65<br>66<br>66<br>66<br>66             |
| 10.2<br>10.3<br><b>11</b><br>11.1<br>11.2<br>11.3<br>11.4<br>11.5<br>11.6<br>11.7<br>11.8<br>11.9<br>11.10<br>11.11                   | Lectura de valores medidos en el indicador<br>táctil                                                                                                    | 56<br>57<br>58<br>59<br>64<br>65<br>65<br>66<br>66<br>66<br>66<br>66<br>67             |
| 10.2<br>10.3<br><b>11</b><br>11.1<br>11.2<br>11.3<br>11.4<br>11.5<br>11.6<br>11.7<br>11.8<br>11.9<br>11.10<br>11.11<br>11.12          | Lectura de valores medidos en el indicador<br>táctil                                                                                                    | 56<br>57<br>58<br>59<br>59<br>64<br>65<br>65<br>65<br>66<br>66<br>66<br>66<br>67<br>67 |
| 10.2<br>10.3<br><b>11</b><br>11.1<br>11.2<br>11.3<br>11.4<br>11.5<br>11.6<br>11.7<br>11.8<br>11.9<br>11.10<br>11.11<br>11.12<br>11.13 | Lectura de valores medidos en el indicador<br>táctil                                                                                                    | 56<br>57<br>58<br>59<br>64<br>65<br>65<br>65<br>66<br>66<br>66<br>66<br>67<br>67<br>67 |

| 12.1 | Limpieza | 67 |
|------|----------|----|

| 13                                                                                              | Reparación 68                                                                                                    |
|-------------------------------------------------------------------------------------------------|----------------------------------------------------------------------------------------------------|
| 13.1                                                                                            | Información general                                                                                                    |
| 13.2                                                                                            | Sustitución de un sensor                                                                                                    |
| 13.5<br>13.4                                                                                    | Plezas de repuesto                                                                                                    |
| 13.4<br>13.5                                                                                    | Eliminación                                                                                                    |
|                                                                                                 |                                                                                                    |
| 14                                                                                              | Accesorios                                                                                                    |
| 14.1                                                                                            | Accesorios específicos del equipo 70                                                                                                    |
| 14.2                                                                                            | Herramientas en línea 71                                                                                                    |
| 14.3                                                                                            | Componentes del sistema 71                                                                                                    |
| 15                                                                                              | Datos técnicos 71                                                                                                    |
|                                                                                                 |                                                                                                    |
| 15.1                                                                                            | Funcionamiento y diseño del sistema 71                                                                                                    |
| 15.1<br>15.2                                                                                    | Funcionamiento y diseño del sistema71Entrada82                                                                                                    |
| 15.1<br>15.2<br>15.3                                                                            | Funcionamiento y diseño del sistema71Entrada82Salida83                                                                                                    |
| 15.1<br>15.2<br>15.3<br>15.4                                                                    | Funcionamiento y diseño del sistema71Entrada82Salida83Alimentación86                                                                                                    |
| 15.1<br>15.2<br>15.3<br>15.4<br>15.5                                                            | Funcionamiento y diseño del sistema71Entrada82Salida83Alimentación86Características de funcionamiento92                                                                                                    |
| 15.1<br>15.2<br>15.3<br>15.4<br>15.5<br>15.6<br>15.7                                            | Funcionamiento y diseño del sistema71Entrada82Salida83Alimentación86Características de funcionamiento92Montaje93Entorno94                                                                                                    |
| 15.1<br>15.2<br>15.3<br>15.4<br>15.5<br>15.6<br>15.7<br>15.8                                    | Funcionamiento y diseño del sistema71Entrada82Salida83Alimentación86Características de funcionamiento92Montaje93Entorno94Estructura mecánica96                                                                                                    |
| 15.1<br>15.2<br>15.3<br>15.4<br>15.5<br>15.6<br>15.7<br>15.8<br>15.9                            | Funcionamiento y diseño del sistema71Entrada82Salida83Alimentación86Características de funcionamiento92Montaje93Entorno94Estructura mecánica96Indicador e interfaz de usuario98                                                                   |
| 15.1<br>15.2<br>15.3<br>15.4<br>15.5<br>15.6<br>15.7<br>15.8<br>15.9<br>15.10                   | Funcionamiento y diseño del sistema71Entrada82Salida83Alimentación86Características de funcionamiento92Montaje93Entorno94Estructura mecánica96Indicador e interfaz de usuario98Certificados y homologaciones102                                   |
| 15.1<br>15.2<br>15.3<br>15.4<br>15.5<br>15.6<br>15.7<br>15.8<br>15.9<br>15.10<br>15.11          | Funcionamiento y diseño del sistema71Entrada82Salida83Alimentación86Características de funcionamiento92Montaje93Entorno94Estructura mecánica96Indicador e interfaz de usuario98Certificados y homologaciones102Información para cursar pedidos102 |
| 15.1<br>15.2<br>15.3<br>15.4<br>15.5<br>15.6<br>15.7<br>15.8<br>15.9<br>15.10<br>15.11<br>15.12 | Funcionamiento y diseño del sistema71Entrada82Salida83Alimentación86Características de funcionamiento92Montaje93Entorno94Estructura mecánica96Indicador e interfaz de usuario98Certificados y homologaciones102Información para cursar pedidos103 |

## 1 Sobre este documento

## 1.1 Símbolos

## 1.1.1 Símbolos de seguridad

#### A PELIGRO

Este símbolo le advierte de una situación peligrosa. Si no se evita dicha situación, se producirán lesiones graves o mortales.

#### **ADVERTENCIA**

Este símbolo le advierte de una situación potencialmente peligrosa. Si no se evita dicha situación, pueden producirse lesiones graves o incluso mortales.

#### ATENCIÓN

Este símbolo le advierte de una situación potencialmente peligrosa. Si no se evita dicha situación, pueden producirse daños menores o de gravedad media.

#### AVISO

Este símbolo le advierte de una situación potencialmente nociva. Si no se evita dicha situación, se pueden producir daños en el producto o en sus alrededores.

## 1.1.2 Símbolos para determinados tipos de información

| Símbolo   | Significado                                                                   |
|-----------|-------------------------------------------------------------------------------|
|           | Admisible<br>Procedimientos, procesos o acciones que están permitidos.        |
|           | <b>Preferible</b><br>Procedimientos, procesos o acciones que son preferibles. |
| ×         | <b>Prohibido</b><br>Procedimientos, procesos o acciones que están prohibidos. |
| i         | <b>Sugerencia</b><br>Señala la información adicional.                         |
|           | Referencia a documentación                                                    |
|           | Referencia a página                                                           |
|           | Referencia a gráfico                                                          |
| ►         | Nota o paso individual que se debe tener en cuenta                            |
| 1., 2., 3 | Serie de pasos                                                                |
| 4         | Resultado de un paso                                                          |
| ?         | Ayuda en caso de problemas                                                    |
|           | Inspección visual                                                             |

## 1.1.3 Símbolos eléctricos

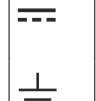

Conexión a tierra

Corriente continua

Corriente alterna

 $\oplus$ 

Tierra de protección (PE)

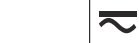

Corriente continua y alterna

## 1.1.4 Símbolos en gráficos

| 1, 2, 3 | Número del elemento | A, B, C | Vistas |
|---------|---------------------|---------|--------|

### 1.1.5 Símbolos en el equipo

| Advertencia<br>Observe las instrucciones de seguridad incluidas en los manuales de instrucciones<br>correspondientes |
|----------------------------------------------------------------------------------------------------|
| Equipo protegido integralmente mediante DOBLE AISLAMIENTO o AISLAMIENTO REFORZADO                                    |

## 1.2 Documentación

Para obtener una visión general del alcance de la documentación técnica asociada, véase lo siguiente:

- *Device Viewer* (www.endress.com/deviceviewer): Introduzca el número de serie que figura en la placa de identificación
- *Endress+Hauser Operations App*: Introduzca el número de serie que figura en la placa de identificación o escanee el código matricial de la placa de identificación.

Según la versión del equipo, los tipos de documento siguientes están disponibles en el área de descargas del sitio web de Endress+Hauser (www.endress.com/downloads):

| Tipo de documento                                    | Finalidad y contenido del documento                                                                                                    |  |
|------------------------------------------------------|----------------------------------------------------------------------------------------------------|--|
| Información técnica (TI)                             | <b>Ayuda para la planificación de su equipo</b><br>El documento contiene todos los datos técnicos del equipo y proporciona<br>una visión general de los accesorios y demás productos que se pueden<br>pedir para el equipo.                                                                                                    |  |
| Manual de instrucciones abreviado<br>(KA)            | <b>Guía para obtener rápidamente el primer valor medido</b><br>El manual de instrucciones abreviado contiene toda la información<br>imprescindible desde la recepción de material hasta la puesta en marcha<br>inicial.                                                                                                    |  |
| Manual de instrucciones (BA)                         | <b>Su documento de referencia</b><br>El presente manual de instrucciones contiene toda la información que se<br>necesita durante las distintas fases del ciclo de vida del equipo: desde la<br>identificación del producto, la recepción de material y su<br>almacenamiento, hasta el montaje, la conexión, la configuración y la<br>puesta en marcha, incluidas las tareas de localización y resolución de<br>fallos, mantenimiento y desguace del equipo. |  |
| Descripción de los parámetros del<br>equipo (GP)     | <b>Referencia para sus parámetros</b><br>El documento proporciona una explicación en detalle de cada parámetro<br>individual. Las descripciones están dirigidas a personas que trabajen con<br>el equipo a lo largo de todo su ciclo de vida y lleven a cabo configuraciones<br>específicas.                                                                                                    |  |
| Instrucciones de seguridad (XA)                      | Según la homologación, junto con el equipo también se entregan las<br>instrucciones de seguridad para equipos eléctricos en áreas de peligro.<br>Estas son parte integral del manual de instrucciones.<br>In a placa de identificación se indican las instrucciones de<br>seguridad (XA) aplicables para el equipo.                                                                                                    |  |
| Documentación complementaria<br>según equipo (SD/FY) | Siga siempre de forma estricta las instrucciones que se proporcionan en la documentación suplementaria relevante. La documentación suplementaria es una parte constituyente de la documentación del equipo.                                                                                                    |  |

## 2 Instrucciones de seguridad

## 2.1 Requisitos que debe cumplir el personal

El personal para las tareas de instalación, puesta en marcha, diagnósticos y mantenimiento debe cumplir los siguientes requisitos:

- El personal especializado cualificado y formado debe disponer de la cualificación correspondiente para esta función y tarea específicas.
- ▶ Deben tener la autorización del jefe/dueño de la planta.
- Deben estar familiarizados con las normas y reglamentos nacionales.
- Antes de comenzar con el trabajo, se debe leer y entender las instrucciones contenidas en el manual y la documentación complementaria, así como en los certificados (según cada aplicación).
- Debe seguir las instrucciones y satisfacer las condiciones básicas.

Los operarios deben satisfacer los siguientes requisitos:

- Haber recibido la formación apropiada y disponer de la autorización por parte del explotador/propietario de la planta para ejercer dichas tareas.
- Sequir las instrucciones del presente manual.

## 2.2 Uso previsto

El equipo está diseñado para la industria del agua y de las aguas residuales con el cometido de evaluar los valores medidos y el estado del equipo, así como para configurar los sensores Endress+Hauser siguientes:

- Método del tiempo de vuelo por radar: solo Micropilot FMR10B<sup>1)</sup>, FMR20B, FMR30B
- Medición de nivel por columna hidrostática: Waterpilot FMX11<sup>1)</sup>, FMX21

Los sensores de nivel universales también se pueden conectar a las entradas de 4 a 20 mA/HART.

#### Tareas de medición típicas

- Medición de nivel y linealización
- Medición de flujo en aforadores abiertos y vertederos
- Control de bombas
- Control de rejillas

## 2.2.1 Fiabilidad del producto

El fabricante no asume ninguna responsabilidad por daños resultantes de hacer un uso distinto del previsto o por incumplimiento de las instrucciones de este manual.

## 2.3 Seguridad en el lugar de trabajo

Para trabajar con el instrumento:

• Lleve el equipo de protección personal conforme a las normas nacionales.

## 2.4 Funcionamiento seguro

¡Riesgo de daños!

- Trabaje únicamente con un equipo que esté en perfectas condiciones técnicas y no presente ni errores ni fallos.
- El responsable de manejar el equipo sin interferencias es el operador.

<sup>1) 4 ... 20</sup> mA, la configuración a través de HART no resulta posible

#### Modificaciones del equipo

Las modificaciones del equipo no autorizadas no están permitidas y pueden conllevar riesgos imprevisibles:

► Sin embargo, si se necesita realizar alguna modificación, consúltelo con el proveedor.

#### Reparaciones

Para asegurar el funcionamiento seguro y fiable del equipo:

- Lleve a cabo únicamente las reparaciones del instrumento que estén permitidas de forma expresa.
- Observe las normas nacionales relativas a las reparaciones de equipos eléctricos.
- Utilice únicamente piezas de recambio y accesorios originales del fabricante.

#### Zona con peligro de explosión

A fin de eliminar peligros para el personal o las instalaciones cuando el equipo se use en un área de peligro (p. ej., protección contra explosiones):

- Compruebe la placa de identificación para verificar que el equipo pedido se pueda utilizar conforme al uso previsto en el área de peligro.
- Respete las especificaciones indicadas en la documentación complementaria que forma parte de este manual de instrucciones.

## 2.5 Seguridad del producto

Este producto ha sido diseñado en conformidad con las buenas prácticas de ingeniería y cumple los requisitos de seguridad más exigentes, ha sido sometido a pruebas de funcionamiento y ha salido de fábrica en condiciones óptimas para funcionar de forma segura.

## 2.6 Seguridad informática

La garantía del fabricante solo es válida si el producto se instala y se usa tal como se describe en el manual de instrucciones. El producto está dotado de mecanismos de seguridad que lo protegen contra modificaciones involuntarias en los ajustes.

El explotador, de conformidad con sus normas de seguridad, debe implementar medidas de seguridad informática que proporcionen protección adicional tanto al producto como a la transmisión de datos asociada.

## 2.7 Seguridad informática específica del equipo

El equipo se ha desarrollado de conformidad con los requisitos de la especificación IEC 62443-4-1 "Gestión segura del ciclo de vida de desarrollo de productos".

Enlace al sitio web de cibersequridad: https://www.endress.com/cybersecurity

Más información sobre ciberseguridad: véase el manual de seguridad específico del producto (SD).

## Descripción del producto

3

Cada uno de los diagramas siguientes muestra una posible versión del equipo. Según la versión del equipo, puede haber más o menos terminales.

# 3.1 Estructura del producto: caja de policarbonato para montaje en campo

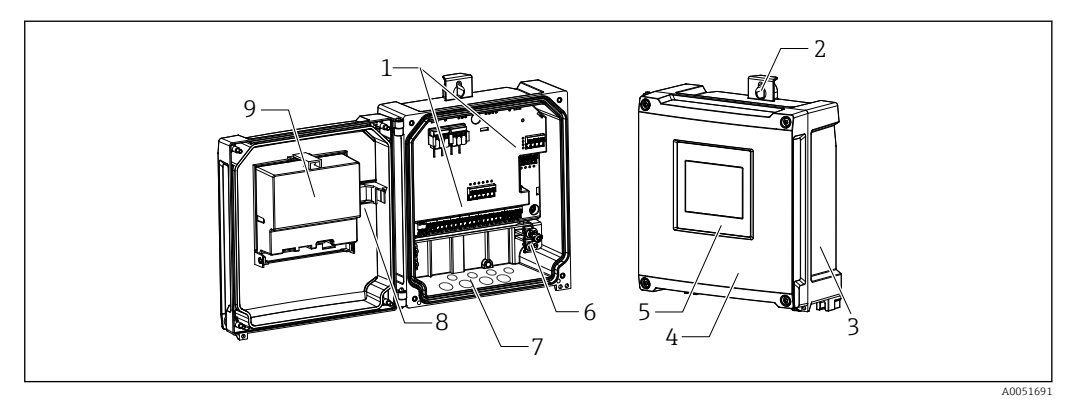

Estructura de la caja de policarbonato para montaje en campo

- 1 Terminales
- 2 Soporte de caja
- *3 Placa de identificación*
- 4 Cubierta del compartimento de terminales
- 5 Módulo indicador y de configuración
- 6 Bloque del borne de tierra
- 7 Aberturas precortadas para entradas de cable
- 8 Cable de conexión indicador-placa base
- 9 Diagrama de funciones en la cubierta de la CPU

# 3.2 Estructura del producto: caja de aluminio para montaje en campo

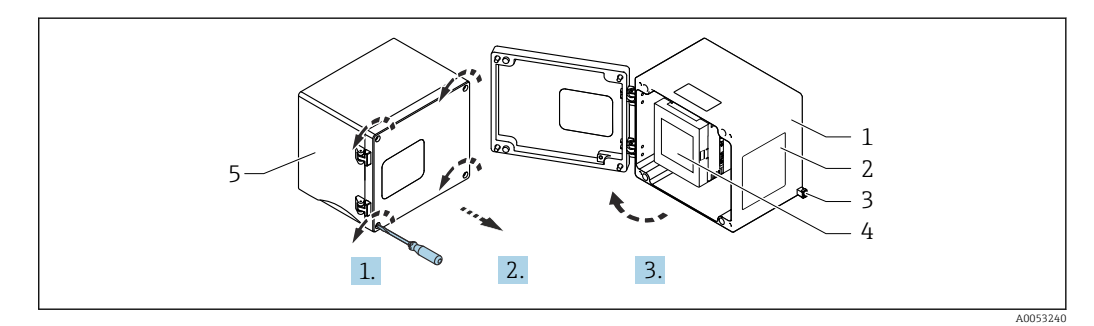

🗉 2 🛛 Acceso al compartimento de terminales de la caja de aluminio para montaje en campo

- 1 Caja de aluminio para montaje en campo, abierta
- 2 Placa de identificación
- 3 Terminal para tierra de protección
- 4 Módulo indicador y de configuración NOHrD FMA90 (equipo de raíl DIN)
- 5 Caja de aluminio para montaje en campo, cerrada

## 3.3 Diseño del producto: equipo de raíl DIN

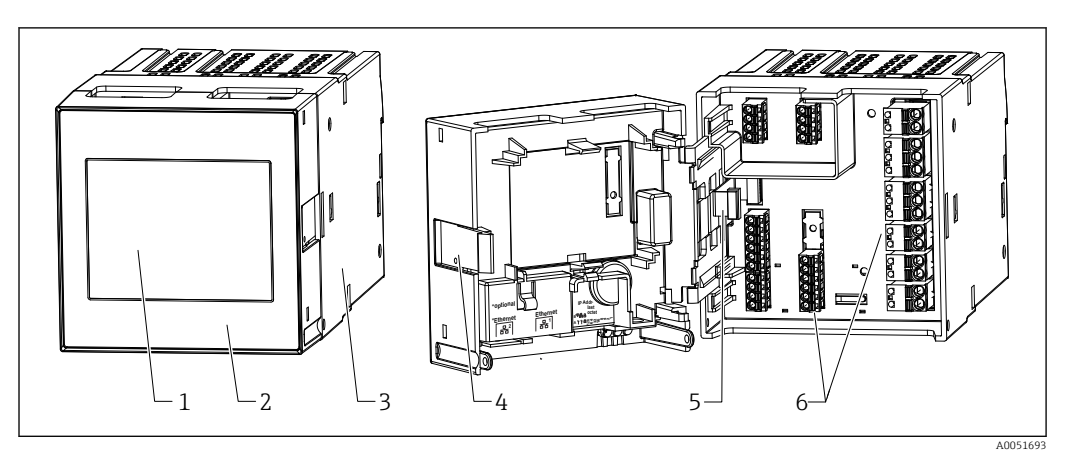

🖻 3 Estructura del equipo de raíl DIN

- 1 Módulo indicador y de configuración (opcional)
- 2 Cubierta del compartimento de terminales
- 3 Placa de identificación
- 4 Mecanismo de desbloqueo
- 5 Cable de conexión indicador-placa base
- 6 Terminales

## 3.4 Diseño del producto: equipo montado en panel

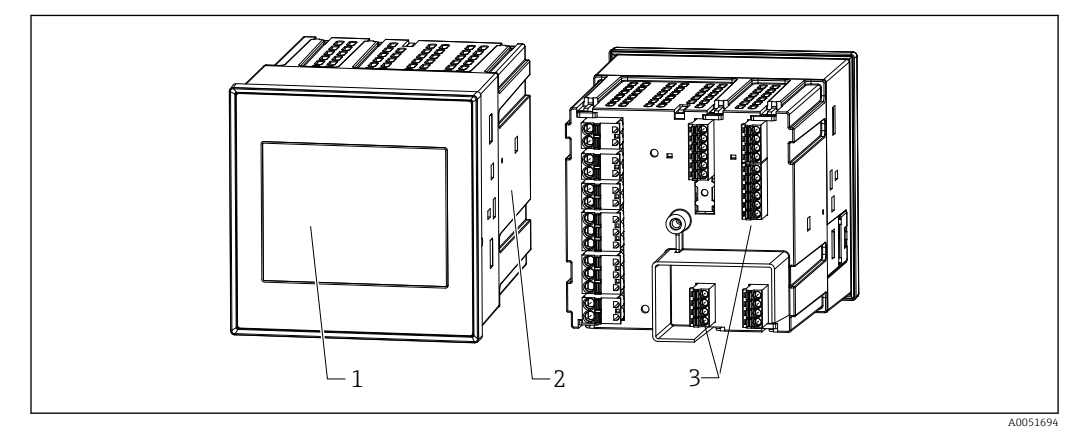

- 🖻 4 Estructura del equipo montado en panel
- 1 Módulo indicador y de configuración
- 2 Placa de identificación
- 3 Terminales

## 4 Recepción de material e identificación del producto

## 4.1 Recepción de material

A la recepción de la entrega:

- 1. Compruebe que el embalaje no presente daños.
  - Informe al fabricante inmediatamente de todos los daños.
     No instale los componentes que estén dañados.
- 2. Use el albarán de entrega para comprobar el alcance del suministro.

- **3.** Compare los datos de la placa de identificación con las especificaciones del pedido indicadas en el albarán de entrega.
- 4. Revise la documentación técnica y todos los demás documentos necesarios, p. ej., certificados, para asegurarse de que estén completos.

Si no se satisface alguna de estas condiciones, póngase en contacto con el fabricante.

## 4.2 Identificación del producto

Para la identificación del equipo se dispone de las opciones siguientes:

- Especificaciones de la placa de identificación
- Código de pedido ampliado con desglose de las características del instrumento de medición en el albarán de entrega
- Introduzca el número de serie indicado en la placa de identificación en el *Device Viewer* (www.endress.com/deviceviewer): Se muestra toda la información sobre el equipo y una visión general de la documentación técnica suministrada con el equipo.

## 4.2.1 Placa de identificación

#### ¿Tiene el equipo correcto?

La placa de identificación le proporciona la información siguiente sobre el equipo:

- Identificación del fabricante, designación del equipo
- Código de pedido
- Código de pedido ampliado
- Número de serie
- Nombre de etiqueta (TAG) (opcional)
- Valores técnicos, p. ej., tensión de alimentación, consumo de corriente, temperatura ambiente, datos específicos de comunicación (opcional)
- Grado de protección
- Homologaciones con símbolos
- Referencia a las instrucciones de seguridad (XA) (opcional)
- Compare la información que figura en la placa de identificación con la del pedido.

## 4.2.2 Nombre y dirección del fabricante

| Nombre del fabricante:      | Endress+Hauser Wetzer GmbH + Co. KG |  |
|-----------------------------|-------------------------------------|--|
| Dirección del fabricante:   | Obere Wank 1, D-87484 Nesselwang    |  |
| Referencia del modelo/tipo: | FMA90                               |  |

## 4.3 Almacenamiento y transporte

Temperatura de almacenamiento: -40 ... +80 °C (-40 ... +176 °F)

Humedad relativa máxima: < 95 %

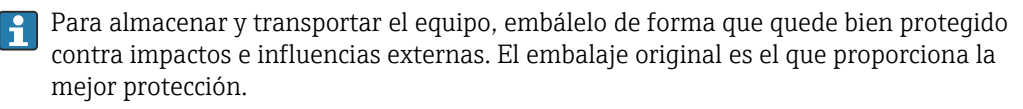

Durante el almacenamiento, evite las influencias ambientales siguientes:

- Luz solar directa
- Proximidad con objetos calientes
- Vibraciones mecánicas
- Productos corrosivos

## 5 Montaje

## 5.1 Requisitos de montaje

## AVISO

 Cuando se utiliza en áreas de peligro, se deben respetar los valores de alarma de los certificados y homologaciones.

Consulte la información sobre las condiciones ambientales en el apartado de "Datos técnicos".

# 5.2 Montaje de la caja de policarbonato para montaje en campo

## 5.2.1 Requisitos de montaje

Medidas de la caja de policarbonato para montaje en campo

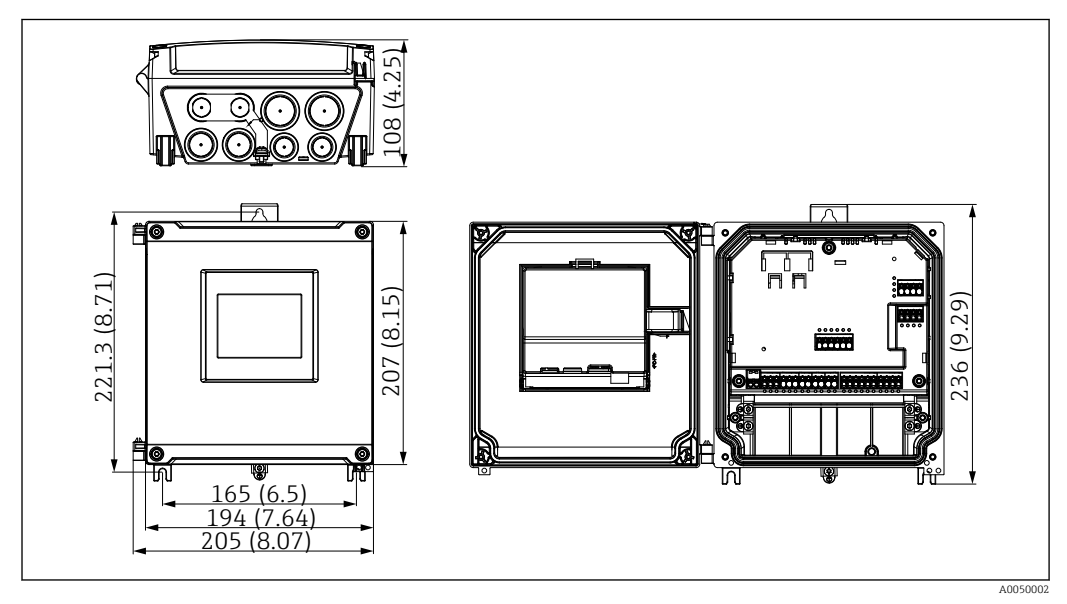

🗉 5 Medidas de la caja de policarbonato para montaje en campo. Unidad de medida mm (in)

### Lugar de montaje

- Protegido contra la luz solar directa. Use una tapa de protección ambiental si es necesario.
- En caso de montaje en el exterior: use una protección contra sobretensiones.
- Espacio mínimo por la izquierda: 55 mm (2,17 in); de lo contrario, la tapa de la caja no se puede abrir.
- Orientación: vertical

## 5.2.2 Montaje del equipo

### Montaje en pared

La caja de policarbonato para montaje en campo se monta directamente en la pared usando 3 tornillos ( $\phi$  5 mm (0,20 in), L: mín. 50 mm (1,97 in); se recomienda el uso de tacos adecuados; no se incluyen en el alcance del suministro).

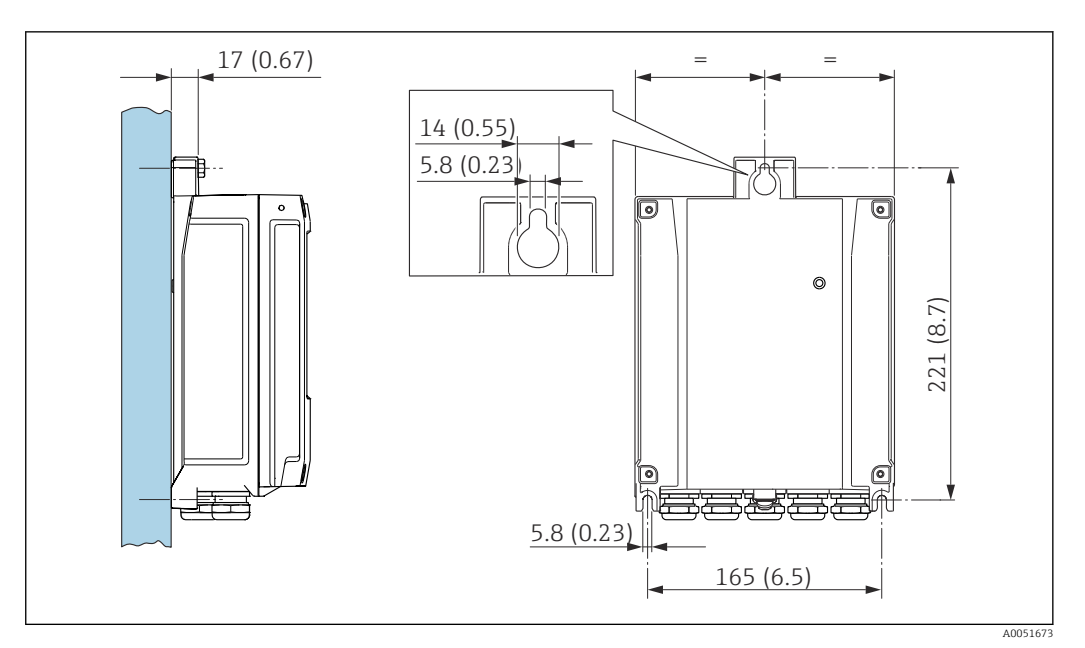

Caja de policarbonato para montaje en campo en pared. Unidad de medida mm (in)

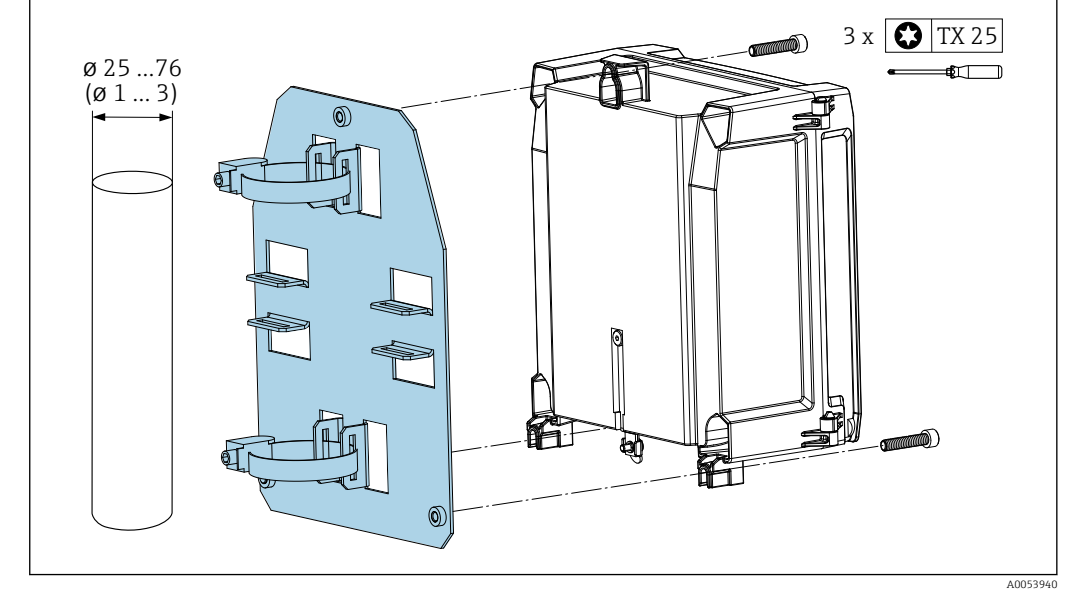

#### Montaje en tubería (accesorios) para caja de policarbonato para montaje en campo

Image: Placa de montaje para montaje en tubería de caja de policarbonato para montaje en campo. Unidad de medida mm (in)

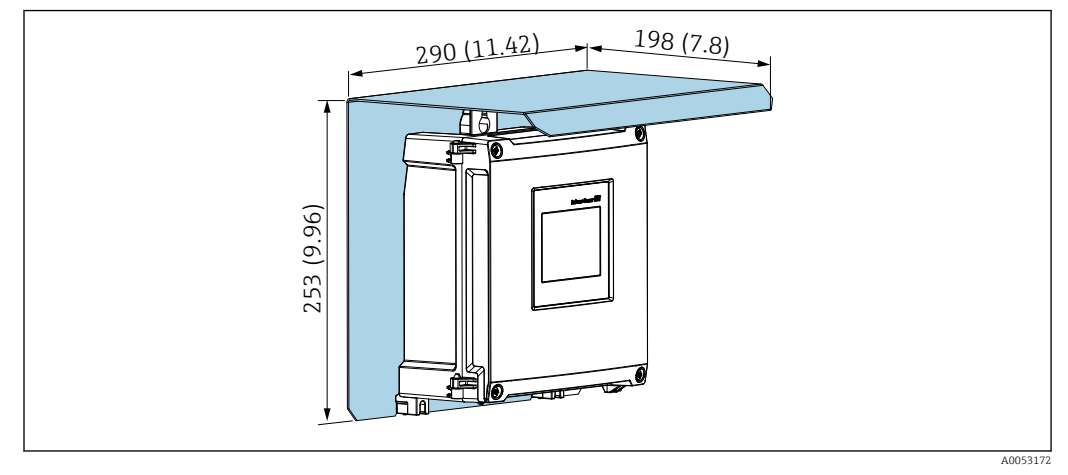

## Montaje de la cubierta protectora (accesorios) para caja de policarbonato para montaje en campo

E 8 Cubierta protectora (accesorios) para montaje en pared directo o usando una placa de montaje (accesorios) para montaje en tubería. Unidad de medida mm (in)

# 5.3 Montaje de la caja de aluminio para montaje en campo

El equipo de raíl DIN se puede instalar en la caja de aluminio para montaje en campo.

## 5.3.1 Requisitos de montaje

Medidas de la caja de aluminio para montaje en campo

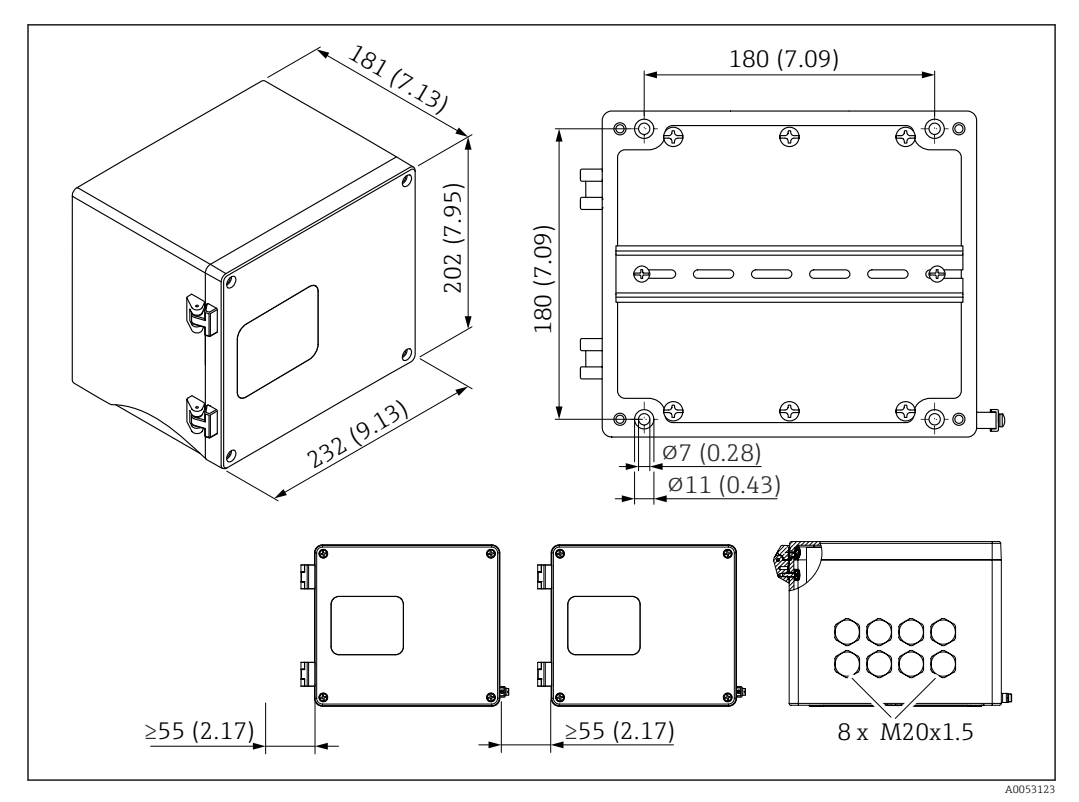

🖻 9 Medidas de la caja de aluminio para montaje en campo. Unidad de medida mm (in)

#### Lugar de montaje

- Estar protegida contra la luz solar directa
- En caso de montaje en el exterior: use una protección contra sobretensiones
- Espacio mínimo por la izquierda: 55 mm (2,17 in); de lo contrario, la tapa de la caja no se puede abrir

## 5.3.2 Montaje del equipo

La caja de aluminio para montaje en campo se monta directamente en la pared usando 4 tornillos ( $\phi$  7 mm (0,28 in), L: mín. 50 mm (1,97 in); no se incluyen en el alcance del suministro).

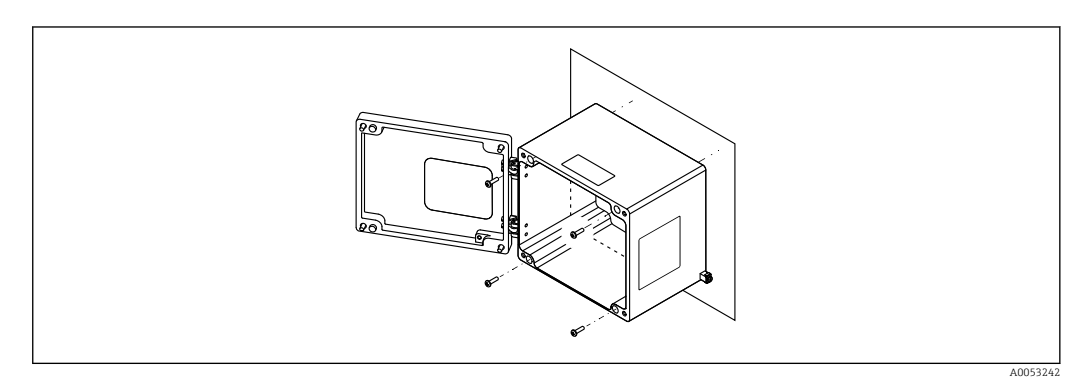

🗷 10 Caja de aluminio para montaje en campo en pared

## 5.4 Instalación de un equipo en raíl DIN

El equipo de raíl DIN está disponible con o sin unidad indicadora (opcional). La instalación es idéntica.

## 5.4.1 Requisitos de montaje

#### Medidas

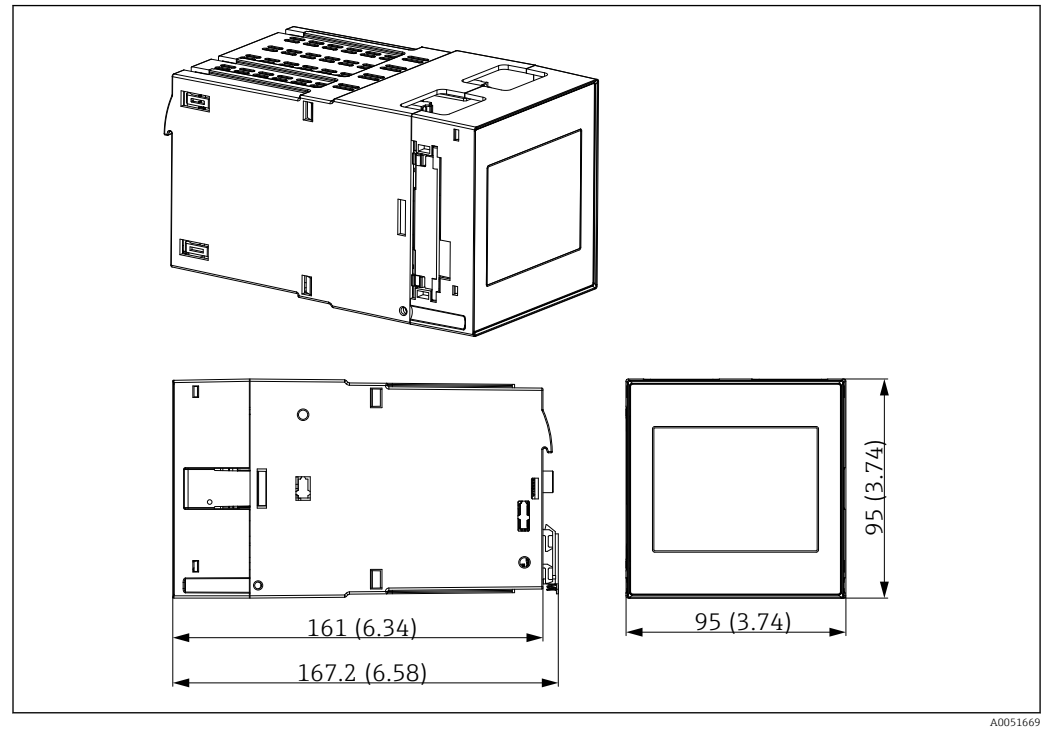

🖻 11 Medidas del equipo de raíl DIN. Unidad de medida mm (in)

#### Lugar de montaje

- En el armario situado fuera de áreas de peligro
- A suficiente distancia de cables eléctricos de alta tensión, cables de motor, contactores y convertidores de frecuencia
- Distancia mínima por la izquierda: 20 mm (0,8 in)
   Para protegerlo contra el sobrecalentamiento, mantenga despejados los respiraderos de la parte superior y de la parte inferior
- Orientación: vertical

## 5.4.2 Montaje del equipo

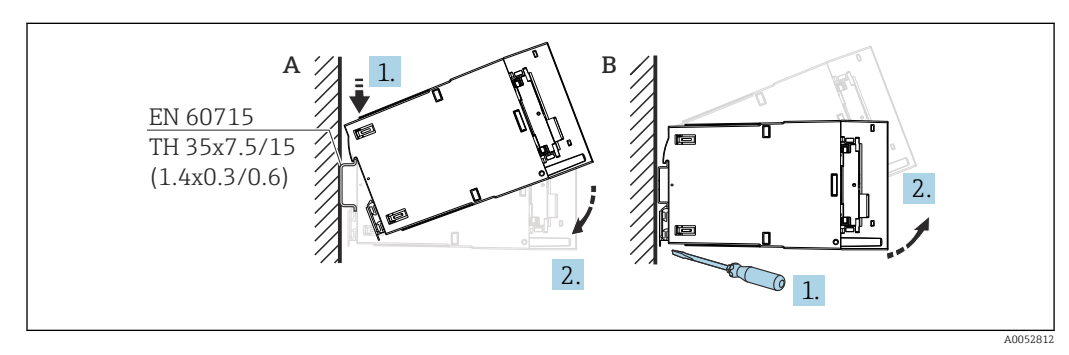

🗉 12 Montaje/desmontaje de la caja de raíl DIN. Unidad de medida mm (in)

- A Montaje
- B Desmontaje (use una herramienta adecuada para liberar el dispositivo de bloqueo en la parte inferior)

## 5.5 Montaje en un panel

## 5.5.1 Requisitos de montaje

Asegúrese de que se cumplan las condiciones ambientales permitidas durante la instalación y el funcionamiento. El equipo se debe proteger contra la exposición al calor.

#### Medidas de instalación

Apertura en el cuadro necesaria: 92 mm  $(3,62 \text{ in}) \times 92 \text{ mm} (3,62 \text{ in})$ . Profundidad de instalación de 160 mm (6,3 in) para el equipo y el cable.

#### Lugar de montaje

Para instalar en un panel. El lugar de montaje debe estar exento de vibraciones. Se debe proporcionar una envoltura mecánica adecuada para equipos eléctricos que sea ignífuga.

#### Orientación

Vertical

Espacio lateral (disposición uno al lado del otro) mín. 10 mm (0,4 in)

Cuando conecte los cables Ethernet, tenga en cuenta el espacio que se indica más abajo.

## 5.5.2 Montaje del equipo

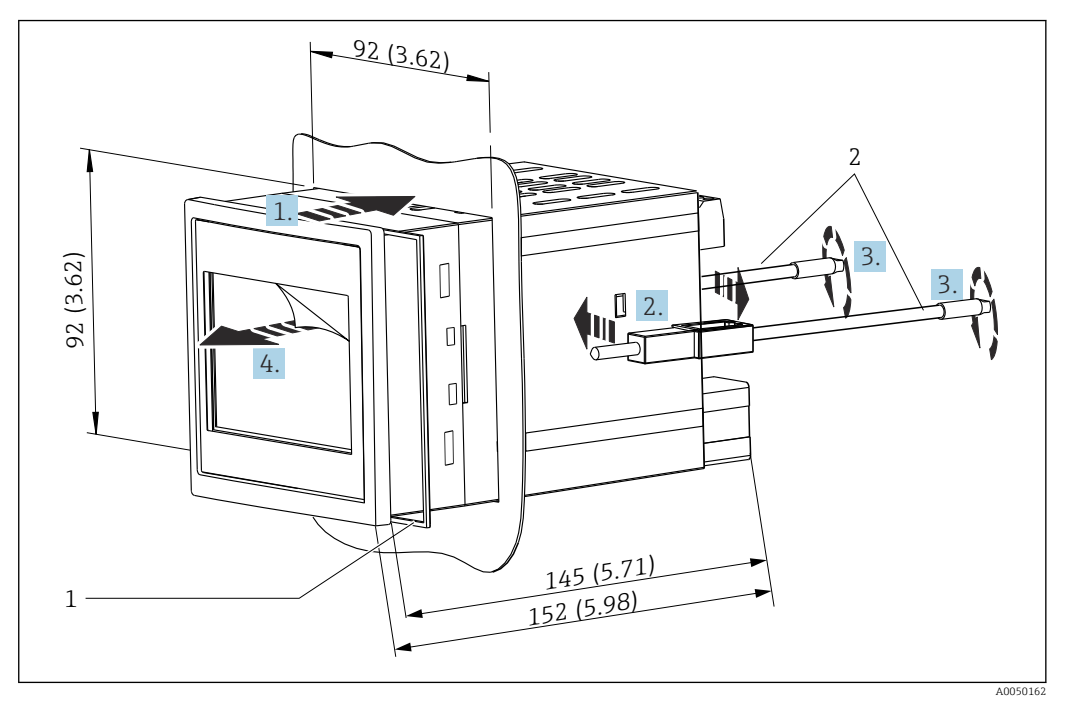

🖻 13 Instalación en un panel. Unidad de medida mm (in)

#### Montaje del equipo en un panel

- 1. Desde la parte frontal, introduzca el equipo junto con el anillo obturador (elemento 1) por la apertura en el cuadro.
- 2. Sostenga el equipo en horizontal e introduzca las pestañas de sujeción (elemento 2) en las aberturas dispuestas en ambos lados.
- **3.** Use un destornillador para apretar uniformemente los tornillos de las pestañas de sujeción (par de sujeción: 0,2 Nm).

4. Retire la película protectora de la pantalla táctil.

## 5.6 Desmontaje del equipo

El desmontaje del equipo se lleva a cabo siguiendo el procedimiento de instalación en orden inverso.

## 5.7 Comprobaciones tras el montaje

| Estado del equipo y especificaciones                                                                                             | Notas                          |
|----------------------------------------------------------------------------------------------------|--------------------------------|
| ¿El equipo está indemne (inspección visual)?                                                                                     | -                              |
| ¿Las condiciones ambientales satisfacen las especificaciones del equipo (p. ej., temperatura ambiente, rango de medición, etc.)? | Véanse los "Datos<br>técnicos" |
| Si están disponibles, ¿el número del punto de medición y el etiquetado son correctos?                                            | -                              |
| ¿El equipo está montado correctamente? (Inspección visual)                                                                       | -                              |
| ¿El equipo está protegido adecuadamente contra las precipitaciones y la luz solar directa?                                       | Véase "Accesorios"             |

## 6 Conexión eléctrica

## 6.1 Requisitos de conexión

#### **A**TENCIÓN

#### Destrucción de piezas del sistema electrónico

• Desactive la alimentación antes de instalar o conectar el equipo.

Yéase la información sobre los datos de conexión en el apartado de "Datos técnicos".

- Para la versión de 85 ... 253 V<sub>AC</sub> (conexión a la red de suministro eléctrico), se debe instalar un interruptor marcado como disyuntor y un dispositivo de protección contra sobrecargas (potencia nominal ≤ 10 A) en la línea de alimentación cerca del equipo (de fácil acceso).
- Para la versión de 10,5 ... 32 V<sub>DC</sub>: El equipo se debe alimentar exclusivamente con una unidad de alimentación que funcione con un circuito de energía limitada de conformidad con UL/EN/IEC 61010-1, sección 9.4, y los requisitos de la tabla 18.

Aparte del relé y la tensión de alimentación de CA, se deben conectar exclusivamente circuitos de energía limitada según IEC/EN 61010-1.

### 6.1.1 Especificación de los cables

### **A**TENCIÓN

El uso de cables de conexión inadecuados puede provocar sobrecalentamientos y peligro de incendio, daños en el aislamiento, descargas eléctricas, pérdidas de potencia y una reducción de la vida útil.

▶ Use exclusivamente cables de conexión que cumplan las especificaciones siguientes.

P Requisito mínimo: Rango de temperatura del cable ≥ temperatura ambiente +20 K

Para todas las conexiones en el equipo de campo y para las conexiones de potencia y de relés en caso de equipo montado en panel y de equipo de raíl DIN:

- Sección transversal del conductor: 0,2 ... 2,5 mm<sup>2</sup> (26 ... 14 AWG)
- Sección transversal con terminal de empalme en el extremo del hilo: 0,25 ... 2,5 mm<sup>2</sup> (24 ... 14 AWG)
- Longitud de pelado: 10 mm (0,39 in)

Para las conexiones de entrada digital, de colector abierto y de entrada/salida analógica en caso de equipo montado en panel y equipo de raíl DIN:

- Sección transversal del conductor: 0,2 ... 1,5 mm<sup>2</sup> (26 ... 16 AWG)
- Sección transversal con terminal de empalme en el extremo del hilo (arandela excluida/incluida): 0,25 ... 1 mm<sup>2</sup> (24 ... 16 AWG)/0,25 ... 0,75 mm<sup>2</sup> (24 ... 16 AWG)
- Longitud de pelado: 10 mm (0,39 in)

### 6.1.2 Terminales

El equipo cuenta con terminales con fijación a presión. Se pueden insertar directamente en el terminal conductores rígidos o conductores flexibles con terminales de empalme sin necesidad de usar la palanca y crear un contacto automáticamente.

## 6.2 Conexión del equipo

## 6.2.1 Equipo de raíl DIN

Versión del equipo: Código de pedido 040 (caja); opción A (montaje en raíl DIN)

Acceso a los terminales

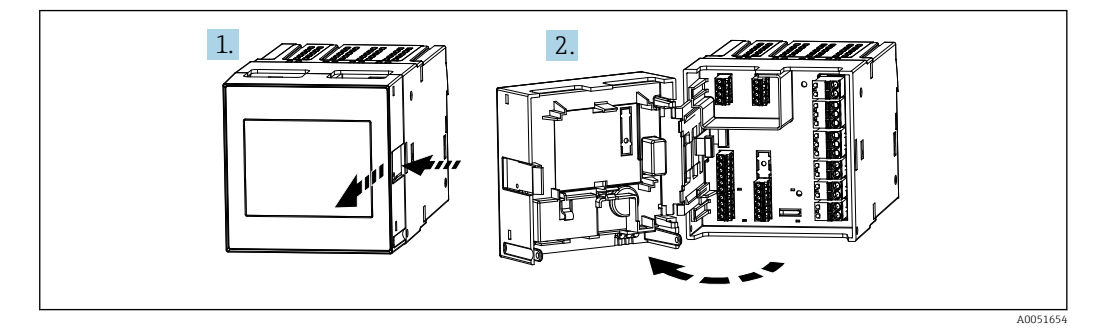

### 6.2.2 Equipo montado en armario

Versión del equipo: Código de pedido 040 (caja); opción B (montaje en panel)

#### Acceso a los terminales

Los terminales se encuentran libremente accesibles en la parte posterior del equipo.

## 6.2.3 Compartimento de terminales de la caja de policarbonato para montaje en campo

**Versión del equipo:** Código de pedido 040 (caja); opción C (caja de policarbonato para montaje en campo)

#### Acceso al compartimento de terminales

Herramienta necesaria: destornillador Torx T8 o de hoja plana

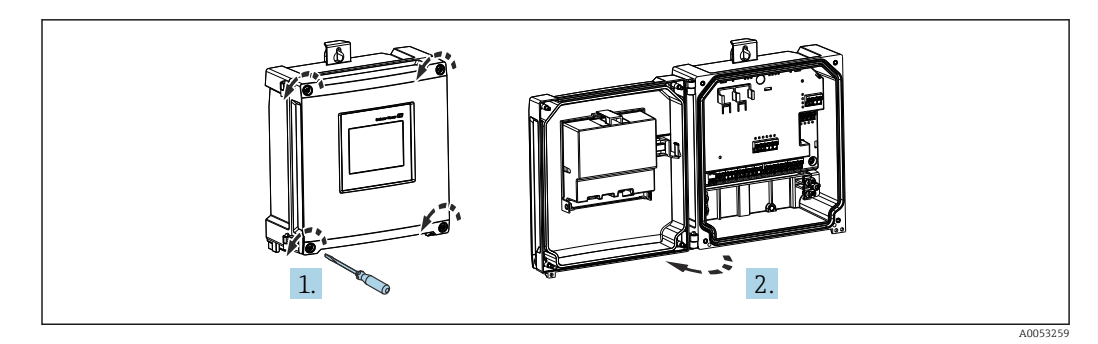

I4 Acceso al compartimento de terminales de la caja de policarbonato para montaje en campo

#### Entradas de cable de la caja de policarbonato para montaje en campo

Aberturas precortadas en la parte inferior de la caja para las entradas de cable siguientes:

- M16x1.5 (4 aberturas)
- M20x1.5 (2 aberturas)
- M25x1.5 (2 aberturas)

Use una herramienta adecuada para recortar las aberturas requeridas.

## 6.2.4 Compartimento de terminales de la caja de aluminio para montaje en campo

**Versión del equipo:** Código de pedido O4O (caja); opción D (caja de aluminio para montaje en campo)

#### Acceso al compartimento de terminales

Herramienta necesaria: destornillador Torx T8 o de hoja plana

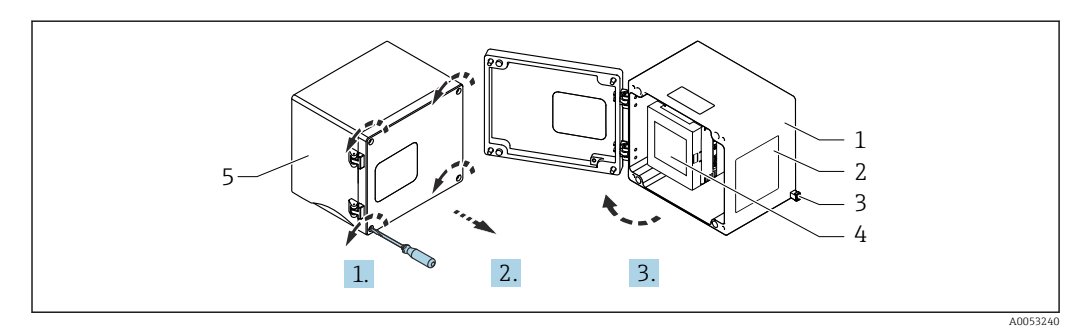

I5 Acceso al compartimento de terminales de la caja de aluminio para montaje en campo

- 1 Caja de aluminio para montaje en campo, abierta
- 2 Placa de identificación
- 3 Terminal para tierra de protección
- 4 Equipo de raíl DIN FMA90
- 5 Caja de aluminio para montaje en campo, cerrada

#### Entradas de cable para la caja de aluminio para montaje en campo

- Hay ocho aberturas M20×1,5 con cubiertas obturadoras para prensaestopas en la parte inferior de la caja para montaje en campo.
- Para establecer la conexión eléctrica: Retire las cubiertas obturadoras y sustitúyalas con prensaestopas. Pase los cables a través de los prensaestopas hacia el interior de la caja. A continuación, el equipo se conecta de la misma manera que el equipo de raíl DIN.

## 6.2.5 Áreas de terminales del equipo de raíl DIN

#### Versión del equipo

Código de pedido 040 (caja); opción A (montaje en raíl DIN)

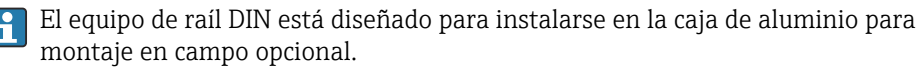

El equipo de raíl DIN está disponible con o sin unidad indicadora (opcional). La conexión eléctrica es la misma.

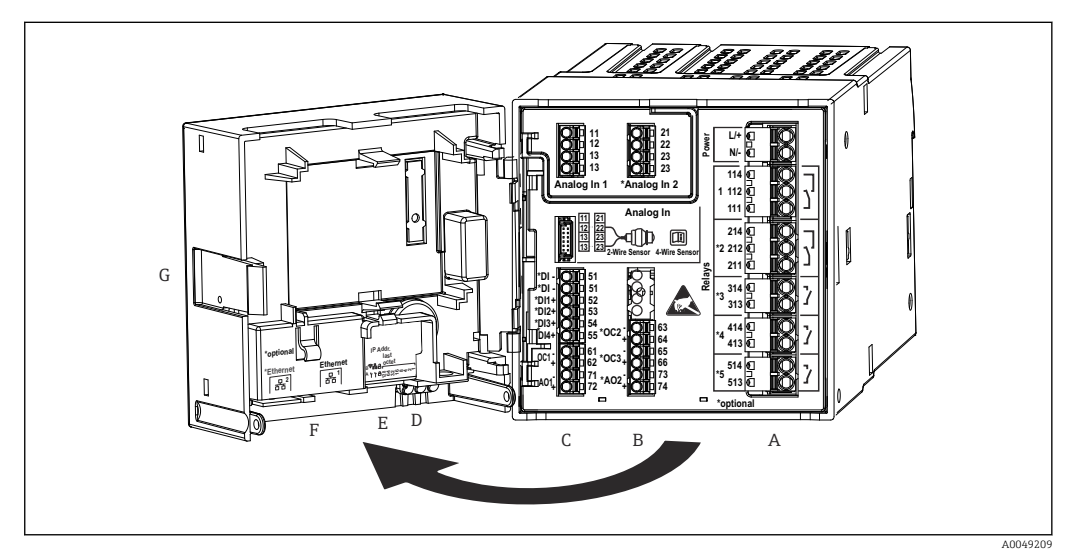

I6 Terminales para el equipo de raíl DIN; diseño de los terminales: terminales con fijación a presión acoplables

- A Unidad de alimentación con relé 1 (contacto conmutable). Opcional: Relés 2 a 5
- B Tarjeta de E/S opcional con entrada analógica 2 (incl. lazo de fuente de alimentación), salida analógica 2, colector abierto 2, 3
- C Tarjeta de E/S estándar con entrada analógica 1 (incl. lazo de fuente de alimentación), salida analógica 1, colector abierto 1, opcional: entradas digitales 1 a 4
- D 3 LED (solo para la versión sin indicador): DS (estado del equipo), NS (estado de la red), WLAN
- E Microinterruptor
- F Conexión Ethernet 1 (estándar), conexión Ethernet 2 (opcional)
- G Dispositivo de desbloqueo

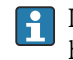

Las posiciones de conmutación de los relés que se muestran en el área de terminales hacen referencia al estado desenergizado (sin corriente).

## 6.2.6 Áreas de terminales del equipo montado en panel

## Versión del equipo

-

Código de pedido 040 (caja); opción B (montaje en panel)

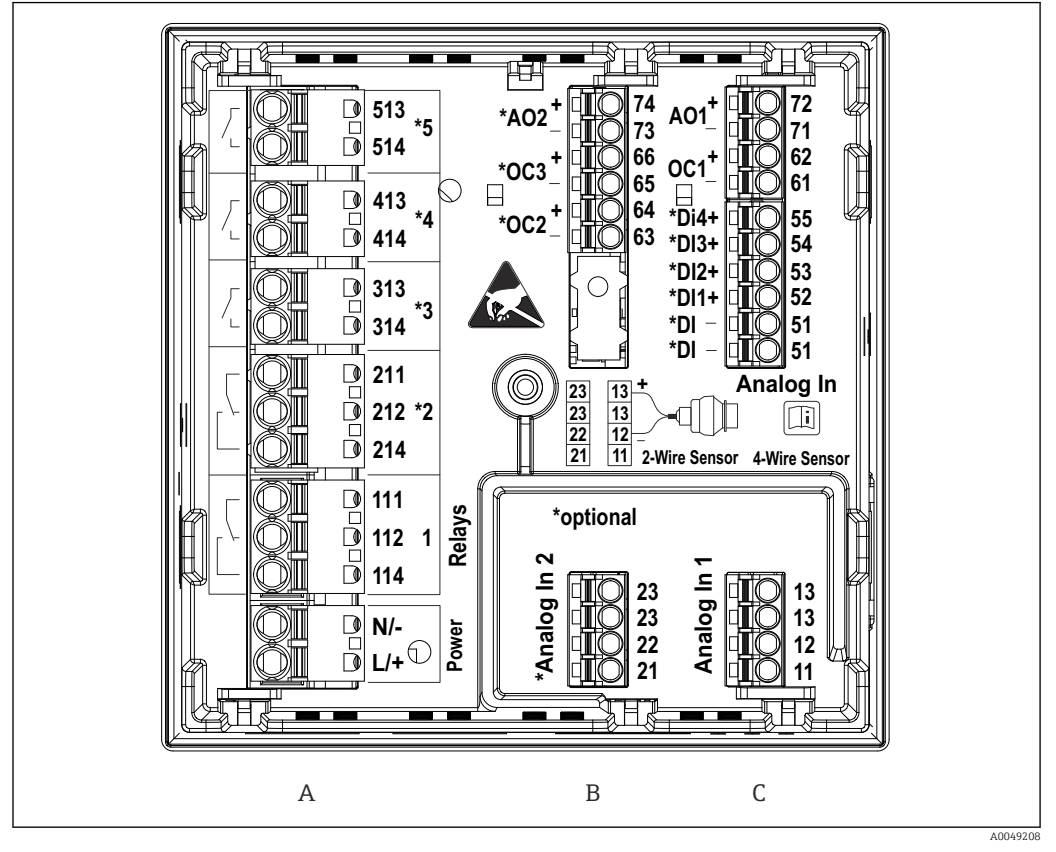

I7 Terminales del equipo montado en panel (parte posterior del equipo); diseño de los terminales: terminales con fijación a presión acoplables

- A Unidad de alimentación con relé 1 (contacto conmutable). Opcional: Relés 2 a 5
- *B* Tarjeta de *E/S* opcional con entrada analógica 2 (incl. lazo de fuente de alimentación), salida analógica 2, colector abierto 2, 3
- C Tarjeta de E/S estándar con entrada analógica 1 (incl. lazo de fuente de alimentación), salida analógica 1, colector abierto 1, opcional: entradas digitales 1 a 4

Las posiciones de conmutación de los relés que se muestran en el área de terminales hacen referencia al estado desenergizado (sin corriente).

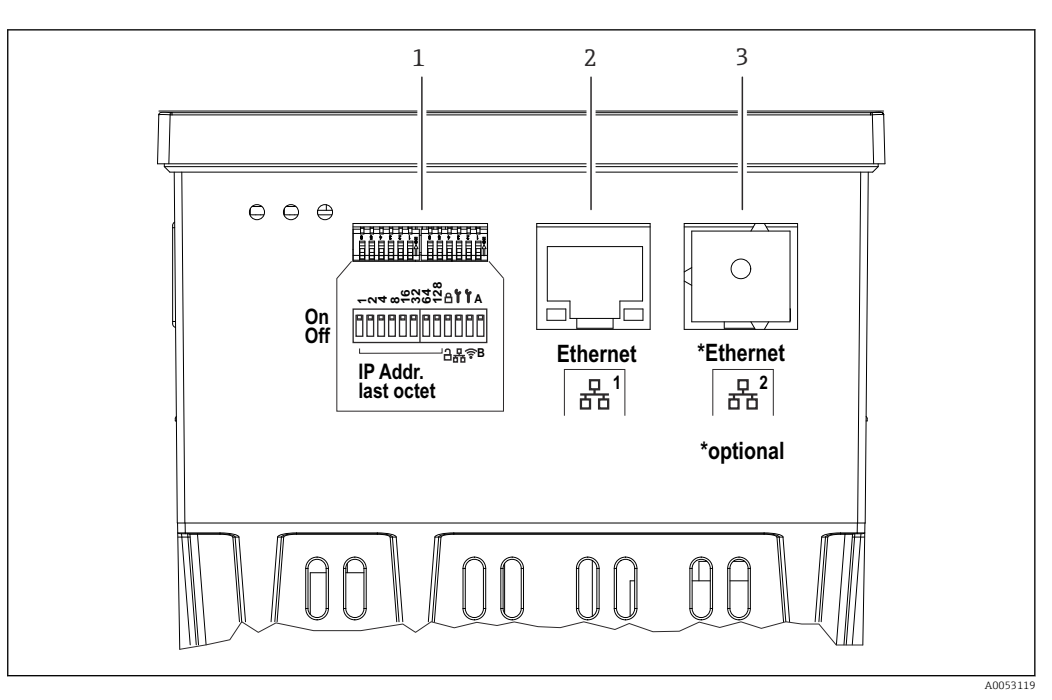

- 🖻 18 Conexiones del equipo montado en panel (parte inferior de los equipos)
- 1 Microinterruptor
- 2 Conexión Ethernet 1 (estándar)
- 3 Conexión Ethernet 2 (opcional)

## 6.2.7 Áreas de terminales de la caja de policarbonato para montaje en campo

### Versión del equipo

Código de pedido 040 (caja); opción C (montaje en campo, policarbonato)

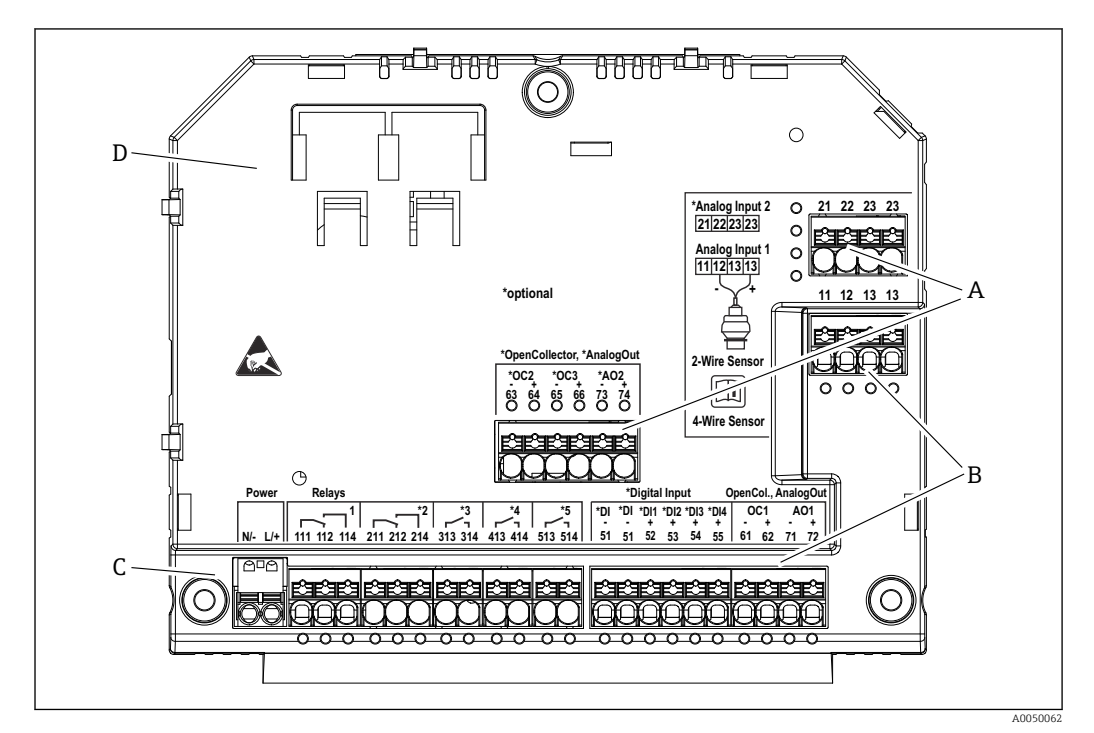

I9 Terminales situados en el compartimento de terminales de la caja de policarbonato para montaje en campo; diseño de los terminales: terminales con fijación a presión

- A Área de terminales de la entrada analógica 2 (incl. lazo de fuente de alimentación), salida analógica 2, colector abierto 2, 3
- B Área de terminales de la entrada analógica 1 (incl. lazo de fuente de alimentación), salida analógica 1, colector abierto 1, opcional: entradas digitales 1 a 4
- C Área de terminales de la alimentación y del relé 1 (contacto conmutable). Opcional: Relés 2 a 5
- D Soporte para abrazaderas de derivación disponibles en el mercado

Las posiciones de conmutación de los relés que se muestran en el área de terminales hacen referencia al estado desenergizado (sin corriente).

## Áreas de terminales en la parte posterior del indicador para la caja de policarbonato para montaje en campo

#### Versión del equipo

Código de pedido 040 (caja); opción C (montaje en campo, policarbonato)

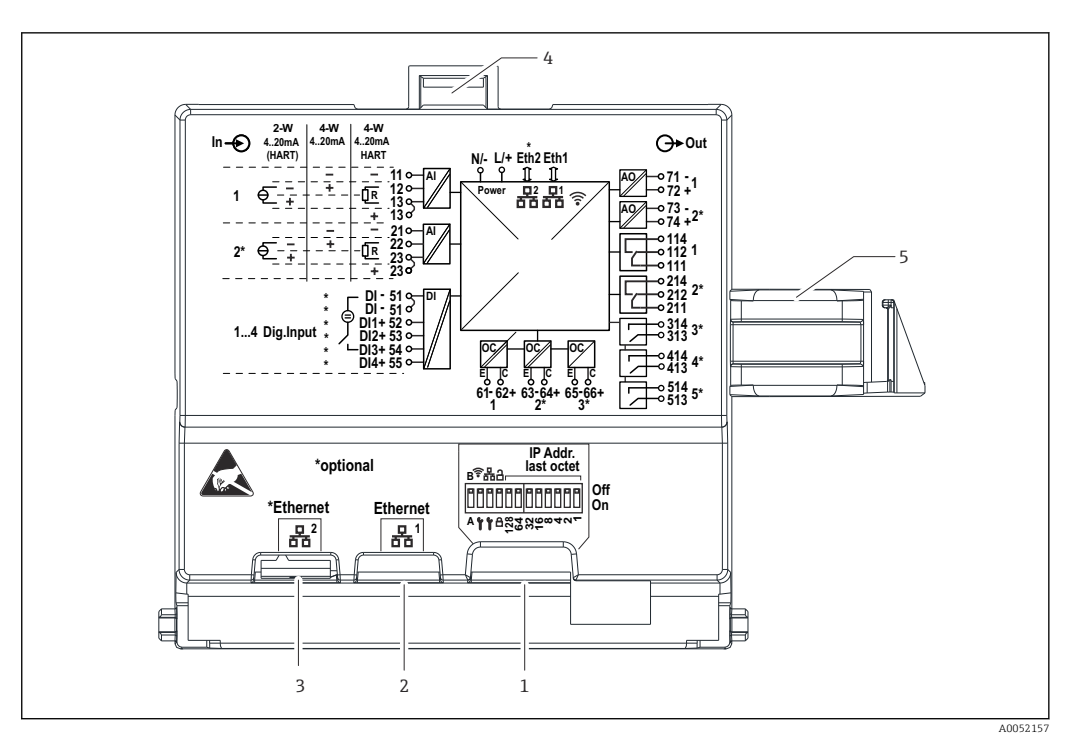

🗉 20 Conexiones en la parte posterior del indicador para la caja de policarbonato para montaje en campo

- 1 Microinterruptor
- 2 Conexión Ethernet 1 (estándar)
- 3 Conexión Ethernet 2 (opcional)
- 4 Dispositivo de bloqueo
- 5 Cable de conexión hacia la placa principal

Los adaptadores para conectores de RJ45 a M12 están disponibles como una opción para la caja para montaje en campo (véase la sección "Accesorios" del manual de instrucciones). Los adaptadores conectan las interfaces Ethernet RJ45 con los conectores M12 montados en las entradas de cable. Por lo tanto, la conexión a la interfaz Ethernet se puede establecer mediante un conector M12 sin abrir el equipo.

## 6.2.8 Diagrama de bloques y tabla de terminales

#### Diagrama de funciones

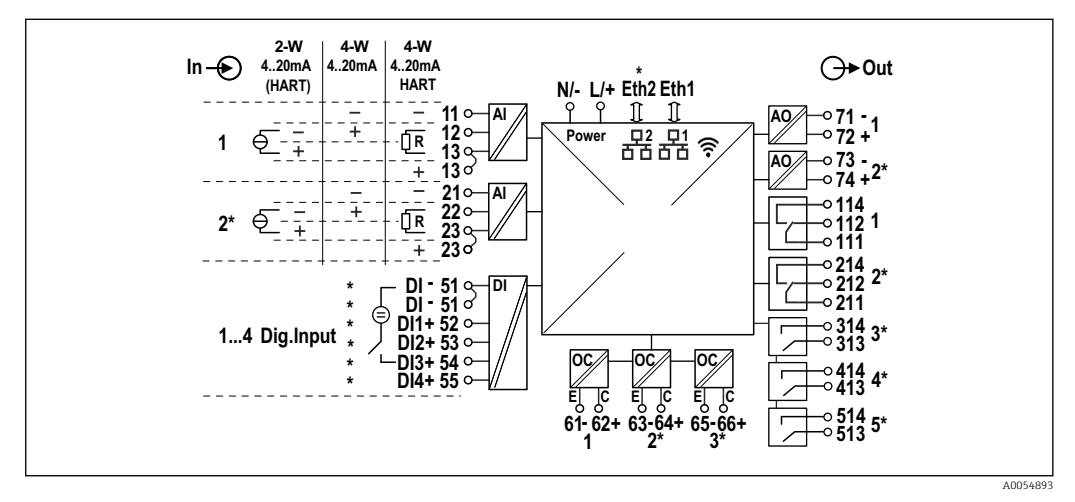

☑ 21 Diagrama de conexión (los terminales marcados con \* dependen de las opciones)

#### Tabla de terminales

| Terminal | Asignación de terminales                                                                                                    | Descripción                    |  |
|----------|----------------------------------------------------------------------------------------------------|--------------------------------|--|
| L/+      | L para CA<br>+ para CC                                                                                                    | Alimentación                   |  |
| N/-      | N para CA<br>- para CC                                                                                                    | -                              |  |
| 11       | Solo para a 4 hilos: – de la entrada de medición de corriente                                                                                        | Entrada analógica 1            |  |
| 12       | Para a 2 hilos: – del sensor<br>Para a 4 hilos: + de la entrada de medición de corriente<br>Para a 4 hilos con HART: Resistencia para comunicaciones |                                |  |
| 13       | Para a 2 hilos: + del sensor<br>Para a 4 hilos con HART: Resistencia para comunicaciones                                                             |                                |  |
| 13       | Solo para a 4 hilos con HART: + de la salida del sensor<br>(La LPS debe estar deshabilitada)                                                         |                                |  |
| 21       | Solo para a 4 hilos: – de la entrada de medición de corriente                                                                                        | Entrada analógica 2 (opcional) |  |
| 22       | Para a 2 hilos: – del sensor<br>Para a 4 hilos: + de la entrada de medición de corriente<br>Para a 4 hilos con HART: Resistencia para comunicaciones |                                |  |
| 23       | Para a 2 hilos: + del sensor<br>Para a 4 hilos con HART: Resistencia para comunicaciones                                                             |                                |  |
| 23       | Solo para a 4 hilos con HART: + de la salida del sensor<br>(La LPS debe estar deshabilitada)                                                         |                                |  |
| 51 (2×)  | – para las entradas digitales 1 a 4                                                                                                    | Entradas digitales/entradas de |  |
| 52       | + para la entrada digital 1 (interruptor externo 1)                                                                                                  | conmutación (opcional)         |  |
| 53       | + para la entrada digital 2 (interruptor externo 2)                                                                                                  |                                |  |
| 54       | + para la entrada digital 3 (interruptor externo 3)                                                                                                  |                                |  |
| 55       | + para la entrada digital 4 (interruptor externo 4)                                                                                                  |                                |  |
| 61       | -                                                                                                    | Colector Abierto 1             |  |
| 62       | +                                                                                                    |                                |  |
| 63       | -                                                                                                    | Colector abierto 2 (opcional)  |  |
| 64       | +                                                                                                    |                                |  |
| 65       | -                                                                                                    | Colector abierto 3 (opcional)  |  |
| 66       | +                                                                                                    |                                |  |
| 71       | - (0/4 20 mA, HART)                                                                                                    | Salida analógica 1             |  |
| 72       | + 0/4 20 mA                                                                                                    |                                |  |
| 73       | - (0/4 20 mA)                                                                                                    | Salida analógica 2 (opcional)  |  |
| 74       | + 0/4 20 mA                                                                                                    |                                |  |
| 111      | Normalmente cerrado (NC)                                                                                                    | Relé 1                         |  |
| 112      | Común (COM)                                                                                                    | _                              |  |
| 114      | Normalmente abierto (NO)                                                                                                    |                                |  |
| 211      | Normalmente cerrado (NC)                                                                                                    | Relé 2 (opcional)              |  |
| 212      | Común (COM)                                                                                                    |                                |  |
| 214      | Normalmente abierto (NO)                                                                                                    |                                |  |
| 313      | Común (COM)                                                                                                    | Relé 3 (opcional)              |  |
| 314      | Normalmente abierto (NO)                                                                                                    |                                |  |
| 413      | Común (COM)                                                                                                    | Relé 4 (opcional)              |  |
| 414      | Normalmente abierto (NO)                                                                                                    |                                |  |

| Terminal | Asignación de terminales | Descripción       |
|----------|--------------------------|-------------------|
| 513      | Común (COM)              | Relé 5 (opcional) |
| 514      | Normalmente abierto (NO) |                   |

## 6.2.9 Conexión del sensor

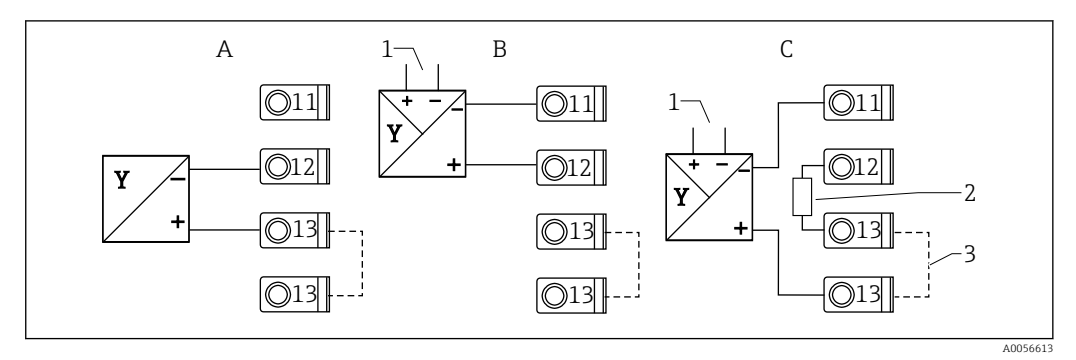

🗷 22 Ejemplos de conexión: sensor a 2 hilos y a 4 hilos en entrada de corriente de 4 a 20 mA o HART

- A Sensor a 2 hilos pasivo (LPS activado), p. ej., FMR10B, FMR20B, FMR30B, FMX11, FMX21
- B Sensor a 4 hilos activo, de 4 a 20 mA
- C Sensor a 4 hilos activo, HART (LPS desactivado)
- 1 Alimentación externa
- 2 Resistencia para comunicaciones HART externa
- 3 Terminales 13 y 13 puenteados internamente

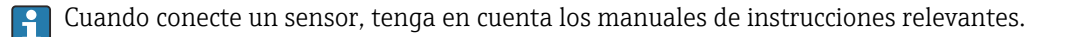

## 6.3 Instrucciones de conexión especiales

## 6.3.1 Conexión de la alimentación en la caja de policarbonato para montaje en campo

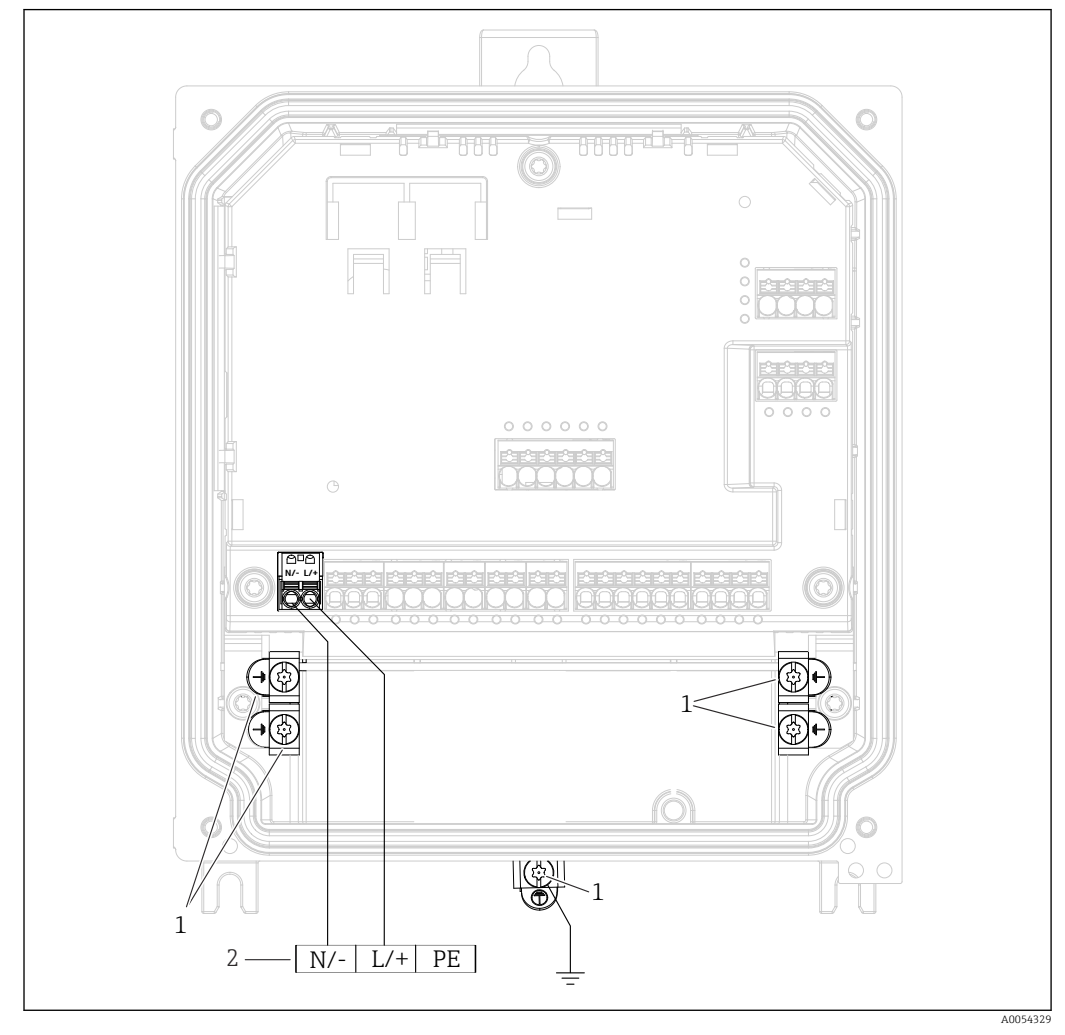

El 23 Conexión de la alimentación en la caja de policarbonato para montaje en campo

- 1 Opciones de conexión para la tierra funcional y el apantallamiento de líneas de señal
- 2 Conexión de la alimentación (véase la placa de identificación)

## 6.3.2 Conexión de la alimentación en la caja de aluminio para montaje en campo

#### **ADVERTENCIA**

#### Peligro de descarga eléctrica y peligro de explosión

 Conecte la caja de aluminio para montaje en campo al potencial de tierra (PE) y/o al potencial de tierra local (PML) a través del terminal de tierra de protección.

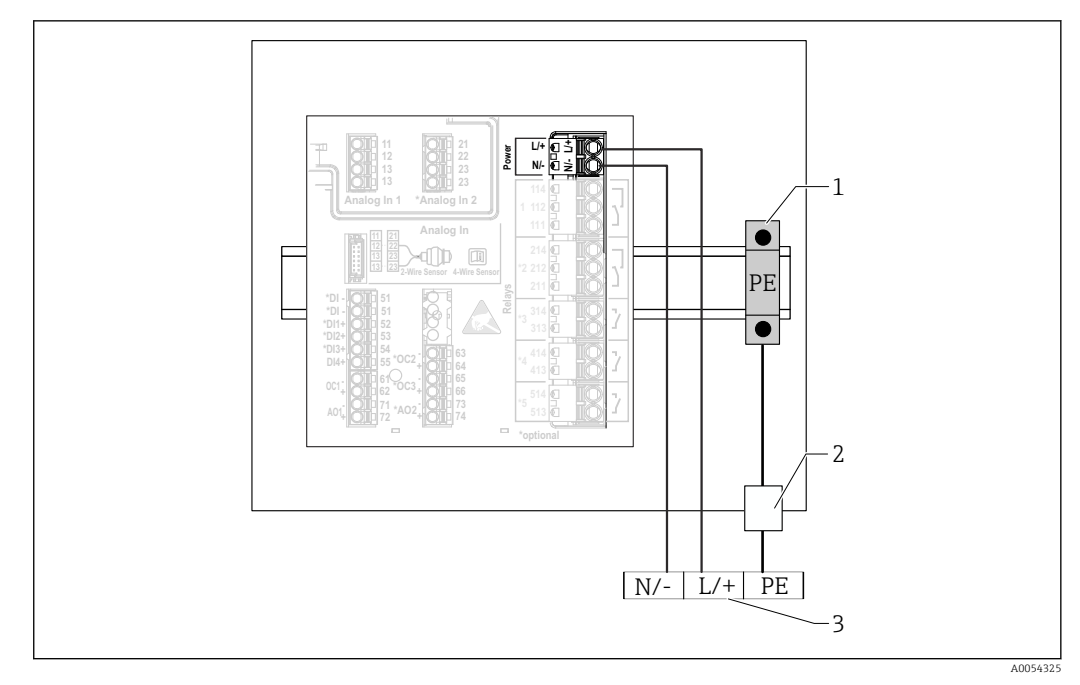

🖻 24 Conexión de la alimentación en la caja de aluminio para montaje en campo

- 1 Regleta de bornes de la tierra de protección (en contacto con el raíl DIN)
- 2 Terminal de tierra de protección en el exterior de la caja para montaje en campo
- 3 Conexión de la alimentación (véase la placa de identificación)

## 6.3.3 Conexión de la alimentación en el equipo de raíl DIN

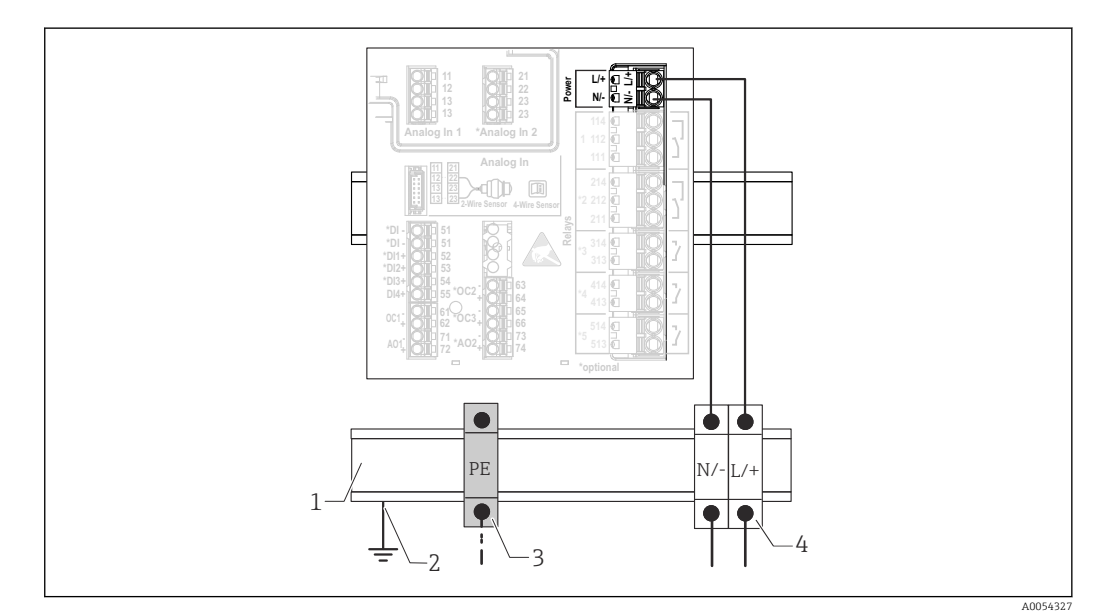

🗷 25 Conexión de la alimentación en el equipo de raíl DIN

- 1 Raíl DIN de metal en el armario
- 2 Puesta a tierra a través del raíl DIN
- 3 Regleta de bornes de la tierra de protección (en contacto con el raíl DIN)
- 4 Regletas de terminales (sin contacto con el raíl DIN); conexión de la alimentación (véase la placa de identificación)

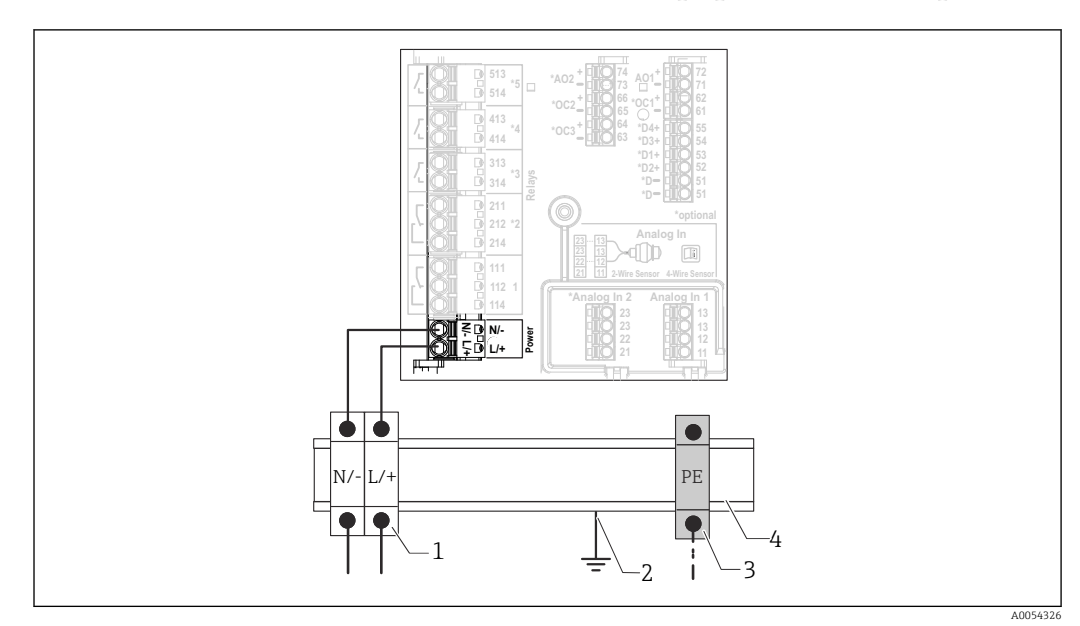

## 6.3.4 Conexión de la alimentación en el equipo montado en panel

26 Conexión de la alimentación en el equipo montado en panel

- 1 Regletas de terminales (sin contacto con el raíl DIN); conexión de la alimentación (véase la placa de identificación)
- 2 Puesta a tierra a través del raíl DIN
- 3 Regleta de bornes de la tierra de protección (en contacto con el raíl DIN)
- 4 Raíl DIN de metal en el armario

## 6.4 Ajustes del hardware

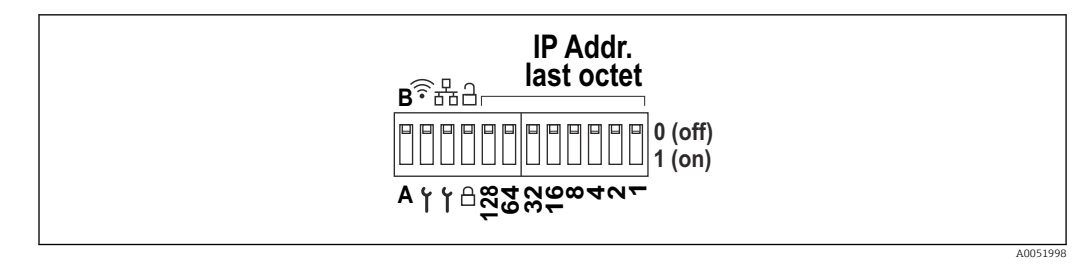

27 Microinterruptor (en el plano se muestran los ajustes de suministro)

Los ajustes siguientes se efectúan en el microinterruptor (de izquierda a derecha):

- A/B: Reserva (actualmente sin función)
- Activar/desactivar la dirección IP de servicio de la WLAN (192.168.2.212)
- Activar/desactivar la dirección IP de servicio de la LAN (192.168.1.212)
- Interruptor de protección contra escritura: bloquea el equipo para impedir que se modifique la configuración
- 128 a 1: último octeto de la dirección IP (192.168.1.xxx) o dirección del hardware para PROFINET

La LAN y la WLAN no deben estar en la misma subred.

## 6.5 Aseguramiento del grado de protección

Únicamente se deben establecer en el equipo suministrado las conexiones mecánicas y eléctricas descritas en las presentes instrucciones y necesarias para el uso previsto requerido.

## 6.5.1 Equipo de raíl DIN

El equipo satisface todos los requisitos de la protección IP20.

#### 6.5.2 Equipo montado en armario

El equipo satisface todos los requisitos del grado de protección IP65/NEMA tipo 4 (frontal) e IP20 (parte posterior).

Para asegurar el grado de protección, tras la conexión eléctrica lleve a cabo los pasos siguientes:

- 1. Compruebe que la junta de la caja esté limpia y bien colocada. Seque, limpie o sustituya la junta en caso necesario.
- 2. Apriete todas las pestañas de sujeción.

## 6.5.3 Caja para montaje en campo

La caja para montaje en campo satisface todos los requisitos correspondientes al grado de protección IP65/NEMA tipo 4X.

Para asegurar el grado de protección, tras la conexión eléctrica lleve a cabo los pasos siguientes:

- 1. Caja de aluminio para montaje en campo: El equipo se debe montar y conectar en un raíl DIN en la caja para montaje en campo tal como se describe en este manual.
- 2. Caja de policarbonato para montaje en campo: Compruebe que la junta de la caja no esté dañada. Seque, limpie o sustituya la junta en caso necesario.
- 3. Apriete todos los tornillos de la caja y las tapas con rosca. (Par de apriete: 1,3 Nm (1 lbf ft))
- 4. Apriete firmemente los prensaestopas.
- 5. Para asegurar que la humedad no penetre en la entrada de cables, disponga el cable de modo que quede girado hacia abajo ("trampa antiagua").

## 6.6 Comprobaciones tras la conexión

| Estado del equipo y especificaciones                                                                                                    | Notas |
|----------------------------------------------------------------------------------------------------|-------|
| ¿El equipo y el cable están indemnes (inspección visual)?                                                                                                    | -     |
| Conexión eléctrica                                                                                                    | Notas |
| ¿La tensión de alimentación se corresponde con las<br>especificaciones que figuran en la placa de<br>identificación?                                                                                                | -     |
| ¿Los cables de alimentación y de señal están conectados correctamente?                                                                                                    | -     |
| ¿Los cables conectados están protegidos contra tirones?                                                                                                    | -     |
| ¿Se han comprobado todas las conexiones de los terminales, bornes de tierra, etc.?                                                                                                    | -     |
| Para la caja para montaje en campo:<br>¿Los prensaestopas para cables están bien apretados?<br>¿Los tornillos de la cubierta del compartimento de<br>conexiones están apretados con firmeza? (Inspección<br>visual) | -     |

## 7 Opciones de configuración

## 7.1 Estructura y función del menú de configuración

## 7.1.1 Estructura del menú de configuración

| Menú        | Tareas típicas                                                                                                    | Contenido/Submenú <sup>1)</sup>                                                                                                    |
|-------------|----------------------------------------------------------------------------------------------------|----------------------------------------------------------------------------------------------------|
| Guía        | Funciones principales para el uso:<br>Desde la puesta en marcha rápida y<br>fiable hasta la asistencia guiada<br>durante el funcionamiento.                                                            | <ul> <li>Puesta en marcha (solo "Mantenimiento")         Este asistente le guía a lo largo de la puesta en marcha del equipo.     </li> <li>Gestión de certificados         Importación de certificados para el servidor web u otros servicios, así             como creación de certificados para una comunicación fiable.     </li> <li>Importación/Exportación         Opción para importar y exportar ficheros a través dey servidor web     </li> </ul>                                                                                                    |
| Diagnóstico | Localización y resolución de fallos y<br>mantenimiento preventivo: Ajustes<br>de comportamiento del equipo para<br>eventos del proceso y del equipo y<br>ayuda y medidas para fines de<br>diagnóstico. | <ul> <li>Contiene todos los parámetros necesarios para detectar y analizar errores:</li> <li>Diagnóstico activo <ul> <li>Muestra el mensaje de diagnóstico actual que tiene la prioridad más alta, el último mensaje de diagnóstico y el tiempo de funcionamiento del equipo</li> </ul> </li> <li>Lista de diagnóstico <ul> <li>Muestra los eventos de diagnóstico actualmente pendientes</li> </ul> </li> <li>Libro de registro de eventos <ul> <li>Muestra todos los mensajes de evento en orden cronológico</li> </ul> </li> <li>Valores mínimos/máximos <ul> <li>Muestra las temperaturas del sistema electrónico más bajas y más altas medidas hasta el momento, los valores de nivel mínimo/máximo linealizados hasta el momento y los caudales volumétricos mínimo/máximo con sus respectivos sellos temporales. Los valores se pueden reiniciar.</li> <li>Simulación <ul> <li>Simulación de una variable de proceso, de una salida de pulsos o de un evento de diagnóstico</li> <li>Ajustes de diagnóstico</li> <li>Contiene todos los parámetros para configurar los eventos de error</li> <li>Maestro HART </li></ul> </li> <li>Información de diagnóstico para comprobar la calidad de la señal HART <ul> <li>y de la comunicación HART</li> </ul> </li> </ul></li></ul> |

| Menú       | Tareas típicas                                                                                                    | Contenido/Submenú <sup>1)</sup>                                                                                                    |
|------------|----------------------------------------------------------------------------------------------------|----------------------------------------------------------------------------------------------------|
| Aplicación | Optimización precisa de la<br>aplicación específica: Ajustes<br>completos del equipo, desde la<br>tecnología de sensores hasta la<br>integración en el sistema para un<br>ajuste óptimo de la aplicación. | Contiene todos los parámetros para la puesta en marcha de una<br>aplicación:<br>• Valores medidos<br>Muestra los valores medidos actuales y el estado de las aplicaciones<br>• Modo operativo<br>Use esta función para seleccionar el modo operativo (modo operativo<br>normal o modo de configuración), el intervalo de registro y la aplicación<br>• Unidades<br>Contiene todos los parámetros para configurar las unidades de<br>ingeniería<br>• Sensores<br>Contiene todos los parámetros para configurar los sensores<br>• Nivel<br>Contrene todos los parámetros para la configuración de nivel<br>• Control bombas<br>Contiene todos los parámetros para configurar el control de bombas<br>• Flujo<br>Contiene todos los parámetros para la configuración del flujo<br>• Detección de retorno de agua<br>Contiene todos los parámetros para configurar la detección de retorno<br>de agua<br>• Cálculos<br>Permite efectuar cálculos de promedios y totalizadores para el nivel y el<br>flujo<br>• Totalizador<br>• Permite reincicar un totalizador<br>• Control de rejillas<br>Contiene todos los parámetros para configurar el control de rejillas<br>• Entradas digitales<br>Contiene todos los parámetros para configurar las entradas digitales<br>• Valores límite<br>Contiene todos los parámetros para configurar las entradas digitales<br>• Valores límite<br>Contiene todos los parámetros para configurar las entradas digitales<br>• Valores límite<br>Salida de corriente<br>Contiene todos los parámetros para configurar las salidas de corriente<br>• Salida HART (opcional)<br>Contiene todos los parámetros para configurar las salidas HART<br>• Relé<br>Contiene todos los parámetros para configurar las salidas HART<br>• Relé<br>Contiene todos los parámetros para configurar las salidas de colector<br>abierto |
| Sistema    | Completa configuración del equipo<br>y ajustes de seguridad: Gestión de<br>los ajustes del sistema y adaptación<br>a los requisitos operativos.                                                           | Contiene todos los parámetros de nivel superior del equipo que están<br>asignados al sistema, al equipo y a la gestión de usuarios.<br>• Configuración del equipo<br>Contiene parámetros para la configuración del equipo en general<br>• Seguridad<br>Contiene todos los parámetros de seguridad del equipo y para la<br>administración de usuarios<br>• Conectividad<br>Contiene los parámetros para configurar las interfaces de comunicación<br>• Servidor web<br>Contiene todos los parámetros del servidor web<br>• Indicador<br>Configuración del indicador en planta<br>• Fecha/hora<br>Configuración e indicación de fecha/hora<br>• Geolocalización<br>Configuración de las coordenadas GPS del equipo<br>• Información<br>Contiene todos los parámetros correspondiente a la identificación<br>unívoca del equipo<br>• Configuración de hardware<br>Visión general de la configuración del hardware<br>• Configuración del software<br>Actualizaciones, activación y visión general del software                                                                                                    |

| Menú          | Tareas típicas                                                                                                    | Contenido/Submenú <sup>1)</sup>                                                                              |
|---------------|----------------------------------------------------------------------------------------------------|----------------------------------------------------------------------------------------------------|
| Visualización | Tareas durante la configuración:<br>Crear y mostrar grupos de<br>indicadores para la visualización de<br>los valores medidos. | <b>Grupo 1 a 6</b><br>Configuración, indicación y visualización de los valores medidos actuales<br>en grupos |
| Ayuda         | Información adicional sobre el<br>equipo                                                                                      | Muestra códigos QR con enlaces externos (página de producto, vídeos de formación, etc.)                      |

1) La visibilidad de los submenús depende de la configuración del equipo y de las opciones de pedido seleccionadas.

Para obtener una visión general detallada de todos los parámetros de configuración, véase la descripción asociada de los parámetros del equipo (GP)

## 7.2 Acceso al menú de configuración a través del indicador local

El equipo se puede manejar de forma intuitiva con el indicador táctil TFT de 3,5" (opción de pedido). Una vez activado, el equipo responde mostrando la pantalla de inicio. El equipo se maneja usando botones, listas desplegables y campos de entrada. Se dispone de un teclado en la pantalla para efectuar entradas alfanuméricas. Las listas desplegables y los menús de visualización (indicadores de valores medidos) se pueden manejar por medio de deslizamientos verticales/horizontales.

## 7.2.1 Elementos en el frontal del equipo con indicador táctil

La versión del equipo sin indicador cuenta con 3 LED: DS (estado del equipo), NS (estado de la red) y estado de la WLAN en la parte inferior izquierda en lugar del indicador

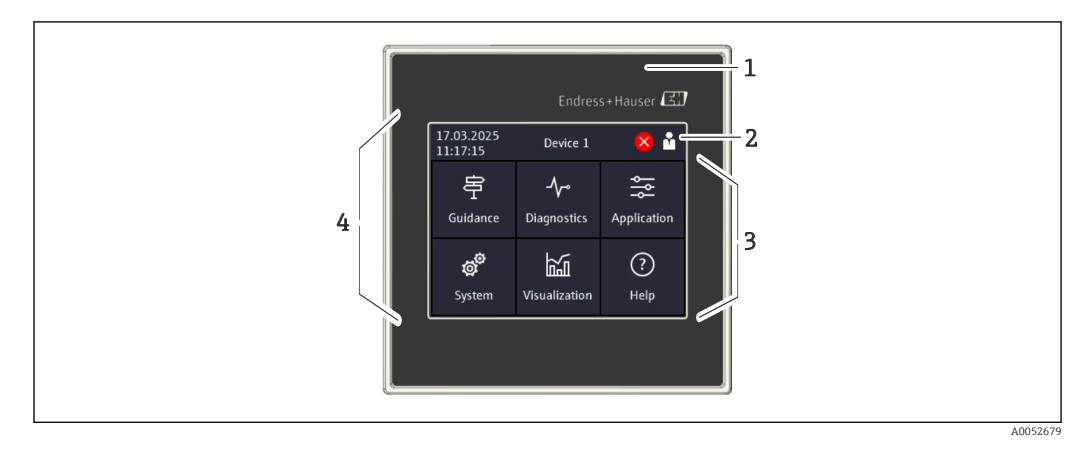

1 Frontal del equipo

2 Encabezado: fecha/hora, nombre de etiqueta (TAG), información de diagnóstico, menú de acceso rápido (inicio de sesión/cierre de sesión, idioma)

- 3 Teselas de función para el indicador y el manejo táctil
- 4 Indicador táctil

### 7.2.2 Diodos luminiscentes (LED)

P Los LED solo son visibles con la versión de raíl DIN sin indicador táctil.

#### DS (estado del equipo): LED del estado operativo

- Encendido en color verde
  - Funcionamiento normal; no se han detectado fallos.
- **Parpadea en color rojo** Advertencia pendiente. Los detalles se guardan en la lista de diagnóstico.
- Encendido en color rojo
- Alarma pendiente. Los detalles se guardan en la lista de diagnóstico. **Desactivado** 
  - No hay tensión de alimentación.

#### NS (estado de la red): LED de PROFINET o Ethernet/IP

- Encendido en color rojo Comunicación activa
- Encendido en color verde
- Conexión establecida; sin comunicación activa
- Desactivado
   No hay conexión

#### WLAN: LED de comunicación

- Intermitente azul Buscando un punto de acceso de la WLAN
- Encendido en color azul
- Conexión establecida
- Desactivado No hay conexión

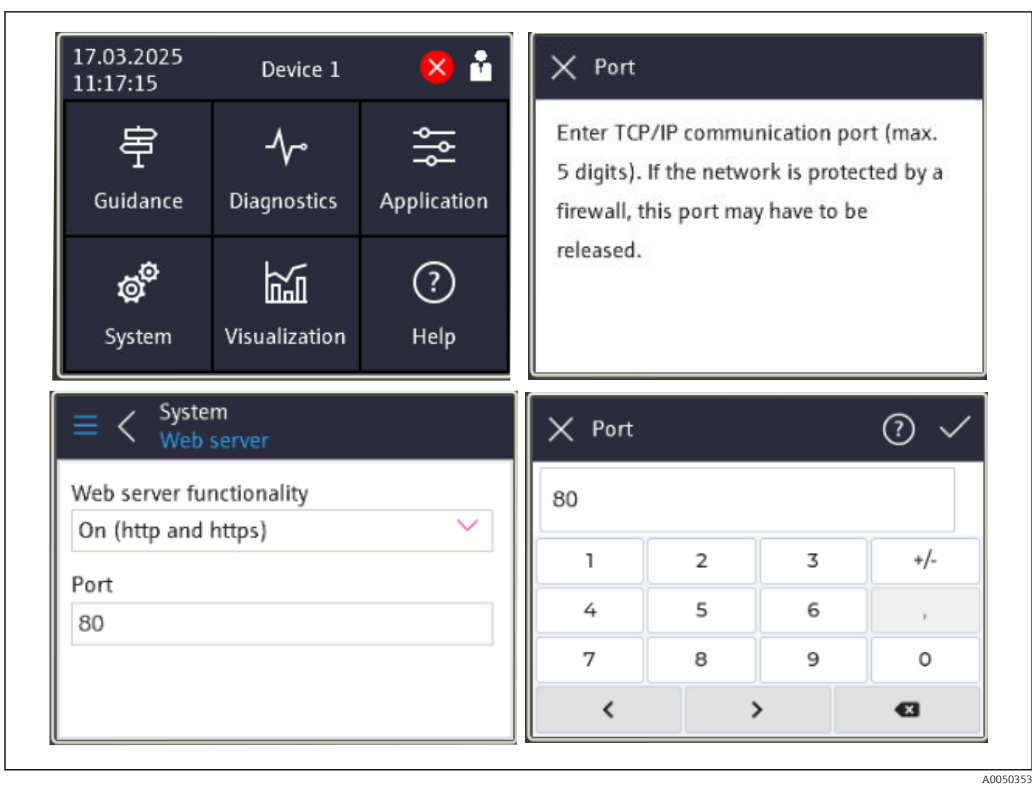

## 7.2.3 Configuración a través del indicador táctil

- 28 Menú de configuración en el indicador táctil: Pantalla de inicio, submenú con campos de entrada, teclado en pantalla, ayuda en línea
- El símbolo 🖌 con la función "Aceptar" o "Confirmar entrada" aparece en la parte superior derecha de todos los cuadros de diálogo.

Tras hacer clic en 🗸 se acepta el valor y el cuadro de diálogo se cierra.

El símbolo 🛛 con la función "Atrás" o "Cancelar" aparece en la parte superior izquierda de todos los cuadros de diálogo.

Si se pulsa 🛛, el cuadro de diálogo se cierra sin aceptar el valor introducido.

Ayuda: El símbolo ⑦ aparece en la parte superior derecha de todos los cuadros de diálogo y se puede usar para acceder a la función de ayuda integrada.

Si se pulsa 🛛 , la ayuda se cierra.

## 7.3 Acceso al menú de configuración a través del navegador de internet

El equipo se puede hacer funcionar y configurar a través de un navegador de internet con el servidor web integrado. El servidor web está habilitado en el estado de suministro del equipo, pero se puede deshabilitar mediante un parámetro apropiado. El acceso al servidor web requiere siempre la introducción de un PIN. Para las versiones del equipo con tipos de comunicación por Ethernet industrial, la conexión se puede establecer en el puerto de transmisión de la señal a través de la red.

#### **Rango funcional**

Gracias al servidor web integrado, el equipo se puede configurar y hacer funcionar usando un navegador de internet mediante la interfaz LAN o WLAN. La estructura del menú de configuración es idéntica a la del indicador local. Además de los valores medidos, también se muestra información sobre el estado del equipo que se puede usar para monitorizar el
estado de salud del equipo. Asimismo, existe la posibilidad de gestionar los datos del equipo y configurar los parámetros de la red.

Para la conexión WLAN se requiere un equipo que disponga de una interfaz WLAN (opcional).

# 8 Integración en el sistema

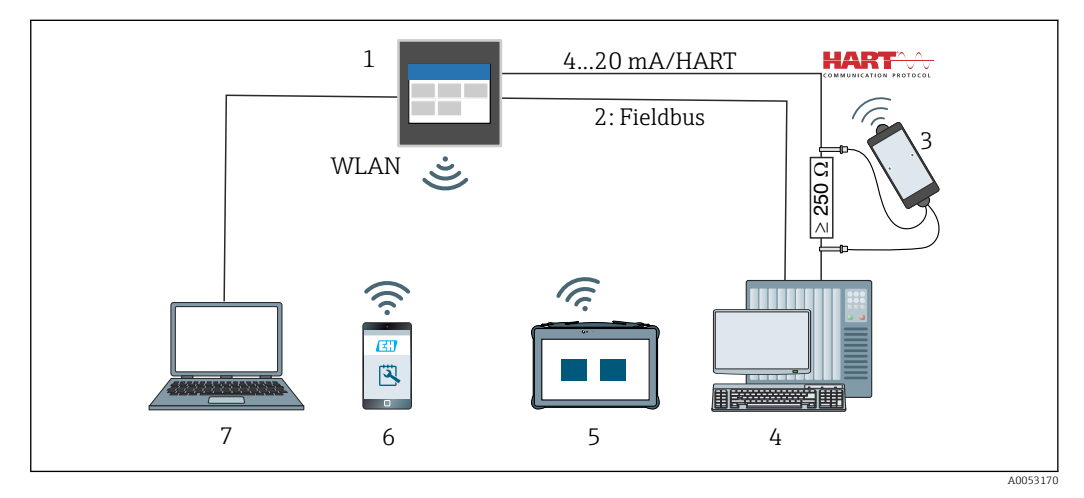

🖻 29 Integración en el sistema

- 1 FlexView FMA90
- 2 Bus de campo: PROFINET, Modbus TCP, EtherNet/IP a PLC (opcional)
- 3 Módem HART con cable de conexión, p. ej., Commubox FXA195 o VIATOR Bluetooth (configuración limitada)
- 4 PLC mediante protocolo HART (paquete FDI, configuración limitada)
- 5 Field Xpert SMT70 a través de WLAN y servidor web
- 6 Funcionamiento y configuración a través de WLAN y servidor web
- 7 Funcionamiento y configuración a través de Ethernet y servidor web

# 8.1 Visión general de los ficheros de descripción del equipo

- ID del fabricante: 17 (0x0011)
- ID del tipo de equipo: 0x11DD
- Especificación HART: 7.9
- Los archivos descriptores del equipo (DD), así como demás información y ficheros, se pueden encontrar en: www.endress.com

www.fieldcommgroup.org

# 8.2 Variables medidas mediante protocolo HART (esclavo)

Existe la posibilidad de cambiar la asignación de variables del equipo a variables del proceso en el menú **Aplicación → Salida HART → Variables de proceso**.

Visión general detallada de todas las variables del equipo: Véase la descripción correspondiente de los parámetros del equipo (GP)

# 8.3 Comandos HART compatibles (esclavo)

*El esclavo HART integrado del equipo es compatible con los comandos siguientes:* 

| N.º de comando     | Descripción                                     |  |  |
|--------------------|-------------------------------------------------|--|--|
| Universal commands |                                                 |  |  |
| 0, Cmd0            | Read unique identifier                          |  |  |
| 1, Cmd001          | Read primary variable                           |  |  |
| 2, Cmd002          | Read loop current and percent of range          |  |  |
| 3, Cmd003          | Read dynamic variables and loop current         |  |  |
| 6, Cmd006          | Write polling address                           |  |  |
| 7, Cmd007          | Read loop configuration                         |  |  |
| 8, Cmd008          | Read dynamic variable classifications           |  |  |
| 9, Cmd009          | Read device variables with status               |  |  |
| 11, Cmd011         | Read unique identifier associated with TAG      |  |  |
| 12, Cmd012         | Read message                                    |  |  |
| 13, Cmd013         | Read TAG, descriptor, date                      |  |  |
| 14, Cmd014         | Read primary variable transducer information    |  |  |
| 15, Cmd015         | Read device information                         |  |  |
| 16, Cmd016         | Read final assembly number                      |  |  |
| 17, Cmd017         | Write message                                   |  |  |
| 18, Cmd018         | Write TAG, descriptor, date                     |  |  |
| 19, Cmd019         | Write final assembly number                     |  |  |
| 20, Cmd020         | Read long TAG (32-byte TAG)                     |  |  |
| 21, Cmd021         | Read unique identifier associated with long TAG |  |  |
| 22, Cmd022         | Write long TAG (32-byte TAG)                    |  |  |
| 38, Cmd038         | Reset configuration changed flag                |  |  |
| 48, Cmd048         | Read additional device status                   |  |  |
| Common practice co | mmands                                          |  |  |
| 33. Cmd033         | Read device variables                           |  |  |
| 35. Cmd035         | Write primary variable range values             |  |  |
| 40. Cmd040         | Enter/Exit fixed current mode                   |  |  |
| 44. Cmd044         | Write primary variable units                    |  |  |
| 45, Cmd045         | Trim loop current zero                          |  |  |
| 46, Cmd046         | Trim loop current gain                          |  |  |
| 50, Cmd050         | Read dynamic variable assignments               |  |  |
| 51, Cmd051         | Write dynamic variable assignments              |  |  |
| 54, Cmd054         | Read device variable information                |  |  |
| 59, Cmd059         | Write number of response preambles              |  |  |
| 60, Cmd060         | Read analog channel and percent of range        |  |  |
| 63, Cmd063         | Read analog channel information                 |  |  |
| 72, Cmd072         | Squawk                                          |  |  |
| 95, Cmd095         | Read Device Communication Statistics            |  |  |
| 100, Cmd100        | Write Primary Variable Alarm Code               |  |  |

| N.º de comando      | Descripción                          |  |
|---------------------|--------------------------------------|--|
| 226, Cmd226         | Firmware version string              |  |
| 227, Cmd227         | Serial number string                 |  |
| 228, Cmd228         | Extended order code string           |  |
| 231, Cmd231         | Device status                        |  |
| 233, Cmd233         | Order code string                    |  |
| 234, Cmd234         | ENP version string                   |  |
| 236, Cmd236         | Start-up time                        |  |
| 516, Cmd516         | Read Device Location                 |  |
| 517, Cmd517         | Write Device Location                |  |
| 518, Cmd518         | Read Location Description            |  |
| 519, Cmd519         | Write Location Description           |  |
| 520, Cmd520         | Read Process Unit Tag                |  |
| 521, Cmd521         | Write Process Unit Tag               |  |
| 523, Cmd523         | Read Condensed Status Mapping Array  |  |
| 524, Cmd524         | Write Condensed Status Mapping Array |  |
| 525, Cmd525         | Reset Condensed Status Mapping Array |  |
| 526, Cmd526         | Write Simulation Mode                |  |
| 527, Cmd527         | Simulate Status Bit                  |  |
| Device Specific Com | nands                                |  |
| 194 Cmd194          | Read Parameter via HART Index        |  |
| 195. Cmd195         | Write Parameter via HART Index       |  |
| 226. Cmd226         | Firmware version string              |  |
| 227, Cmd227         | Serial number string                 |  |
| 228, Cmd228         | Extended order code string           |  |
| 231, Cmd231         | Device status                        |  |
| 233, Cmd233         | Order code string                    |  |
| 234, Cmd234         | ENP version string                   |  |
| 236, Cmd236         | Start-up time                        |  |

# 9 Puesta en marcha

# 9.1 Comprobaciones tras la instalación

Compruebe que se hayan efectuado todas las comprobaciones de instalación y conexión antes de poner el equipo en funcionamiento.

### AVISO

Antes de poner el equipo en marcha, compruebe que la tensión de alimentación que va a aplicar concuerda con la especificada en la placa de identificación. No hacer estas comprobaciones puede acarrear daños en el equipo por aplicación de una tensión de alimentación incorrecta.

#### 9.2 Activación del equipo

Una vez aplicada la tensión de alimentación, el indicador o el LED de estado señala que el equipo está preparado para el funcionamiento.

Cuando efectúe la puesta en marcha del equipo por primera vez, programe la configuración tal como se describe en las secciones siguientes.

Si pone un equipo en marcha que ya ha sido configurado o preajustado, este se pondrá inmediatamente a medir conforme a los ajustes de sus parámetros. Los valores de los canales actualmente activados se muestran en el indicador táctil.

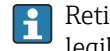

Retire la película protectora del indicador táctil; de lo contrario, esta perjudica la legibilidad del indicador.

#### 9.3 Configuración del idioma de manejo en el equipo

Ajuste de fábrica: Inglés o el idioma local que se haya pedido

### (Relevante únicamente para la versión con indicador táctil)

El idioma se puede cambiar en "Idioma" usando el menú de acceso rápido situado en la parte superior derecha, en el encabezado.

- 1. Seleccione el idioma requerido en la lista desplegable "Idioma"
- 2. Pulse "✓" en la parte superior derecha para confirmar la selección

El idioma operativo se ha cambiado.

#### 9.4 Administración de usuarios y permisos

El esquema de control de acceso cuenta con varios niveles jerárquicos para diferentes usuarios. La administración de usuarios refleja los diversos requerimientos con permisos de lectura y escritura específicos.

Los ajustes se configuran en el menú **Sistema**  $\rightarrow$  **Seguridad**.

• Operador (estado de sesión cerrada)

Un operador solo puede modificar los ajustes que no tengan ningún efecto en la aplicación. Sin embargo, el operador puede leer la mavoría de los parámetros.

- Mantenimiento (ajuste de fábrica) Se asigna un rol de **mantenimiento** a la configuración del equipo. Permite modificar los parámetros más importantes.
- Servicio (exclusivamente para técnicos de servicio del fabricante) El rol de **servicio** está destinado principalmente a labores de diagnóstico y localización y resolución de fallos. Permite configurar y modificar los parámetros relevantes.
- Producción Cuenta interna para casos de servicio y reparación. Desactivada en el estado de suministro; solo puede ser activada por el técnico de mantenimiento del cliente.
- Desarrollador

Cuenta interna para casos de servicio y reparación. Desactivada en el estado de suministro; solo puede ser activada por el técnico de mantenimiento del cliente. Ajustes en el menú Sistema → Seguridad → PIN del equipo

- Creación, modificación o eliminación del PIN de mantenimiento.
   Para restringir el acceso a ciertas funciones del equipo, se puede asignar un PIN al usuario Mantenimiento. Así, el usuario Operador se activa con el nivel jerárquico más
- bajo, en el que no se solicita ningún PIN. El PIN solo puede ser modificado o desactivado por el usuario **Mantenimiento**.
- Creación, modificación o eliminación del PIN de operador (necesario para el acceso al servidor web)

### <table-of-contents> 🛛 Estado de suministro

El equipo se suministra con el usuario **Mantenimiento** activado. Este estado predeterminado permite poner en marcha el equipo y efectuar otras adaptaciones al proceso directamente en el equipo sin tener que introducir una contraseña. El acceso al servidor web siempre requiere un PIN.

• PIN inicial para "Operador" y técnico "Mantenimiento": 0000

# 9.4.1 Inicio/cierre de la sesión de un usuario

Las modificaciones en los permisos de acceso existentes se suelen llevar a cabo seleccionando el usuario deseado y, a continuación, introduciendo el PIN correspondiente cuando así se solicita.

Ajustes en el menú de acceso rápido (parte superior derecha):

Inicio de sesión

Para iniciar sesión, seleccione el nuevo usuario, p. ej., **Mantenimiento**, e introduzca el PIN correspondiente. La sesión de usuario que se había iniciado previamente se cierra de manera automática.

- Modo "Mantenimiento ampliado": Este modo afecta a la visibilidad de los parámetros mostrados. Cuando está habilitado, se muestran todos los parámetros disponibles para el usuario en cuestión. Si este modo no está habilitado solo se muestran los parámetros más relevantes, lo que suele resultar suficiente para el funcionamiento normal.
- Cierre de sesión

Cierra la sesión del usuario activo y vuelve a **Operador**. El cierre de sesión tiene lugar de inmediato sin necesidad de introducir un PIN.

Alternativamente, el cierre de sesión automático se produce en caso de inactividad cuando el tiempo de espera supera 600 segundos. Independientemente de ello, las acciones que están en funcionamiento (p. ej., carga/descarga activa, registro de datos, etc.) continúan en ejecución en segundo plano.

# 9.4.2 Botón de reinicio (botón RLC)

El equipo cuenta con un botón de reinicio que ofrece diferentes funciones:

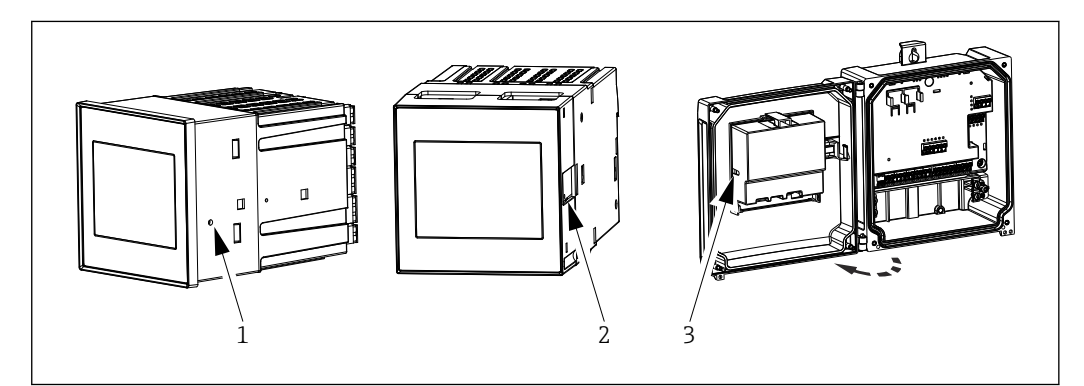

- 30 Posición del botón de reinicio
- 1 Equipo montado en armario
- 2 Equipo de raíl DIN
- 3 Caja de policarbonato para montaje en campo

Para manejar el botón de reinicio es preciso usar una herramienta fina.

### **A**TENCIÓN

Los objetos conductivos, como las agujas o los clips sujetapapeles, pueden provocar accidentes eléctricos.

- Use una herramienta no conductiva.
- No la inserte en las ranuras de ventilación, etc.
- ► Inserte la herramienta exclusivamente en la abertura del botón de reinicio.

### Funciones del botón:

- Una pulsación breve (1 s): Reiniciar equipo El equipo se reinicia.
- 4 pulsaciones breves: Reset User Accounts
   Se borran los códigos PIN de los roles de mantenimiento y operador; se habilita el servidor web. Se muestra un mensaje de diagnóstico.
- Una pulsación y retención (12 s): Decommissioning Reset
   Se reinicia el equipo a los ajustes de fábrica. Se eliminan los códigos PIN, los libros de registro, los valores medidos, los análisis, los contadores, la RAM y los certificados.

Tras el reinicio, el equipo se reinicia.

Antes de devolver o desechar un equipo, ejecute un "Reinicio de retirada de servicio" para asegurarse de que no se pueda dar un mal uso a los datos guardados.

# 9.5 Configuración del equipo

La configuración de los demás parámetros del equipo se puede llevar a cabo directamente a través del indicador táctil o el servidor web.

- Para obtener una visión general detallada de todos los parámetros de configuración, véase la descripción asociada de los parámetros del equipo (GP)
- Cálculo de flujo de aforadores y vertederos específicos de cliente: Véase la documentación especial (SD) asociada

### AVISO

### Cómo evitar la configuración incorrecta

- No configure el equipo a través de varias interfaces a la vez (LAN/WLAN/táctil). El equipo no restringe esta posibilidad para facilitar la configuración (en planta) incluso en situaciones de emergencia.
- Si usa un equipo que ya se ha utilizado con anterioridad y no es un equipo recién recibido de Sensores Endress+Hauser, se recomienda llevar a cabo un reinicio de fábrica antes de la puesta en marcha.

### **A**TENCIÓN

### Conmutación indefinida de salidas y relés

- Durante la configuración, el equipo puede adoptar estados indefinidos. En consecuencia, se puede producir una conmutación indefinida de las salidas (relés/OC) y la emisión de una corriente de fallo (salidas de corriente).
- ► Para evitarlo se puede activar el modo de configuración en el menú Guía → Puesta en marcha o a través de Aplicación → Modo operativo → Modo de configuración. Así se asegura la retención de los estados actuales de las salidas (relés/OC) durante la configuración.

### 🛐 Configuración a través del asistente

Para llevar a cabo la puesta en marcha de manera rápida y fácil, recomendamos efectuar la configuración del equipo usando el asistente integrado. Se puede acceder al asistente directamente a través del indicador táctil, el servidor web y todo el software de configuración (limitado).

Se puede acceder en el menú Guía → Puesta en marcha

El asistente le guía a lo largo de la puesta en marcha del equipo. Para cada parámetro se puede introducir un valor adecuado o seleccionar la opción apropiada.

#### El asistente siguiente está guardado en el equipo:

- Ajustes del equipo
- Aplicación
- Salidas
- Visualización

Si es preciso configurar múltiples aplicaciones de manera combinada se debe seleccionar la configuración manual.

Si se cancela el asistente antes de configurar todos los parámetros necesarios, se guardan los ajustes que ya se hayan efectuado. Por este motivo, el equipo puede pasar a estar en un estado indefinido. En estas situaciones, es recomendable reiniciar el equipo a los ajustes predeterminados de fábrica.

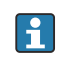

Ciertos parámetros están preajustados para el funcionamiento del FMA90 en combinación con sensores Endress+Hauser y siempre son definidos por el FMA90.

### 9.5.1 Configuración a través del indicador táctil

Recomendación:

En el menú **Guía**  $\rightarrow$  **Puesta en marcha**: como componente en la configuración guiada del equipo (asistente)

En el menú **Sistema**: Configure los ajustes básicos del equipo, como idioma, fecha/hora, comunicación, etc.

En el menú Aplicación, configure los ajustes de la aplicación en cuestión

### 9.5.2 Establecimiento de una conexión y configuración a través del servidor web

### Establecimiento de una conexión a través de la WLAN (opción)

i

Los datos de acceso a la WLAN y las homologaciones radiotécnicas aplicables están pegadas en la caja de los equipos que cuentan con la opción WLAN.

Para efectuar la conexión de manera rápida y sencilla durante la puesta en marcha inicial, use un dispositivo móvil para escanear el código matricial (QR) situado allí.

### Establecimiento manual de una conexión:

Para conectar el equipo a través de la WLAN efectúe los pasos siguientes:

- 1. Información de red: La información sobre la dirección MAC de la WLAN, el nombre de la red (SSID) y la clave de red (contraseña de la WLAN) se encuentra fuera del equipo.
- Habilite la WLAN en el equipo en Sistema → Conectividad → WLAN →
   Configuración → WLAN (= ajuste de fábrica). Confirme los cambios con "Aplicar".
- 3. Habilite la WLAN en el dispositivo móvil: Active la WLAN en los ajustes del equipo que se va a conectar (p. ej., ordenador portátil o smartphone).
- 4. Seleccione la red: En la lista de las redes disponibles, busque el nombre de la red (SSID) proporcionado por el equipo.
- 5. Cuando se le solicite, escriba la clave de la red (contraseña de la WLAN) que se le ha proporcionado en el equipo (distingue entre mayúsculas y minúsculas).
- 6. Conexión: Haga clic en "Conectar" u otro botón parecido para conectar a la red WLAN.

Si tiene problemas de conexión, compruebe que la contraseña sea correcta, revise el alcance de la red WLAN para el equipo y, si es necesario, reinicie el enrutador y el equipo.

Se recomienda cambiar la clave de la red WLAN tras configurar el equipo. Por motivos de seguridad, use una combinación de letras mayúsculas y minúsculas, números y símbolos. Nota: Tras este cambio, el código matricial (QR) situado en el equipo deja de ser válido.

También se recomienda deshabilitar la función "Conectar automáticamente" correspondiente a esta red en el dispositivo móvil (p. ej., ordenador portátil o smartphone) para evitar que el terminal se conecte de forma no intencionada al dispositivo en lugar de a la red de la empresa.

### Establecimiento de una conexión mediante Ethernet

El equipo cuenta con uno o dos (opción de pedido) puertos Ethernet RJ45. Se pueden usar para construir topologías punto a punto, en estrella o en anillo. Ambos puertos RJ45 son idénticos en cuanto a su funcionalidad.

- P No
- No se necesita ningún cable cruzado.

En caso de conexión a través de la LAN a una red de empresa: Póngase en contacto con su administrador de sistemas.

La LAN y la WLAN no deben estar en la misma subred.

### Versión del equipo con indicador táctil

Procedimiento para establecer una conexión directa mediante Ethernet (conexión punto a punto):

- Recupere los ajustes de Ethernet, como la dirección IP, etc., en el equipo a través de Sistema → Conectividad → Ethernet → Información.
- 2. Deshabilite el DHCP en el equipo a través de **Sistema** → **Conectividad** → **Ethernet** → **Configuración**.
- 3. Conecte el PC al equipo usando un cable de LAN.
- 4. Ajuste la dirección IP en el PC (parte de la red: los octetos 1 a 3 deben coincidir con el equipo; parte del host: el octeto 4 debe ser diferente, p. ej.: 192.168.1.213)
- 5. Ajuste la máscara de subred en el PC: 255.255.255.0

### Versión del equipo sin indicador táctil

Procedimiento para establecer una conexión directa mediante Ethernet (conexión punto a punto):

Nota: La siguiente activación de la dirección IP de servicio de la LAN por medio del microinterruptor interrumpirá la comunicación con la red.

1. Active la dirección IP de servicio 192.168.1.212 usando el microinterruptor 3 del equipo.

- 2. Conecte el PC al equipo usando un cable de LAN.
- 3. Ajuste la dirección IP en el PC (parte de la red: los octetos 1 a 3 deben coincidir con el equipo; parte del host: el octeto 4 debe ser diferente, p. ej.: 192.168.1.213)
- 4. Ajuste la máscara de subred en el PC: 255.255.255.0

#### Configuración mediante servidor web

El equipo cuenta con un servidor web integrado que permite el acceso a través de Ethernet o WLAN. El servidor web se usa para efectuar de manera práctica la puesta en marcha y configuración del equipo y para visualizar los valores medidos. Resulta posible el acceso desde cualquier punto de acceso cuando el equipo está conectado a una red Ethernet. Es preciso proporcionar una infraestructura informática adecuada, medidas de seguridad, etc., de conformidad con los requisitos específicos del sistema. El acceso punto a punto a través del servidor web y Ethernet resulta especialmente adecuado para fines de servicio.

Para activar el servidor web: Acceda al menú **Sistema**  $\rightarrow$  **Servidor web**  $\rightarrow$  **Funcionalidad** del servidor web  $\rightarrow$  Activado (http y https) (ajuste de fábrica)

El puerto del servidor web está preajustado a 80. El puerto y el idioma del servidor web se pueden modificar directamente en este menú. El ajuste de fábrica para el idioma es el inglés.

Para establecer una conexión segura https con el servidor web, se debe guardar en el equipo el correspondiente certificado X.509.

La gestión de los certificados se encuentra disponible en **Guía**  $\rightarrow$  **Gestión de certificados**.

Para obtener más información sobre la gestión de los certificados: Consulte la descripción relevante de los parámetros del equipo (GP)

Si la red está protegida por un cortafuegos, es posible que tenga que activar el puerto.

Es preciso autenticarse como operador para configurar el equipo a través del servidor web ("Operador" o "Mantenimiento"). El PIN inicial del equipo para ambas cuentas es **0000**.

La gestión de los códigos PIN se encuentra disponible en **Sistema**  $\rightarrow$  **Seguridad**.

Nota: El PIN inicial del equipo se debería modificar durante la puesta en marcha.

Para utilizar la funcionalidad completa del servidor web, se recomienda utilizar la última versión del navegador.

Se recomienda una resolución mínima de 1920×1080 (full HD).

No resulta posible acceder al servidor web desde múltiples equipos simultáneamente a través de la WLAN y Ethernet.

#### Establecimiento de una conexión con el servidor web:

- 1. Conecte el PC con el equipo a través de Ethernet o la WLAN (opcional). Preste atención a los ajustes del microinterruptor.
- 2. Inicie el navegador en el PC o en el dispositivo móvil

- Introduzca la dirección IP del equipo en el navegador http://<dirección IP> o https://<dirección IP>. Nota: En las direcciones IP no es preciso introducir los ceros a la izquierda. LAN: 192.168.1.212, WLAN: 192.168.2.212
- 4. Seleccione la ID del usuario "Mantenimiento" (para la configuración de los parámetros) u "Operador", escriba el PIN del equipo y confirme con "Iniciar sesión".

El servidor web responde con la pantalla de inicio y se puede empezar a manejar el equipo o configurar los parámetros.

## 9.6 Ejemplos de aplicación

Cálculo de flujo de aforadores y vertederos específicos de cliente: Véase la documentación especial (SD) asociada

Para obtener una visión general detallada de todos los parámetros de configuración, véase la descripción asociada de los parámetros del equipo (GP)

### 9.6.1 Ejemplos de aplicación para medición de nivel

### Medición de nivel y salida de alarma

El nivel se registra con el sensor. Se pueden usar valores límite para definir valores mínimos y máximos y conmutar los relés en consecuencia. Para que se pase el nivel, la linealización se debe ajustar a "Activada".

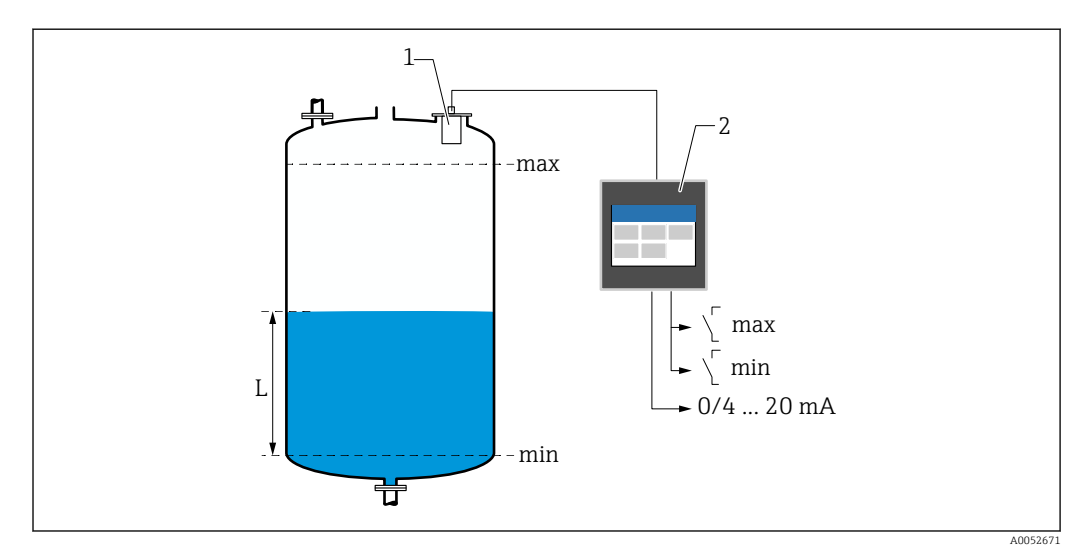

🕑 31 Medición de nivel y salida de alarma

1 Sensor de nivel (p. ej., sensor por radar o por ultrasonidos)

- 2 FlexView FMA90
- L Nivel

### Linealización de nivel

Curvas de linealización preprogramadas

- Ninguna (se adopta directamente el valor del sensor)
- Depósito cilíndrico "lineal"
- Depósito cilíndrico horizontal
- Depósito esférico
- Depósito con fondo piramidal
- Depósito con fondo cónico
- Depósito con fondo plano en ángulo

Tabla de linealización

- Entrada manual
- Hasta 32 puntos de linealización "Nivel-Volumen". Las tablas de linealización se pueden crear en el equipo o a través del servidor web usando editores. Esta tabla se puede importar y exportar en forma de fichero CSV (copia de seguridad) en el servidor web.

### Control de rejillas (medición diferencial)

Dos sensores miden los niveles antes de la rejilla (= nivel de agua aguas arriba) y después de la rejilla (= nivel de agua aguas abajo). Si la rejilla está sucia, la diferencia entre los niveles aumenta y los relés se pueden conmutar en consecuencia para el control de rejillas.

El control de rejillas puede funcionar en dos modos: Diferencia: nivel de agua aguas arribanivel de agua aguas abajo. Relación: nivel de agua aguas abajo/nivel de agua aguas arriba

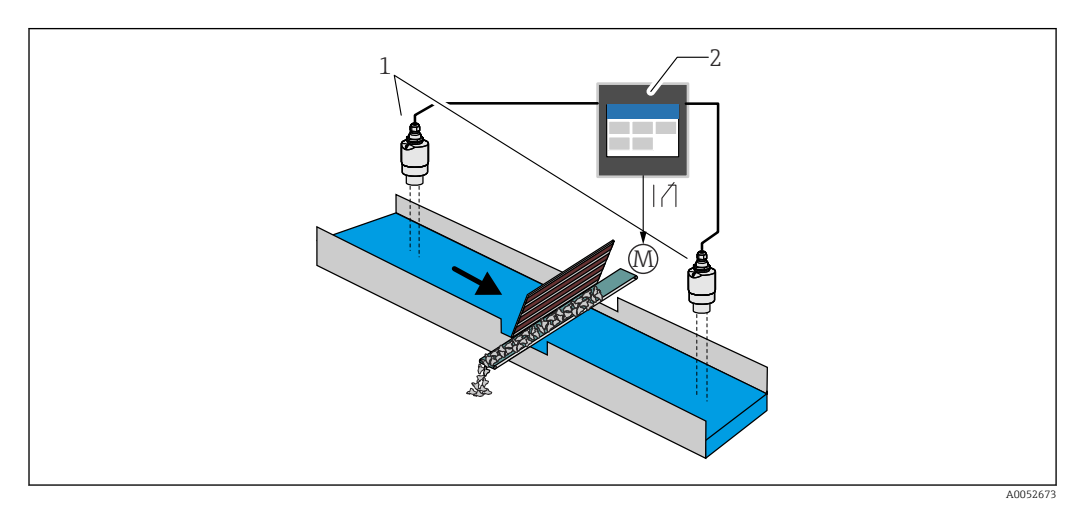

32 Control de rejillas (medición diferencial)

- 1 Sensores de nivel (p. ej., sensor por radar o por ultrasonidos). Sensor izquierdo: nivel de agua aguas arriba; sensor derecho: nivel de agua aguas abajo
- 2 FlexView FMA90
- M Motor para el control de rejillas

### Control de bombas

A través del control de bombas se pueden controlar hasta ocho bombas, ya sea individualmente o en grupos, basándose en el nivel, el estado de las entradas digitales y/o el tiempo. Se pueden configurar individualmente funciones adicionales para el control de bombas. Cada control de bombas se puede hacer funcionar de 2 modos: control de valor límite o control de velocidad de bombeo.

En los equipos de dos canales se pueden activar dos controles de bomba individuales.

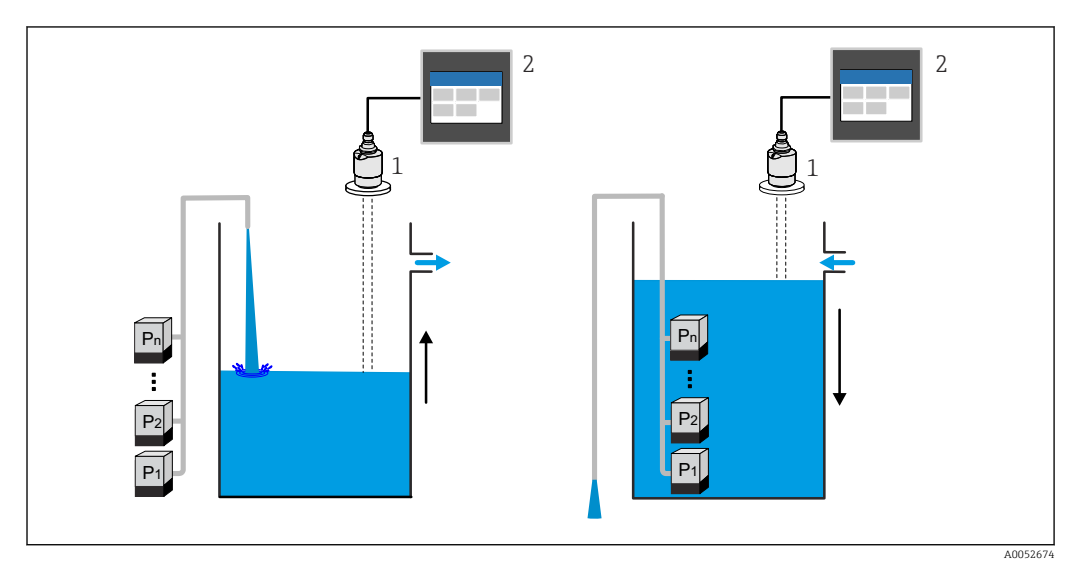

🗷 33 Control de bombas para hasta ocho bombas. Ejemplo izquierdo: llenado; ejemplo derecho: vaciado

- Sensor de nivel (p. ej., sensor por radar o por ultrasonidos)
- 2 FlexView FMA90

1

Configurable de manera individual para cada bomba:

Retardo de conmutación de bomba

P. ej., para evitar la sobrecarga del sistema de alimentación.

- Tiempos e intervalos de funcionamiento de la bomba
- P. ej., para el vaciado completo de pozos o canales.
- Reducción de adherencias en las paredes de la cámara de la bomba mediante el ajuste fino del punto de conmutación

P. ej., cambio variable del nivel.

Otras funciones:

- Alternancia en la secuencia/según la carga definida.
- P. ej., para proteger bombas individuales, o bombas con la misma carga.
- Control límite
- Funcionamiento individual/funcionamiento paralelo/grupo de bombas.
- Control de la velocidad de bombeo
   Las bombas se activan automáticamente una por una hasta alcanzar la velocidad de bombeo mínima o el punto de desactivación.
- Control tarifa
  - Control de las bombas en función de las tarifas de la electricidad.
- Función tormenta La función de tormenta se usa para evitar el funcionamiento innecesario de las bombas si la planta se inunda brevemente (p. ej., en caso de lluvias intensas).
  - si la planta se inunda brevemente (p. ej., en caso de lluvias intenControl limpieza
    - La función de enjuague permite activar un relé un cierto número de ciclos de enjuague durante un tiempo de enjuague específico, p. ej., para inyectar agua en un contenedor con el fin de disolver/prevenir la sedimentación en el fondo del mismo.
  - Prueba de funcionamiento
     Las bombas que han estado desactivadas demasiado tiempo se activan automáticamente
     con la prueba de funcionamiento por un periodo determinado para evitar que sufran
     daños permanentes.
  - Registro de datos de funcionamiento

Visualización de datos operativos, como horas de funcionamiento desde el último reinicio, horas totales de funcionamiento, número de arranques desde el último reinicio, arranques por hora de funcionamiento desde el último reinicio, número de arranques en funcionamiento desde el último reinicio, tiempo de funcionamiento desde la última activación (la bomba está desactivada)/desde la activación (bomba en funcionamiento), tiempo de parada (último tiempo de parada si la bomba está activada/desde la desactivación si la bomba está desactivada).

- Alarma por horas de funcionamiento
- P. ej., la alarma se dispara si se rebasan las horas de funcionamiento de una bomba.
- Realimentación de bomba
  - P. ej., para indicar el estado de la bomba usando una entrada digital.

### 9.6.2 Ejemplos de aplicación para medición de flujo

### Medición de flujo en aforadores o vertederos

Un sensor de nivel mide el nivel en la entrada de un aforador o vertedero. El flujo correspondiente se calcula usando curvas de linealización preprogramadas o libremente seleccionables. Si se supera un valor crítico, o bien si no se alcanza, se puede generar una alarma o conmutar un relé.

En los equipos de dos canales se pueden activar dos mediciones de flujo individuales.

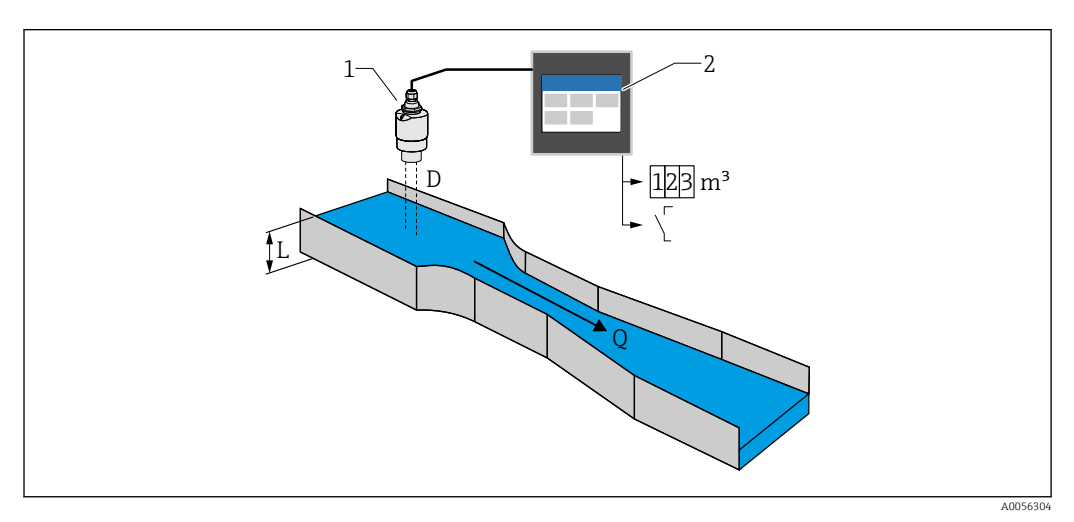

8 34 Medición de flujo en aforadores o vertederos

- 1 Sensor de nivel (p. ej., sensor por radar o por ultrasonidos)
- 2 FlexView FMA90
- D Distancia entre la membrana del sensor (punto de referencia) y la superficie del líquido
- L Nivel
- Q Flujo

El nivel L se deriva de D. Con la linealización, el flujo Q se deduce a partir de L.

Linealización del flujo

Curvas de linealización preprogramadas

### Aforadores abiertos preprogramados:

- Aforador de Khafagi-Venturi
- Canal abierto Venturi ISO
- Aforador de Parshall
- Aforador de Palmer-Bowlus
- Aforador trapezoidal según ISO 4359:2022
- Aforador rectangular según ISO 4359:2022
- Aforador Leopold-Lagco
- Aforador sin garganta
- Aforador con forma de U según ISO 4395:2022
- Aforador H

-

### Vertederos preprogramados:

- Vertedero trapezoidal
- Vertedero horizontal de cresta circular según ISO 4374:1990
- Vertedero de cresta ancha según ISO 3846:2008
- Vertedero rectangular de pared delgada según ISO 1438:2017
- Vertedero triangular de pared delgada según ISO 1438:2017

Las curvas de linealización preprogramadas se guardan en el equipo.

Fórmula estándar para medición de flujo

 $Q = C (h^{\alpha} + \gamma h^{\beta})$ 

- h: Nivel aguas arriba
- $\alpha$ ,  $\beta$ ,  $\gamma$ , C: Parámetros definibles por el usuario

### Otros cálculos compatibles

- Cálculo ratiométrico
- Perfil de tubería (Manning)
- Tabla de linealización con 32 puntos. Las tablas de linealización se pueden crear en el equipo o a través del servidor web usando editores. Esta tabla se puede importar y exportar en forma de fichero CSV (copia de seguridad) en el servidor web.

### Detección de retorno de agua (medición diferencial)

Dos sensores de nivel miden el nivel en la entrada y en la salida de un aforador o vertedero. Si la relación "nivel aguas abajo:nivel aguas arriba" supera un valor crítico, se genera una alarma.

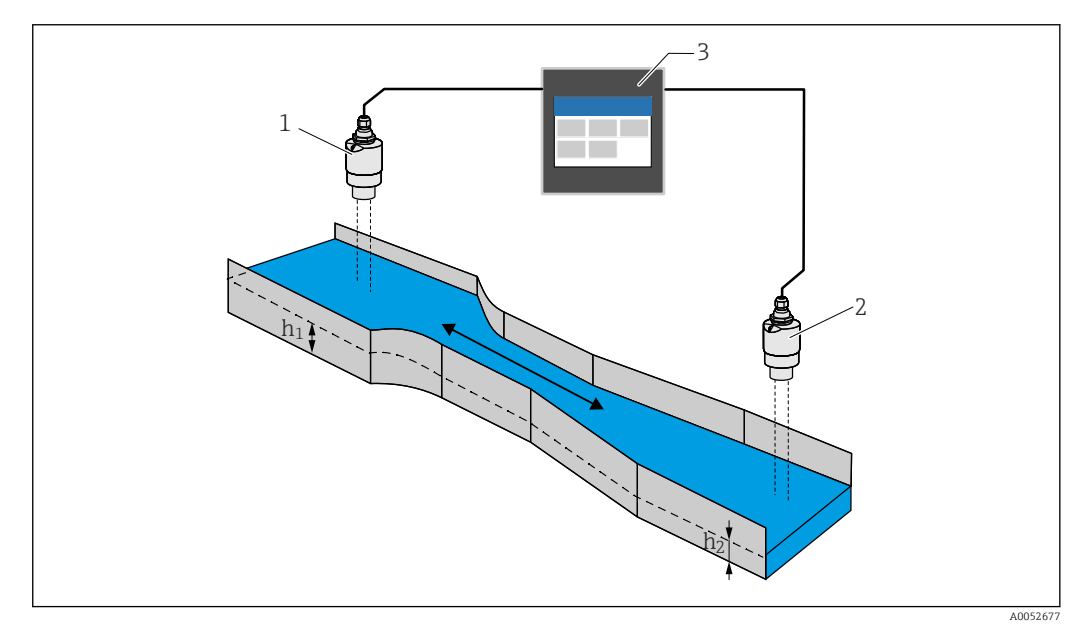

🗟 35 Detección de retorno de agua

- 1 Sensor aguas arriba (p. ej., sensor por radar o por ultrasonidos)
- h<sub>1</sub> Nivel aguas arriba
- 2 Sensor aguas abajo (p. ej., sensor por radar o por ultrasonidos)
- h<sub>2</sub> Nivel aguas abajo
- 3 FlexView FMA90

### Balsa de desbordamiento de aguas pluviales

Un sensor de nivel mide el nivel L. Usando las aplicaciones integradas para vertederos, se puede calcular la cantidad de desbordamiento Q y guardarla en un totalizador. Si se supera un valor crítico, se puede generar una alarma o conmutar un relé.

La supresión de caudal residual se puede activar en el equipo, que pasa a emitir el valor de salida O cuando no se alcanza un valor de flujo específico del cliente. Así se evita que los totalizadores situados aguas abajo sigan haciendo la integración del flujo.

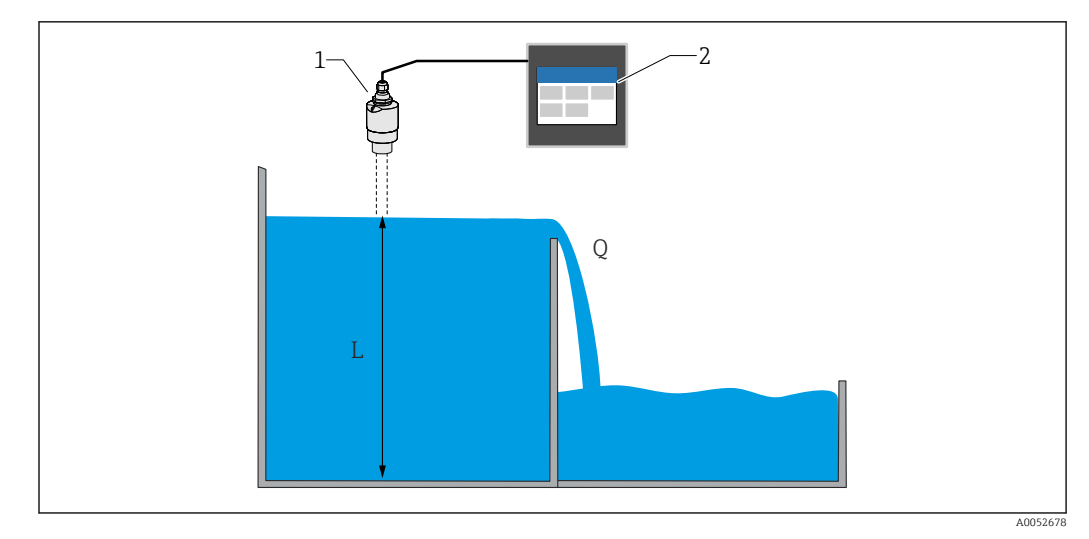

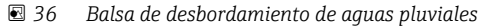

- 1 Sensor de nivel (p. ej., sensor por radar o por ultrasonidos)
- 2 FlexView FMA90
- L Nivel
- Q Cantidad de desbordamiento

### Totalizador + pulsos (p. ej., para tomamuestras)

Un sensor de nivel mide el nivel en la entrada de un aforador o vertedero. El flujo correspondiente se calcula usando curvas de linealización preprogramadas o libremente seleccionables. El uso de una salida de pulsos (relé, colector abierto) permite al equipo activar sistemas adicionales, como tomamuestras de aguas residuales por ejemplo, con la señal de volumen proporcional al flujo.

La supresión de caudal residual se puede activar en el equipo, que pasa a emitir el valor de salida O cuando no se alcanza un valor de flujo específico del cliente. Así se evita que los totalizadores situados aguas abajo sigan haciendo la integración del flujo.

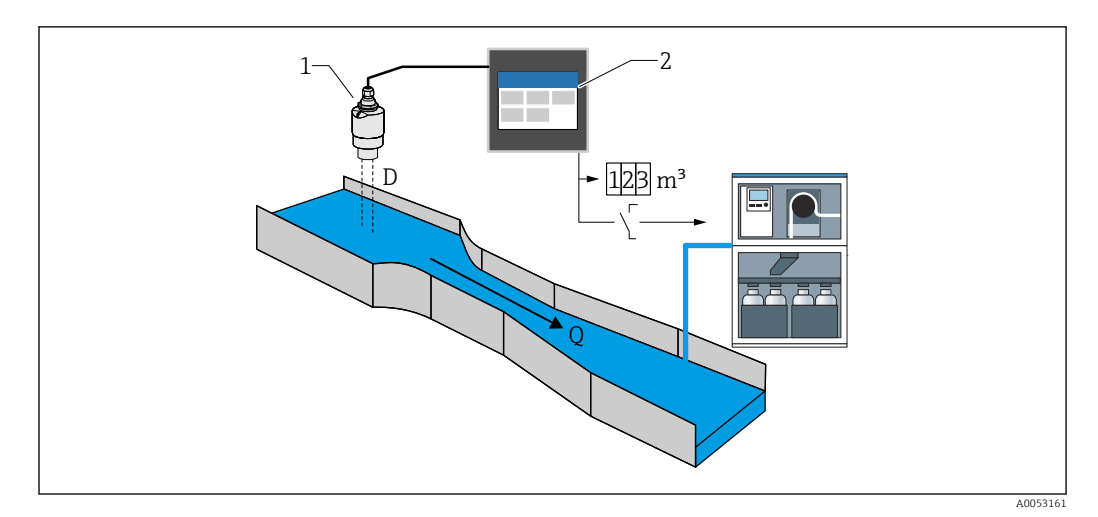

🕑 37 Función "Totalizador + pulsos" (p. ej., para tomamuestras en aforadores o vertederos

- 1 Sensor de nivel (p. ej., sensor por radar o por ultrasonidos)
- 2 FlexView FMA90
- D Distancia entre la membrana del sensor (punto de referencia) y la superficie del líquido
- Q Flujo

# 9.7 Creación de grupos de visualización

Selección de diferentes opciones de disposición para mostrar valores medidos en un grupo. Se pueden crear y visualizar hasta 6 grupos de visualización, cada uno con un máximo de 4 valores de proceso con o sin gráficos. Posibilidad de indicadores de pantalla preformateada, como gráficos de curvas, gráficos de barras verticales o indicadores digitales.

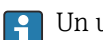

Un usuario debe haber iniciado sesión como "Mantenimiento".

Para obtener una visión general detallada de todos los parámetros de configuración, véase la descripción asociada de los parámetros del equipo (GP)

### Creación de un grupo de visualización usando el asistente de puesta en marcha:

- 1. Navegación: Guía → Puesta en marcha → Visualización
- 2. Seleccione los valores deseados usando el asistente.

#### Creación y edición de un grupo de visualización manualmente:

- 1. Navegación: **Visualización** → **Grupo** 1 a 6
- 2. Seleccione + Grupo.
- 3. Use el icono con forma de lápiz para personalizar el grupo (descripción, disposición, valor 1-4, variable de proceso, color, gráfico).

# 9.8 Simulación

### **A**TENCIÓN

### La salida corresponde al valor o evento simulado.

 Durante la simulación, el equipo puede adoptar estados indefinidos. En consecuencia, se puede producir una conmutación indefinida de las salidas (relés/colector abierto) y la emisión de una corriente de fallo (salidas de corriente).

### 9.8.1 Simulación de las entradas de sensor

### Navegación

- Para el sensor 1:
- Diagnóstico → Simulación → Simulación del sensor 1 • Para el sensor 2:

Diagnóstico  $\rightarrow$  Simulación  $\rightarrow$  Simulación del sensor 2

### Parámetros

Simulación

Seleccione la variable de proceso para la simulación, que de ese modo se activa. Si selecciona "Desconectar", la simulación se desactiva.

- Corriente
  - Introduzca el valor actual como variable de proceso para la simulación.
- Valor HART
  - Introduzca el valor HART (PV) como variable de proceso para la simulación.
- Nivel 1 o 2
- Introduzca el valor de nivel como variable de proceso para la simulación.
- Nivel 1 o 2 linealizado

Introduzca el valor de nivel linealizado como variable de proceso para la simulación. • Flujo 1 o 2

Introduzca el valor de flujo como variable de proceso para la simulación.

### 9.8.2 Simulación de la salida de corriente

### Navegación

Diagnóstico  $\rightarrow$  Simulación  $\rightarrow$  Simulación de la salida de corriente 1 o 2

### Parámetros

Simulación de la salida de corriente 1 o 2

"Activada" La simulación de corriente está activa. La corriente de salida no se corresponde con el valor medido, sino con el valor definido en el parámetro "Valor de la salida de corriente".

"Desactivada" La simulación de corriente no está activa. La corriente de salida se corresponde con el valor medido.

• Valor de la salida de corriente 1 o 2

Define el valor de la corriente de salida simulada.

Nota: En el momento de la activación, el valor de simulación se inicializa con la salida de corriente.

#### 9.8.3 Simulación de la salida digital

### Navegación

Diagnóstico  $\rightarrow$  Simulación  $\rightarrow$  Salida digital  $\rightarrow$  Simulación de la salida digital

### Parámetros

### Simulación del relé 1 a 5

Active y desactive el relé de simulación. Información adicional: Selección del estado de conmutación que se debe simular: "Activado" (relé energizado) y "Desactivado" (relé desenergizado). La simulación afecta a la salida de conmutación.

Simulación del colector abierto 1 a 3

Active y desactive la simulación del colector abierto. Información adicional: Selección del estado de conmutación que se debe simular: "Activado" (salida de colector abierto en estado conductivo = cerrado) y "Desactivado" (salida del colector abierto en estado no conductivo = abierto). La simulación afecta a la salida de conmutación.

#### 9.8.4 Simulación de la entrada digital

### Navegación

Diagnóstico  $\rightarrow$  Simulación  $\rightarrow$  Entrada digital  $\rightarrow$  Simulación de la entrada digital 1 a 4

### Parámetros

### Simulación de la entrada digital 1 a 4

Active y desactive la simulación de la entrada digital.

Información adicional: Selección del estado de conmutación que se debe simular: "Activado" (cerrado = estado lógico 1) y "Desactivado" (abierto = estado lógico 0).

#### 9.8.5 Simulación de evento de diagnóstico

### Navegación

Diagnósticos  $\rightarrow$  Simulación  $\rightarrow$  Simulación de eventos de diagnóstico

### Parámetros

### Simulación

Simula una o varias variables de proceso y/o eventos. Advertencia: La salida reflejará el valor o evento simulado.

 Simulación de evento de diagnóstico Seleccione el evento de diagnóstico que se va a simular. Nota: Para finalizar la simulación, seleccione "Desactivada".

Canal

Asigne el canal correspondiente al evento de diagnóstico seleccionado.

# 9.9 Protección de los ajustes contra el acceso no autorizado

# IP Addr. last octet B IP Addr. I ast octet B IP Addr. I ast octet B IP Addr. I (on) A Y Y B % & % % %

### 9.9.1 Bloque de la configuración mediante bloqueo por hardware

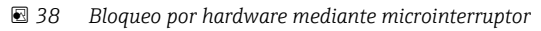

A Desbloqueado

B Bloqueado

El microinterruptor del equipo cuenta con un interruptor de bloqueo que se puede usar para impedir la modificación de la configuración y de los parámetros. Cuando está bloqueado, un símbolo con forma de candado 🗟 aparece en el indicador y en el servidor web.

# 10 Configuración

El menú **Visualización** está diseñado para apoyar las tareas del operador. Contiene todos los parámetros necesarios para operar. Se pueden visualizar valores medidos y análisis, así como configurar los ajustes del indicador. No obstante, los ajustes aquí efectuados no producen ningún efecto en la sección de medición ni en los parámetros del equipo configurado.

El sencillo concepto operativo del equipo y la función de ayuda integrada le permiten llevar a cabo la configuración para muchas aplicaciones sin necesidad de disponer de una copia impresa del manual de instrucciones.

# 10.1 Lectura del estado de bloqueo del equipo

### 10.1.1 Indicación del estado de bloqueo

### Navegación

### Sistema $\rightarrow$ Configuración del equipo $\rightarrow$ Estado de bloqueo

Muestra la protección contra escritura más alta que se encuentra actualmente activa. Si no se muestra ninguno de los estados siguientes, significa que el equipo está desbloqueado y todos los parámetros (excepto los parámetros de servicio) se pueden modificar.

### Estado de bloqueo:

Bloqueo por hardware

El equipo ha sido bloqueado por medio del microinterruptor. Solo se puede volver a desbloquear usando de nuevo este interruptor.

Carga/descarga activa

El equipo está bloqueado temporalmente por procesos internos (p. ej., carga/descarga o reinicio). Una vez completados estos procesos, el equipo se vuelve a desbloquear automáticamente.

Bloqueo por software

El equipo está bloqueado por el control de un software externo (p. ej., bus de campo). Solo se puede volver a desbloquear de nuevo con ese mismo software.

# 10.2 Lectura de valores medidos en el indicador táctil

### 10.2.1 Visualización del grupo de visualización

📔 Los permisos del usuario "Operador" bastan para esta operación.

Navegación: Visualización → Grupo 1 a 6

### Funciones del visualizador

Puede conmutar entre los distintos grupos configurados mediante deslizamientos a la izquierda o a la derecha.

Si se pulsa la pantalla en el diagrama de líneas, se muestran todos los valores del grupo en el instante seleccionado.

Con un deslizamiento desde arriba hacia abajo se muestran las herramientas adicionales:

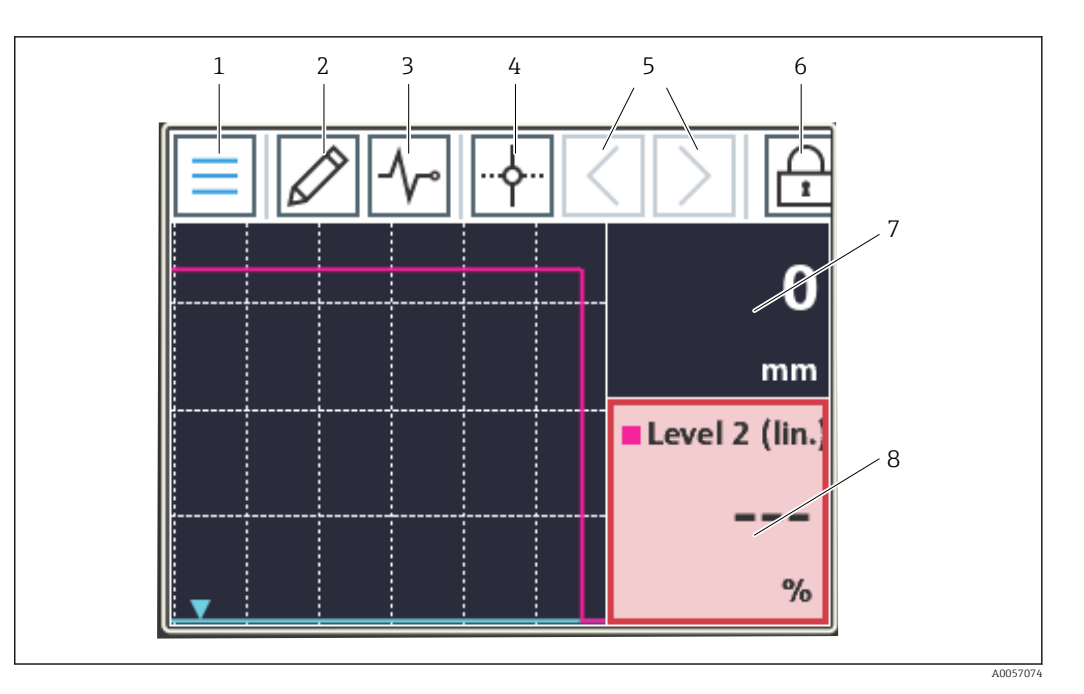

- 1 Retorno a la pantalla de inicio
- 2 Editar grupo(s)
- 3 Mostrar lista de diagnóstico
- 4 Mostrar/ocultar retículo (cursor; línea vertical)
- 5 Mover el retículo por el diagrama temporal hacia delante/atrás
- 6 Activar el bloqueo de la pantalla
- 7 Mostrar/ocultar curvas de los valores medidos individuales
- 8 Ejemplo de un canal en un estado de medición no válido ("bad")

Si un punto de medición entra en el rango de infracción del límite, se muestra un símbolo en la parte inferior del canal correspondiente (para identificar rápidamente las infracciones de límites). Si se produce una infracción de valor de alarma y mientras se opera con el equipo, no se interrumpe la adquisición de valores medidos.

Si el estado de un valor medido no es válido ("bad", p. ej., por rotura del cable, error de cálculo, fallo del equipo, etc.), la tesela correspondiente se muestra en color rojo.

Si el estado de un valor medido es incierto ("uncertain", p. ej., por el estado del sensor HART, por un error específico de la aplicación, etc.), la tesela correspondiente se muestra en color amarillo.

Para obtener más detalles, véase la sección "Diagnóstico y localización y resolución de fallos".  $\rightarrow~\textcircled{}$  59

### 10.3 Lectura de valores medidos a través del servidor web

El procedimiento para establecer una conexión con el servidor web está explicado en la sección "Puesta en marcha".  $\rightarrow \cong 43$ 

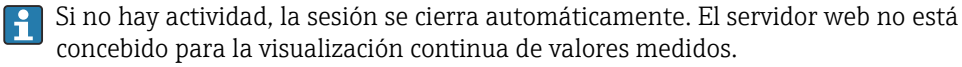

El procedimiento para crear y mostrar grupos de visualización a través del servidor web es idéntico al correspondiente al indicador táctil.

# 11 Diagnóstico y localización y resolución de fallos

La navegación y la visualización son idénticas para el indicador local y el servidor web.

# 11.1 Localización y resolución de fallos en general

Si después del inicio o durante el funcionamiento se produce algún fallo, inicie siempre la localización y resolución de fallos utilizando las listas de comprobaciones que se presentan a continuación. Las listas de comprobaciones le conducen directamente (a través de varias consultas) hasta la causa del problema y las acciones correctivas apropiadas.

### Fallos generales

| Fallo                                                                                             | Causa posible                                                                                            | Remedio                                                                                                    |
|---------------------------------------------------------------------------------------------------|----------------------------------------------------------------------------------------------------|----------------------------------------------------------------------------------------------------|
| El equipo no funciona, no se<br>muestra ningún valor medido, no<br>hay ningún LED encendido       | La tensión de alimentación no concuerda<br>con la tensión especificada en la placa de<br>identificación. | Revise la tensión de<br>alimentación y corríjala si es<br>necesario.                                                                                                    |
|                                                                                                   | Los cables de conexión no hacen contacto con los terminales.                                             | Compruebe el contacto<br>eléctrico entre el cable y los<br>terminales y corríjalo si es<br>necesario.                                                                                                    |
|                                                                                                   | Unidad de alimentación defectuosa.                                                                       | Póngase en contacto con el<br>departamento de servicio<br>técnico del fabricante o<br>sustituya la unidad.                                                                                                    |
| No se muestra ningún valor medido,<br>el indicador muestra una pantalla<br>negra.                 | El indicador está apagado.                                                                               | Toque la pantalla (sin<br>guantes); el indicador se<br>activa.<br>Configure los ajustes en<br>Sistema → Indicador →<br>Desactivación del<br>indicador.                                                                                                    |
|                                                                                                   | Indicador defectuoso.                                                                                    | Acceda al equipo a través del<br>servidor web y compruebe<br>los ajustes en Sistema →<br>Indicador. Si está accesible y<br>los ajustes son correctos:<br>Póngase en contacto con el<br>departamento de servicio<br>técnico del fabricante o<br>sustituya el equipo. |
| El indicador está encendido, pero el<br>equipo no responde a las entradas<br>efectuadas.          | El bloqueo de configuración está activo.                                                                 | Toque con el dedo el<br>indicador (sin guantes) y el<br>patrón de desbloqueo<br>mostrado para la traza.<br>Configure los ajustes en<br>Sistema → Indicador →<br>Bloqueo de configuración.                                                                           |
| El indicador o el LED está encendido,<br>pero el equipo no responde a las<br>entradas efectuadas. | Problema de software                                                                                     | Desconecte la alimentación y<br>vuelva a conectarla para<br>reiniciar el equipo.                                                                                                    |
| Sin acceso al servidor web del equipo                                                             | El servidor web del equipo está<br>deshabilitado                                                         | Active el servidor web del<br>equipo en Sistema →<br>Servidor web.                                                                                                    |
| La conexión por WLAN con el<br>equipo no resulta posible                                          | ¿El equipo no tiene la opción de WLAN?                                                                   | Compruébelo en Sistema →<br>Configuración del<br>hardware → WLAN.                                                                                                    |

| Fallo                                                        | Causa posible                                          | Remedio                                                                                                    |
|--------------------------------------------------------------|--------------------------------------------------------|----------------------------------------------------------------------------------------------------|
|                                                              | Ajustes incorrectos                                    | Compruebe los ajustes de<br>conexión (p. ej., dirección IP,<br>puerto, etc.) en el equipo<br>Sistema $\rightarrow$ Conectividad $\rightarrow$<br>WLAN y en el PC. |
| La conexión por Ethernet con el<br>equipo no resulta posible | Ajustes incorrectos                                    | Compruebe los ajustes de<br>conexión (p. ej., dirección IP,<br>puerto, etc.) en el equipo<br>Sistema → Conectividad →<br>Ethernet y en el PC.                     |
|                                                              | Cable Ethernet defectuoso.                             | Sustituya el cable Ethernet.                                                                                                    |
| Se muestra el mensaje de<br>diagnóstico.                     | Para consultar una lista de mensajes de dia siguiente. | gnóstico, vea la sección                                                                                                    |

# 11.2 Diagnóstico activo

### Navegación: Diagnóstico → Diagnóstico activo

### Muestra la información siguiente:

- Diagnóstico real
  - Muestra en el indicador el mensaje de diagnóstico en activo. Si varios mensajes de diagnóstico están pendientes al mismo tiempo, solo se muestra el mensaje de diagnóstico que tiene la prioridad más alta.
- Sello temporal

Muestra el sello temporal del mensaje de diagnóstico actualmente activo

- Último diagnóstico
   Muestra el mensaje de diagnóstico para el último evento de diagnóstico finalizado.
   Sello temporal
  - Muestra el sello temporal del mensaje de diagnóstico para el último evento de diagnóstico finalizado.
- Tiempo de funcionamiento
- Indica durante cuánto tiempo ha funcionado el equipo hasta ese momento.
- Tiempo de funcionamiento desde el reinicio
   Indica quénta tiempo ha estada en funcionamiente el equine de
- Indica cuánto tiempo ha estado en funcionamiento el equipo desde el último reinicio del mismo
- Horas de funcionamiento
   Indian las horas de funcionamiente de
  - Indica las horas de funcionamiento del indicador
- Código de diagnóstico del sensor
   Código de diagnóstico del sensor HART conectado 1 o 2

# 11.3 Lista de diagnóstico

### Navegación: Diagnóstico → Lista de diagnóstico

### Muestra la información siguiente:

### Lista de diagnóstico

Muestra los eventos de diagnóstico actualmente pendientes, con un máximo de 10 eventos ordenados por prioridad (la más alta primero). Cada entrada contiene: señal de estado en forma de símbolo, código de diagnóstico, descripción, sello temporal, remedio

Señales de estado

| Letra/símbolo <sup>1)</sup> | Categoría del evento                        | Significado                                                             |
|-----------------------------|---------------------------------------------|-------------------------------------------------------------------------|
| F 😣                         | Failure<br>Fallo                            | Se ha producido un error operativo.                                     |
| С 🖤                         | Function check<br>Comprobación de funciones | El equipo está en el modo de servicio (p. ej., durante una simulación). |

| Letra/símbolo <sup>1)</sup> | Categoría del evento                            | Significado                                                                                                    |
|-----------------------------|-------------------------------------------------|----------------------------------------------------------------------------------------------------|
| S                           | Out of specification<br>Fuera de especificación | El equipo está funcionando en condiciones que no<br>cumplen sus especificaciones técnicas (p. ej., durante<br>los procesos de inicio o de limpieza). |
| M�                          | Maintenance required<br>Requiere mantenimiento  | Requiere mantenimiento.                                                                                                    |
| N -                         | Not categorized<br>Sin categorizar              | Solo se muestra el número de error correspondiente.                                                                                                  |

1) Según NAMUR NE107

# 11.3.1 Visión general de todos los mensajes de diagnóstico

| Número de<br>diagnóstico | Texto corto                                  | Remedio                                                                                                    | Señal de<br>estado<br>[Ex-<br>fábrica] | Comportamiento<br>de diagnóstico<br>[Ex-fábrica] |
|--------------------------|----------------------------------------------|----------------------------------------------------------------------------------------------------|----------------------------------------|--------------------------------------------------|
| Diagnóstico de           | el sensor                                    |                                                                                                    | 1                                      | 1                                                |
| 041                      | Sensor 1 2 rotura<br>detectada               | <ol> <li>Compruebe la conexión<br/>eléctrica</li> <li>Sustituya el sensor</li> <li>Compruebe la configuración del<br/>tipo de conexión</li> </ol> | F                                      | Alarm                                            |
| 046                      | Límite de sensor 1 2<br>excedido             | <ol> <li>Compruebe el sensor</li> <li>Compruebe las condiciones de<br/>proceso</li> </ol>                                                         | F                                      | Alarm                                            |
| 701                      | Sensor 1 2 PV fijo                           | <ol> <li>Compruebe el sensor</li> <li>Compruebe las condiciones de<br/>proceso</li> </ol>                                                         | М                                      | Warning <sup>1)</sup>                            |
| 702                      | Sensor 1 2 PV<br>incierto                    | <ol> <li>Compruebe el sensor</li> <li>Compruebe las condiciones de<br/>proceso</li> </ol>                                                         | М                                      | Warning <sup>1)</sup>                            |
| 703                      | Sensor 1 2 PV mal                            | <ol> <li>Compruebe el sensor</li> <li>Compruebe las condiciones de<br/>proceso</li> </ol>                                                         | F                                      | Alarm <sup>1)</sup>                              |
| 710                      | Sensor 1 2 fallo<br>equipo                   | 1. Compruebe el sensor<br>2. Sustituya el sensor                                                                                                  | F                                      | Alarm <sup>1)</sup>                              |
| 711                      | Sensor 1 2 comprobar<br>función              | <ol> <li>Compruebe el sensor</li> <li>Sustituya el sensor</li> </ol>                                                                              | С                                      | Warning <sup>1)</sup>                            |
| 712                      | Sensor 1 2 fuera de<br>especificación        | <ol> <li>Compruebe el sensor</li> <li>Sustituya el sensor</li> </ol>                                                                              | S                                      | Warning <sup>1)</sup>                            |
| 713                      | Sensor 1 2<br>mantenimiento<br>requerido     | <ol> <li>Compruebe el sensor</li> <li>Sustituya el sensor</li> </ol>                                                                              | М                                      | Warning <sup>1)</sup>                            |
| 715                      | Sensor 1 2 defectuoso                        | <ol> <li>Compruebe el sensor</li> <li>Sustituya el sensor</li> </ol>                                                                              | F                                      | Alarm <sup>1)</sup>                              |
| 716                      | Sensor 1 2 valor<br>proceso fuera de límites | <ol> <li>Compruebe el sensor</li> <li>Compruebe las condiciones de<br/>proceso</li> </ol>                                                         | S                                      | Warning <sup>1)</sup>                            |
| 721                      | Sensor 1 2 pérdida<br>eco                    | Compruebe la calibración del sensor                                                                                                    | S                                      | Warning <sup>1)</sup>                            |
| 722                      | Sensor 1 2<br>adherencia detectada           | Compruebe las condiciones del proceso                                                                                                    | F                                      | Alarm <sup>1)</sup>                              |

| Número de<br>diagnóstico | Texto corto                                 | Remedio                                                                                                    | Señal de<br>estado<br>[Ex-<br>fábrica] | Comportamiento<br>de diagnóstico<br>[Ex-fábrica] |
|--------------------------|---------------------------------------------|----------------------------------------------------------------------------------------------------|----------------------------------------|--------------------------------------------------|
| 723                      | Sensor 1 2 espuma<br>detectada              | Compruebe las condiciones de proceso                                                                                                    | М                                      | Warning <sup>1)</sup>                            |
| 724                      | Sensor 1 2 en<br>distancia de seguridad     | <ol> <li>Compruebe el nivel</li> <li>Compruebe la distancia de<br/>seguridad</li> <li>Reinicie la retención<br/>automática</li> </ol>                                                 | S                                      | Warning <sup>1)</sup>                            |
| 725                      | Sensor 1 2 mapeado<br>fallido               | <ol> <li>Intente mapear otra vez</li> <li>Compruebe el estado del sensor</li> </ol>                                                                                                   | S                                      | Warning                                          |
| 726                      | Sensor 1 2<br>comunicación perdida          | <ol> <li>Compruebe el sensor</li> <li>Compruebe la dirección HART</li> <li>Compruebe la resistencia HART</li> </ol>                                                                   | F                                      | Alarm                                            |
| 727                      | Sensor 1 2 colisión<br>maestro mútiple      | <ol> <li>Compruebe si en el bus hay un<br/>segundo maestro HART (p. ej.,<br/>consola)</li> <li>Compruebe la configuración del<br/>maestro HART (secundario/<br/>principal)</li> </ol> | F                                      | Alarm                                            |
| 730                      | Sensor 1 2<br>discrepancia<br>configuración | Lea los datos de configuración del<br>sensor o escriba los datos de<br>configuración en el sensor.                                                                                    | F                                      | Alarm                                            |
| 732                      | Sensor 1 2 tipo<br>sensor incorr. detectado | <ol> <li>Compruebe la selección del tipo<br/>de sensor</li> <li>Conecte un sensor del tipo de<br/>sensor seleccionado</li> </ol>                                                      | F                                      | Alarm                                            |
| 740                      | Sensor 1 2 SV fijo                          | <ol> <li>Compruebe el sensor</li> <li>Compruebe las condiciones de<br/>proceso</li> </ol>                                                                                             | М                                      | Warning <sup>1)</sup>                            |
| 741                      | Sensor 1 2 SV<br>incierto                   | <ol> <li>Compruebe el sensor</li> <li>Compruebe las condiciones de<br/>proceso</li> </ol>                                                                                             | М                                      | Warning <sup>1)</sup>                            |
| 742                      | Sensor 1 2 SV mal                           | <ol> <li>Compruebe el sensor</li> <li>Compruebe las condiciones de<br/>proceso</li> </ol>                                                                                             | F                                      | Alarm <sup>1)</sup>                              |
| 743                      | Sensor 1 2 TV fijo                          | <ol> <li>Compruebe el sensor</li> <li>Compruebe las condiciones de<br/>proceso</li> </ol>                                                                                             | М                                      | Warning <sup>1)</sup>                            |
| 744                      | Sensor 1 2 TV<br>incierto                   | <ol> <li>Compruebe el sensor</li> <li>Compruebe las condiciones de<br/>proceso</li> </ol>                                                                                             | М                                      | Warning <sup>1)</sup>                            |
| 745                      | Sensor 1 2 TV mal                           | <ol> <li>Compruebe el sensor</li> <li>Compruebe las condiciones de<br/>proceso</li> </ol>                                                                                             | F                                      | Alarm <sup>1)</sup>                              |
| 746                      | Sensor 1 2 QV fijo                          | <ol> <li>Compruebe el sensor</li> <li>Compruebe las condiciones de<br/>proceso</li> </ol>                                                                                             | М                                      | Warning <sup>1)</sup>                            |
| 747                      | Sensor 1 2 QV<br>incierto                   | <ol> <li>Compruebe el sensor</li> <li>Compruebe las condiciones de<br/>proceso</li> </ol>                                                                                             | М                                      | Warning <sup>1)</sup>                            |
| 748                      | Sensor 1 2 QV mal                           | <ol> <li>Compruebe el sensor</li> <li>Compruebe las condiciones de<br/>proceso</li> </ol>                                                                                             | F                                      | Alarm <sup>1)</sup>                              |
| Diagnóstico de           | a la electrónica                            |                                                                                                    |                                        |                                                  |
| 201                      | Electrónica defectuosa                      | <ol> <li>Reiniciar el dispositivo</li> <li>Reemplazar la electrónica</li> </ol>                                                                                                    | F                                      | Alarm                                            |

| Número de<br>diagnóstico | Texto corto                                    | Remedio                                                                                                    | Señal de<br>estado<br>[Ex-<br>fábrica] | Comportamiento<br>de diagnóstico<br>[Ex-fábrica] |
|--------------------------|------------------------------------------------|----------------------------------------------------------------------------------------------------|----------------------------------------|--------------------------------------------------|
| 230                      | Fecha/hora incorrecta                          | <ol> <li>Reemplace la batería de reserva<br/>del RTC</li> <li>Establecer fecha y hora</li> </ol>                                                              | F                                      | Alarm <sup>1)</sup>                              |
| 252                      | Módulo incompatible                            | <ol> <li>Compruebe el módulo<br/>electrónico</li> <li>Actualice el firmware</li> <li>Cambie el módulo de E/S o el<br/>módulo electrónico principal</li> </ol> | F                                      | Alarm                                            |
| 275                      | Módulo I/O defectuoso                          | Reemplace el módulo de E/S                                                                                                    | F                                      | Alarm                                            |
| 331                      | Actualización firmware<br>fallida              | <ol> <li>Actualizar firmware del<br/>instrumento</li> <li>Reiniciar instrumento</li> </ol>                                                                    | F                                      | Alarm                                            |
| 332                      | Reiniciar módulos                              | Por favor, espere                                                                                                    | F                                      | Alarm                                            |
| Diagnóstico de           | e la configuración                             | •                                                                                                    |                                        |                                                  |
| 402                      | Inicialización activa                          | Inicialización en curso; por favor,<br>espere                                                                                                    | С                                      | Warning                                          |
| 411                      | Carga/Descarga activa                          | Carga/descarga activa; espere, por favor                                                                                                    | С                                      | Warning                                          |
| 412                      | Procesando descarga                            | Descarga en proceso; espere.                                                                                                    | С                                      | Warning                                          |
| 425                      | Certificado de<br>comunicación<br>defectuoso   | Sustituya el certificado afectado                                                                                                    | М                                      | Warning                                          |
| 426                      | Certificado de<br>comunicación caducado        | Sustituya el certificado afectado                                                                                                    | М                                      | Warning <sup>1)</sup>                            |
| 427                      | Certificado<br>comunicación expira<br>pronto   | Sustituya el certificado afectado                                                                                                    | М                                      | Warning <sup>1)</sup>                            |
| 440                      | Equipo no calibrado                            | Calibre el equipo                                                                                                    | F                                      | Alarm                                            |
| 441                      | Corriente de salida<br>1 2 saturada            | <ol> <li>Verifique la configuración de<br/>salida actual</li> <li>Verifique el proceso</li> </ol>                                                             | S                                      | Warning <sup>1)</sup>                            |
| 485                      | Simulación variable de<br>proceso activa       | Desconectar simulación                                                                                                    | С                                      | Warning                                          |
| 486                      | Simul activa de<br>corriente de entrada<br>1 2 | Desconectar simulación                                                                                                    | С                                      | Warning                                          |
| 491                      | Salida de corriente<br>1 2 - Simul. activada   | Desconectar simulación                                                                                                    | С                                      | Warning                                          |
| 494                      | Simulación activa de salida conmut 1 5         | Desactivar simulación de la salida<br>de conmutación                                                                                                    | С                                      | Warning                                          |
| 495                      | Simulación evento de<br>diagnóstico activa     | Desconectar simulación                                                                                                    | S                                      | Warning                                          |
| 496                      | Simul activa de entrada<br>de estado 1 4       | Desactive la simulación de entrada<br>de estado                                                                                                    | С                                      | Warning                                          |
| 498                      | Colector abierto 1 3<br>simulación activa      | Desconectar simulación                                                                                                    | С                                      | Warning                                          |
| 500                      | Relé 1 5 salida buffer<br>lleno                | 1. Compruebe el valor del proceso<br>2. Compruebe el "valor de pulso"                                                                                         | М                                      | Alarm <sup>1)</sup>                              |
| 501                      | Colector abierto 1 3<br>salida buffer lleno    | <ol> <li>Compruebe el valor del proceso</li> <li>Compruebe el "valor de pulso"</li> </ol>                                                                     | М                                      | Warning <sup>1)</sup>                            |

| Número de<br>diagnóstico | Texto corto                                     | Remedio                                                                                                    | Señal de<br>estado<br>[Ex-<br>fábrica] | Comportamiento<br>de diagnóstico<br>[Ex-fábrica] |
|--------------------------|-------------------------------------------------|----------------------------------------------------------------------------------------------------|----------------------------------------|--------------------------------------------------|
| 502                      | LAN/WLAN - Conflicto<br>dirección IP            | <ol> <li>Compruebe la configuración de<br/>red</li> <li>Cambie la dirección IP de la<br/>LAN o WLAN a diferentes<br/>subredes</li> </ol>                                                     | М                                      | Warning                                          |
| 538                      | Calculación 1 8<br>configuración<br>defectuosa  | <ol> <li>Compruebe configuración</li> <li>Adapte configuración</li> </ol>                                                                                                    | F                                      | Alarm                                            |
| 550                      | Control bomba 1 2<br>bomba direc. incorrecta    | Compruebe la configuración de los<br>puntos de conmutación de la<br>bomba                                                                                                    | F                                      | Alarm                                            |
| 551                      | Control bomba 1 2<br>tasa bomb. no<br>alcanzada | <ol> <li>Compruebe la configuración del<br/>equipo</li> <li>Compruebe las bombas</li> <li>Compruebe los sensores de<br/>nivel</li> </ol>                                                     | С                                      | Warning                                          |
| 552                      | Control bomba 1 2<br>mismos ptos. conmut.       | Compruebe la configuración de los<br>puntos de conmutación de la<br>bomba.                                                                                                    | S                                      | Warning                                          |
| 553                      | Bomba 1 8 error<br>bomba                        | <ol> <li>Compruebe la bomba</li> <li>Compruebe la realimentación<br/>de la bomba</li> <li>Reinicie la alarma de<br/>realimentación de la bomba en<br/>el menú de control de bomba</li> </ol> | F                                      | Alarm                                            |
| 554                      | Control bomba 1 2<br>func. tormenta on < off    | Compruebe la configuración de los<br>puntos de conmutación en el<br>menú "Función de tormenta".                                                                                              | S                                      | Warning                                          |
| 555                      | Control bomba 1 2<br>bomba direc. incorrecta    | Compruebe la configuración de los<br>puntos de conmutación en el<br>menú "Prueba de funcionamiento<br>automática".                                                                           | S                                      | Warning                                          |
| 556                      | Bomba 1 8 alcanzado<br>máx. horas operación     | <ol> <li>Compruebe la bomba</li> <li>Sustituya la bomba</li> <li>Reinicie las horas de<br/>funcionamiento</li> </ol>                                                                         | М                                      | Warning                                          |
| 557                      | Control bomba 1 2<br>bomba direc. incorrecta    | Compruebe la configuración de los<br>puntos de conmutación en el<br>control de tarifa.                                                                                                    | S                                      | Warning                                          |
| 560                      | Sensor 1 2 fallo<br>configuración escritura     | <ol> <li>Intente escribir parámetro otra<br/>vez</li> <li>Desbloquee el equipo conectado</li> <li>Reinicie el equipo conectado</li> <li>Sustituya el equipo conectado</li> </ol>             | М                                      | Warning                                          |
| 561                      | Sensor 1 2 fallo<br>configuración lectura       | <ol> <li>Intente leer parámetro otra vez</li> <li>Desbloquee el equipo conectado</li> <li>Reinicie el equipo conectado</li> <li>Sustituya el equipo conectado</li> </ol>                     | М                                      | Warning                                          |
| 570                      | Config. pto.<br>conmutación control<br>rejilla  | Compruebe la configuración de los puntos de conmutación del control de rejillas.                                                                                                    | F                                      | Alarm                                            |
| 577                      | Sensor 1 2<br>configuración<br>defectuosa       | <ol> <li>Compruebe configuración</li> <li>Adapte configuración</li> </ol>                                                                                                    | F                                      | Alarm                                            |
| 578                      | Control bomba 1 2<br>config. defectuosa         | <ol> <li>Compruebe configuración</li> <li>Adapte configuración</li> </ol>                                                                                                    | F                                      | Alarm                                            |

| Número de<br>diagnóstico | Texto corto                                 | Remedio                                                                                                    | Señal de<br>estado<br>[Ex-<br>fábrica] | Comportamiento<br>de diagnóstico<br>[Ex-fábrica] |
|--------------------------|---------------------------------------------|----------------------------------------------------------------------------------------------------|----------------------------------------|--------------------------------------------------|
| 579                      | Nivel 1 2 config.<br>defectuosa             | <ol> <li>Compruebe configuración</li> <li>Adapte configuración</li> </ol>                                                                        | F                                      | Alarm                                            |
| 580                      | Caudal 1 2 config.<br>defectuosa            | <ol> <li>Comprobar configuración</li> <li>Adaptar configuración</li> </ol>                                                                       | F                                      | Alarm                                            |
| Diagnóstico de           | el proceso                                  |                                                                                                    |                                        |                                                  |
| 816                      | Mantener activo                             | <ol> <li>"Mantener" en curso; por favor,<br/>espere.</li> <li>Desactive "Mantener".</li> </ol>                                                   | С                                      | Warning                                          |
| 879                      | Entrada sensor 1 2<br>sobrecargada          | <ol> <li>Compruebe el cableado.</li> <li>Revise el sensor.</li> </ol>                                                                            | F                                      | Alarm                                            |
| 890                      | Batería baja                                | Prepare el reemplazo de la batería                                                                                                    | С                                      | Warning                                          |
| 891                      | Batería descargada                          | Sustituir la bateria                                                                                                    | М                                      | Warning                                          |
| 950                      | Retorno de agua<br>detectado                | <ol> <li>Revise los niveles de entrada</li> <li>Compruebe el parámetro "Ret.<br/>agua detectada"</li> </ol>                                      | S                                      | Warning                                          |
| 955                      | Nivel aguas abajo ><br>nivel aguas arriba   | <ol> <li>Compruebe la rejilla</li> <li>Compruebe los valores de nivel<br/>del sensor</li> </ol>                                                  | М                                      | Warning                                          |
| 956                      | Error de cálculo del<br>control de rejilla  | Compruebe los valores de nivel de<br>los sensores                                                                                                | F                                      | Alarm                                            |
| 968                      | Sensor 1 2 límite de<br>nivel alcanzado     | <ol> <li>Compruebe el nivel del sensor</li> <li>Compruebe los ajustes en los<br/>parámetros "Límite bajo/alto" en<br/>el menú "Nivel"</li> </ol> | S                                      | Warning                                          |
| 970                      | Caudal 1 2 valor<br>fuera de especificación | <ol> <li>Verifique el valor del proceso</li> <li>Verificar la aplicación</li> <li>Verifique el sensor</li> </ol>                                 | S                                      | Warning                                          |
| 971                      | Caudal 1 2 valor por<br>encima del límite   | <ol> <li>Disminuir el valor del proceso</li> <li>Consultar aplicación</li> <li>Verifique el sensor</li> </ol>                                    | S                                      | Warning                                          |
| 972                      | Nivel 1 2 fuera de<br>límites               | <ol> <li>Disminuir el valor del proceso</li> <li>Consultar aplicación</li> <li>Verifique el sensor</li> </ol>                                    | S                                      | Warning                                          |

1) El comportamiento de diagnóstico puede cambiarse.

# 11.4 Libro de registro de eventos

Navegación: Diagnóstico → Libro de registro de eventos

### Muestra la información siguiente:

### Libro de registro de eventos

Muestra los mensajes de evento. Los mensajes de eventos se muestran en orden cronológico. El historial de eventos contiene eventos de diagnóstico y de información, así

como todos los cambios de configuración. El símbolo de delante del sello temporal indica si el evento ha empezado o terminado.

Por cada cambio en la configuración se muestra un "Direct-ID#" en el libro de registro de eventos (p. ej., "160108-000-000") que identifica con claridad el parámetro relevante. Con la "Descripción de los parámetros del equipo (GP)" específica del equipo, se puede usar dicho ID para buscar en el PDF y asignar con claridad el parámetro.

Estructura del "Direct-ID#":

Parte 1, p. ej., 160108-000-000 = parámetro específico

Parte 2, p. ej., 160108-000-000 = índice de campo (p. ej., punto de soporte)

Parte 3, p. ej., 160108-000-001 = instancia (p. ej., canal 1, relé 1)

Importante: Durante la búsqueda, resulta suficiente buscar solo la primera parte del ID (p. ej., "160108") en la "Descripción de los parámetros del equipo (GP)".

# 11.5 Valores mínimos/máximos

Navegación: Diagnóstico → Valores mínimos/máximos

Muestra la información siguiente:

- Temperatura del sistema electrónico mínima/máxima Muestra la temperatura más baja del sistema electrónico medida hasta el momento, así como la más alta
- Reiniciar temperatura mín máx del sistema electrónico (solo resulta posible a través de "Servicio")

Reinicie los valores mínimo y máximo de la temperatura del sistema electrónico.

- Nivel linealizado Muestra los valores mínimo o máximo del nivel linealizado medidos hasta el momento, junto con el sello temporal correspondiente. Los valores se pueden reiniciar conjuntamente con el parámetro asociado.
- Flujo

Muestra el flujo mínimo o máximo medido hasta el momento, junto con el sello temporal correspondiente. Los valores se pueden reiniciar conjuntamente con el parámetro asociado.

Los valores mín./máx. también se reinician en los casos siguientes:

- La aplicación asociada está desactivada (p. ej., modo operativo nivel1 = desactivado).
- Se reinicia el equipo.

# 11.6 Simulación

### Navegación: Diagnóstico → Simulación

Véanse las descripciones en la sección "Puesta en marcha"  $\rightarrow \square 53$ .

# 11.7 Ajustes de diagnóstico

### Navegación: Diagnóstico → Ajustes de diagnóstico

### AVISO

Advertencia: Los cambios en los ajustes de diagnóstico pueden afectar a los valores medidos, al estado del valor medido y al comportamiento de diagnóstico.

• Tenga en cuenta que los cambios en los ajustes se efectúan por su cuenta y riesgo.

### Parámetros

Propiedades → Retardo de alarma

Retardo de alarma: Use esta función para definir el tiempo de retardo durante el que se suprime una señal de diagnóstico antes de emitirse.

- Sensor
- Ajustes del comportamiento de fallo específico y de la señal de estado
- Sistema electrónico Ajustes del comportamiento de diagnóstico específico y de la señal de estado
- Configuración
- Ajustes del comportamiento de diagnóstico específico y de la señal de estado
- Sensor 1, 2 (FMX21, FMR20B, FMR30B)

Configuración de los ajustes de diagnóstico seleccionados para el sensor HART conectado (p. ej., eco, distancia de seguridad mín., etc.)

Comportamiento de diagnóstico

| Navegación: Diagnóstico → Ajustes de | e diagnóstico $ ightarrow$ Configuración $ ightarrow$ Comportamiento de diagnóstico                                                                                                    |
|--------------------------------------|----------------------------------------------------------------------------------------------------|
| Desactivado                          | El comportamiento de diagnóstico está totalmente deshabilitado<br>aunque el equipo no esté registrando un valor medido.                                                                                                    |
| Alarma                               | Se interrumpe la medición (valor medido: "malo").<br>Las salidas de señal adoptan el estado de alarma definido.<br>Se genera un mensaje de diagnóstico y se muestra en la lista de<br>diagnóstico y en el registro de eventos.<br>Se aplica el comportamiento de fallo asociado al bloque de funciones<br>(p. ej., <b>Aplicación → Nivel → Nivel 1 linealizado → Ajustes</b><br><b>adicionales → Comportamiento de fallo</b> , el modo de mantenimiento<br>ampliado debe estar habilitado) |
| Advertencia                          | El equipo sigue midiendo (estado del valor medido: "incierto").<br>Se genera un mensaje de diagnóstico y se muestra en la lista de<br>diagnóstico y en el registro de eventos.                                                                                                    |
| Solo entrada en libro de registro    | El equipo sigue midiendo.<br>El evento solo se guarda en el registro de eventos.                                                                                                    |

# 11.8 Maestro HART

Información de diagnóstico para comprobar la calidad de la señal HART y de la comunicación HART.

Solo es relevante si se ha seleccionado un sensor HART universal (p. ej., FMX21, FMR20B, FMR30B).

Navegación: Diagnóstico → Maestro HART

# 11.9 Reinicio del equipo

Reinicie la configuración del equipo (total o parcialmente) a un estado definido.

Navegación: Sistema → Configuración del equipo → Reinicio del equipo

# 11.10 Información del equipo

Indicación de información importante del equipo, como número de serie, versión del firmware, código de pedido, etc., para fines de servicio

Navegación: Sistema → Información

# 11.11 Habilitación de opciones de software

Introduzca el código del paquete de aplicación o el código de otra función pedida a posteriori para que se habilite.

Navegación: Sistema  $\rightarrow$  Configuración del software  $\rightarrow$  Configuración del software  $\rightarrow$  Activar opción de SW

# 11.12 Historial del firmware

Visión general del historial del software del equipo:

| Software equipo<br>Versión/fecha | Modificaciones realizadas en el software | Manual de instrucciones |
|----------------------------------|------------------------------------------|-------------------------|
| V01.00.00 / 07.2025              | Software original                        | BA02254F/09/EN/01.22    |

# 11.13 Actualización del firmware

Póngase en contacto con el departamento de servicio técnico del fabricante para actualizar el firmware.

El firmware solo se puede actualizar si el equipo tiene ajustada una fecha válida.

Las actualizaciones del firmware solo se pueden efectuar a través del servidor web <dirección-ip/actualización-sw>.

El equipo es compatible con Secure Boot y Secure Firmware Update, es decir, verifica el firmware y no permite actualizaciones de firmware que no sean válidas.

Durante una actualización del firmware, el equipo sigue funcionando con normalidad. Solo se efectúa un reinicio si la actualización tiene lugar satisfactoriamente.

Navegación: Sistema  $\rightarrow$  Seguridad  $\rightarrow$  Configuración  $\rightarrow$  Actualización del firmware

# 12 Mantenimiento

El equipo no requiere ningún mantenimiento especial.

# 12.1 Limpieza

### 12.1.1 Limpieza de superficies sin contacto con el producto

- Recomendación: Use un paño sin pelusa que esté seco o ligeramente humedecido con agua.
- No use objetos afilados ni detergentes agresivos que corroan las superficies (p. ej., los indicadores o la caja) y las juntas.
- No utilice vapor a alta presión.
- Tenga en cuenta el grado de protección del equipo.

El detergente usado debe ser compatible con los materiales de la configuración del equipo. No use detergentes con ácidos minerales concentrados, bases ni disolventes orgánicos.

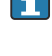

# 13 Reparación

# 13.1 Información general

El equipo tiene un diseño modular y las reparaciones pueden ser realizadas por el personal electrotécnico del cliente. Para más información sobre el servicio y las piezas de repuesto, póngase en contacto con el proveedor.

## 13.1.1 Reparación de equipos con certificado Ex

- Solo el personal especializado o el fabricante pueden realizar reparaciones en equipos con certificación Ex.
- Deben respetarse las normas vigentes, los reglamentos nacionales sobre zonas con peligro de explosión, las instrucciones de seguridad y los certificados.
- Utilizar exclusivamente piezas de repuesto originales.
- Cuando curse pedidos de piezas de repuesto, compruebe la identificación del equipo en la placa de identificación. Utilice solo piezas idénticas a las que va remplazar.
- Realice las reparaciones conforme a las instrucciones. Una vez completada la reparación, lleve a cabo la pruebe de rutina especificada para el equipo.
- Un equipo certificado solo puede ser convertido a otra versión de equipo certificado por el fabricante.
- Documente todas las reparaciones y modificaciones.

# 13.2 Sustitución de un sensor

Tras sustituir el sensor, la configuración se debe volver a escribir en el sensor o bien leerse del sensor. Configure los ajustes del equipo en **Aplicación**  $\rightarrow$  **Sensores**  $\rightarrow$  **Sensor x**.

# 13.3 Piezas de repuesto

Las piezas de repuesto disponibles actualmente para el producto se pueden encontrar en línea en: www.endress.com/onlinetools

# 13.4 Devolución

Para efectuar envíos de devolución en casos de servicio (reparaciones) se debe habilitar en el equipo la cuenta de usuario "Producción".

Los requisitos para una devolución segura del equipo pueden variar según el tipo de equipo y la legislación nacional.

1. Consulte la página web para obtener información: https://www.endress.com/support/return-material

- └→ Seleccione la región.
- 2. En caso de devolución del equipo, embálelo de forma que quede protegido de manera fiable contra impactos e influencias externas. El embalaje original proporciona una protección óptima.

# 13.5 Eliminación

En los casos necesarios según la Directiva 2012/19/UE, sobre residuos de equipos eléctricos y electrónicos (RAEE), nuestro producto está marcado con el símbolo representativo a fin de minimizar los desechos de RAEE como residuos urbanos no seleccionados. No tire a la basura los productos que llevan la marca de residuos urbanos no seleccionados. En lugar de ello, devuélvalos al fabricante para que los elimine en las condiciones aplicables.

# 14 Accesorios

Los accesorios disponibles en estos momentos para el producto se pueden seleccionar en www.endress.com:

1. Seleccione el producto mediante los filtros y el campo de búsqueda.

2. Abra la página de producto.

3. Seleccione Piezas de repuesto y accesorios.

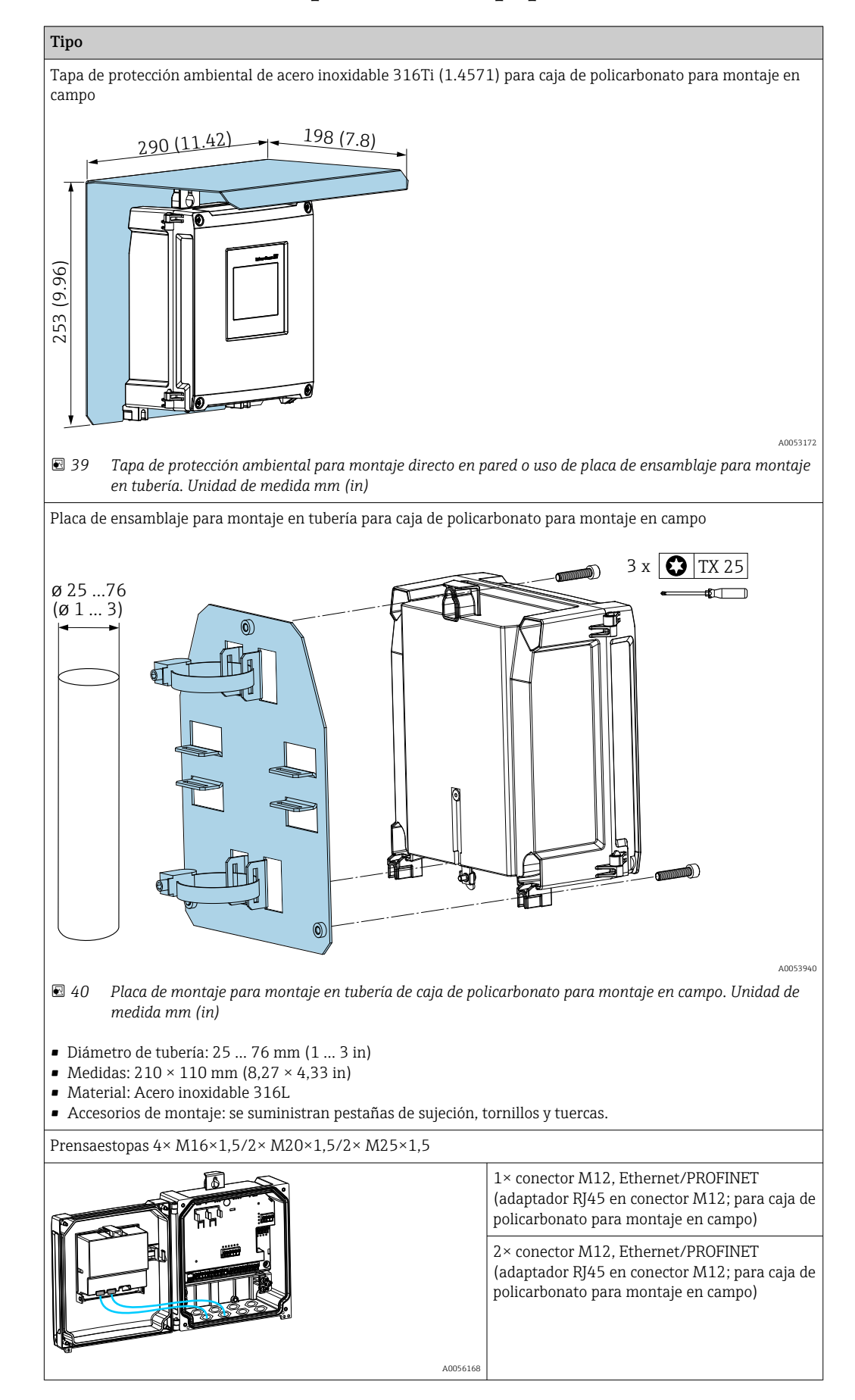

# 14.1 Accesorios específicos del equipo

# 14.2 Herramientas en línea

Información de producto durante todo el ciclo de vida del equipo: www.endress.com/onlinetools

# 14.3 Componentes del sistema

### Módulos de protección contra sobretensiones de la familia de productos HAW

Módulos de protección contra sobretensiones para montaje en raíl DIN y en equipos de campo, para la protección de las plantas y los instrumentos de medición con líneas de alimentación y de señal/comunicación.

Información más detallada: www.endress.com

# 15 Datos técnicos

# 15.1 Funcionamiento y diseño del sistema

El equipo está diseñado para la industria del agua y de las aguas residuales con el cometido de evaluar los valores medidos y el estado del equipo, así como para configurar los sensores Endress+Hauser siguientes:

- Método del tiempo de vuelo por radar: solo Micropilot FMR10B<sup>2)</sup>, FMR20B, FMR30B
- Medición de nivel por columna hidrostática: Waterpilot FMX11<sup>1)</sup>, FMX21

Los sensores de nivel universales también se pueden conectar a las entradas de 4 a 20 mA/HART.

### Tareas de medición típicas

- Medición de nivel y linealización
- Medición de flujo en aforadores abiertos y vertederos
- Control de bombas
- Control de rejillas

### 15.1.1 Principio de medición

El equipo recibe una señal de 4 ... 20 mA de los sensores conectados y la cambia de escala para obtener un valor de nivel.

Los sensores HART conectados proporcionan un valor digital con una unidad que se escala de conformidad con la aplicación.

### Medición de nivel usando un sensor por ultrasonidos o por radar

El sensor de nivel envía una onda electromagnética o pulsos de ultrasonidos hacia la superficie del producto. Estos se reflejan en la superficie y después el sensor de nivel vuelve a recibirlos. El sensor mide el tiempo t que transcurre entre la emisión y la recepción de un pulso. La distancia D entre el sensor y la superficie del producto se calcula a partir de dicho valor. El nivel L se deduce de D. A continuación se muestra una representación esquemática; para obtener más detalles sobre el principio de medición, véase el manual de instrucciones de la tecnología de sensores conectados.

<sup>2) 4 ... 20</sup> mA, la configuración a través de HART no resulta posible

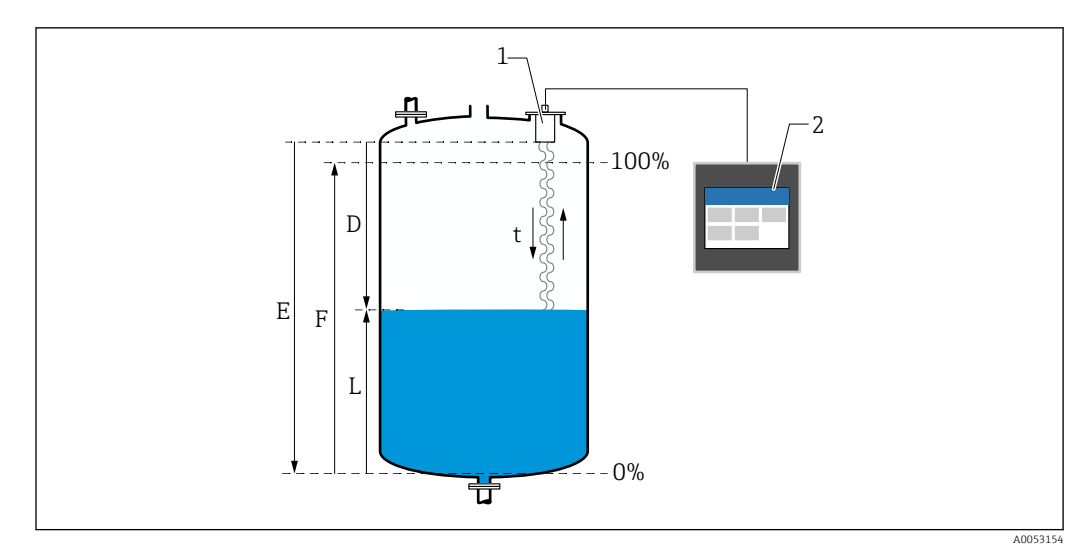

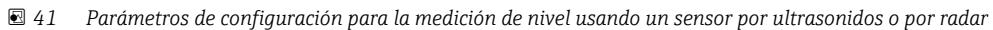

- Sensor de nivel 1
- 2 FlexView FMA90
- Distancia entre el sensor (punto de referencia) y la superficie del producto Calibración de vacío (Empty) D
- Ε
- F Calibración de lleno (Full)
- L Nivel
### Medición de nivel usando el sensor hidrostático

La célula de medición cerámica es una célula de medición seca, es decir, la presión actúa directamente sobre la robusta membrana de proceso cerámica del Waterpilot. Los cambios en la presión atmosférica se guían mediante un tubo de compensación de presión a través del cable de soporte hasta la parte posterior de la membrana de proceso cerámica y se compensan. Los cambios de capacitancia dependientes de la presión y causados por el movimiento de la membrana de proceso son medidos en los electrodos del soporte cerámico. El sistema electrónico del sensor los convierte seguidamente en una señal que es proporcional a la presión y lineal respecto al nivel. En la caja para montaje en campo del FlexView FMA90, el tubo de compensación de presión se puede insertar directamente. La compensación de la presión relativa respecto al ambiente se consigue mediante una membrana integrada.

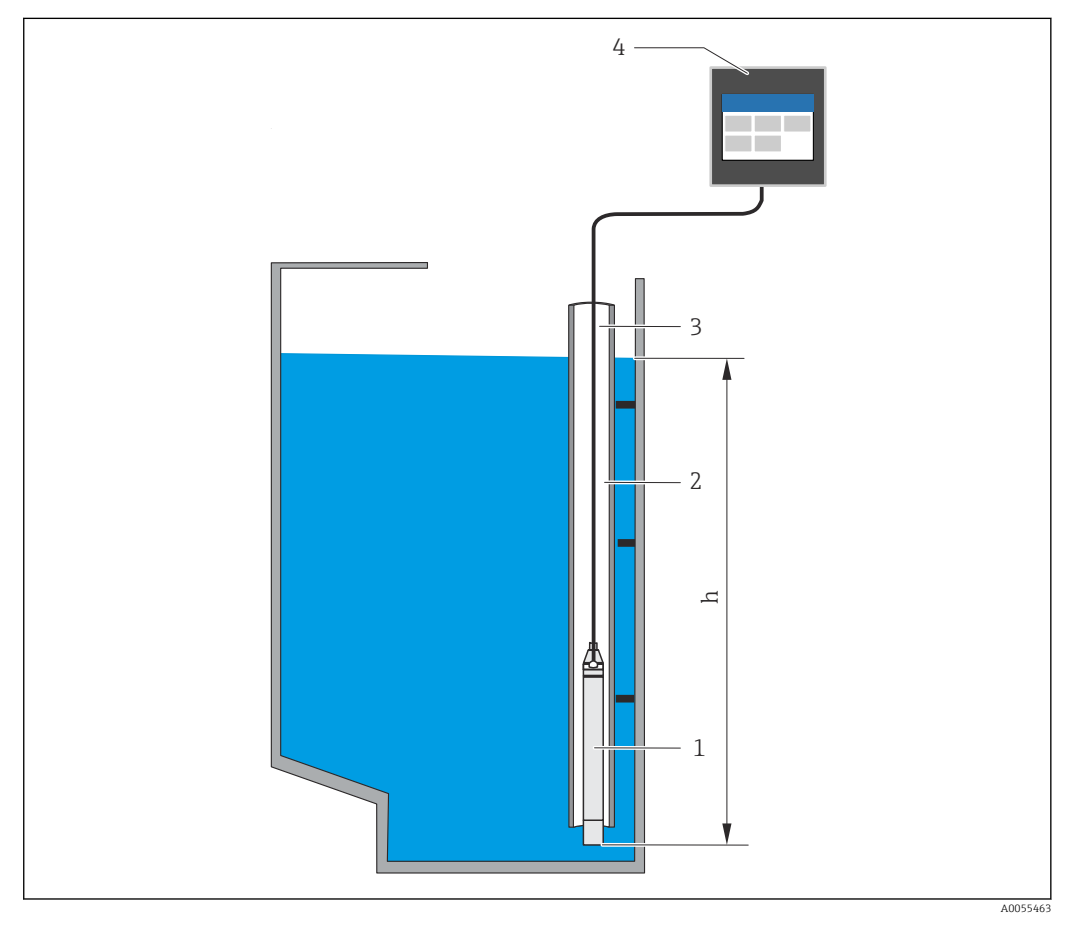

- 1 Célula de medición de presión (célula de medición cerámica)
- 2 Tubo guía
- 3 Cable de prolongación con tubo de compensación de presión
- 4 FlexView FMA90
- h Altura del nivel

# 15.1.2 Paquetes de aplicaciones

Las funciones básicas del equipo se definen con los paquetes de aplicación opcionales en el código de pedido 030 (paquete de aplicación):

1: Universal (nivel, control de bombas, medición de flujo, control de rejillas)

### Funciones del paquete de aplicación "Universal"

### Ejemplos de aplicación para medición de nivel

- Medición de nivel en contenedores y depósitos usando curvas guardadas o tablas libres
- Salida alarma
- Compensación de ambos canales, p. ej., para determinar el valor medio
- Control de rejillas
- Control de bombas

### Ejemplos de aplicación para medición de flujo

- Medición de flujo en aforadores o vertederos usando curvas quardadas o tablas libres
- Compensación de ambos canales
- Totalizador + pulsos
- Detección de retorno de agua
- Depósito de desbordamiento de aguas pluviales

#### Ejemplos de aplicación para medición de nivel

#### Medición de nivel y salida de alarma

El nivel se registra con el sensor. Se pueden usar valores límite para definir valores mínimos y máximos y conmutar los relés en consecuencia. Para que se pase el nivel, la linealización se debe ajustar a "Activada".

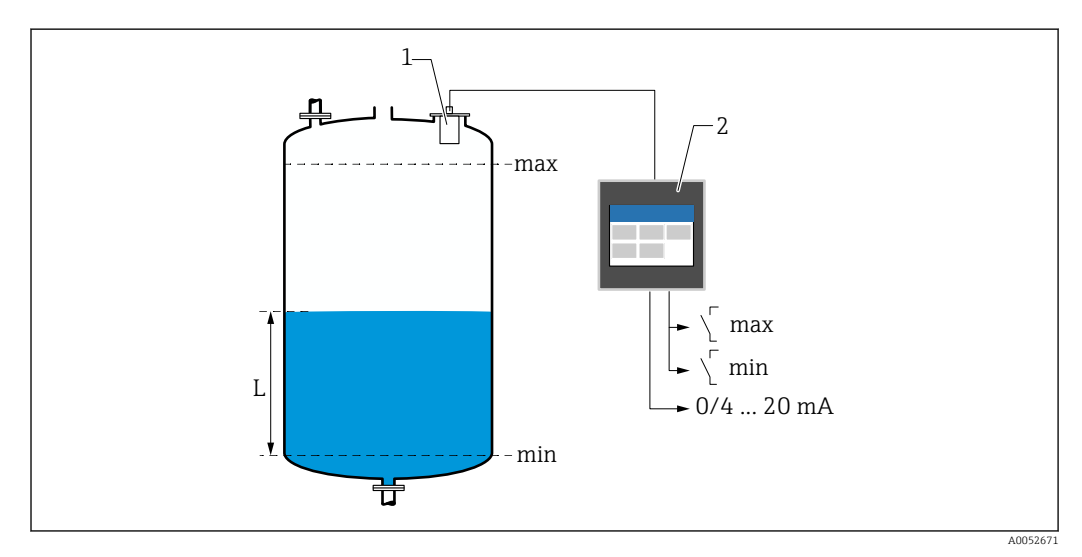

El 42 Medición de nivel y salida de alarma

1 Sensor de nivel (p. ej., sensor por radar o por ultrasonidos)

- 2 FlexView FMA90
- L Nivel

### Linealización de nivel

### Curvas de linealización preprogramadas

- Ninguna (se adopta directamente el valor del sensor)
- Depósito cilíndrico "lineal"
- Depósito cilíndrico horizontal
- Depósito esférico
- Depósito con fondo piramidal
- Depósito con fondo cónico
- Depósito con fondo plano en ángulo

Tabla de linealización

- Entrada manual
- Hasta 32 puntos de linealización "Nivel-Volumen". Las tablas de linealización se pueden crear en el equipo o a través del servidor web usando editores. Esta tabla se puede importar y exportar en forma de fichero CSV (copia de seguridad) en el servidor web.

### Control de rejillas (medición diferencial)

Dos sensores miden los niveles antes de la rejilla (= nivel de agua aguas arriba) y después de la rejilla (= nivel de agua aguas abajo). Si la rejilla está sucia, la diferencia entre los niveles aumenta y los relés se pueden conmutar en consecuencia para el control de rejillas.

El control de rejillas puede funcionar en dos modos: Diferencia: nivel de agua aguas arribanivel de agua aguas abajo. Relación: nivel de agua aguas abajo/nivel de agua aguas arriba

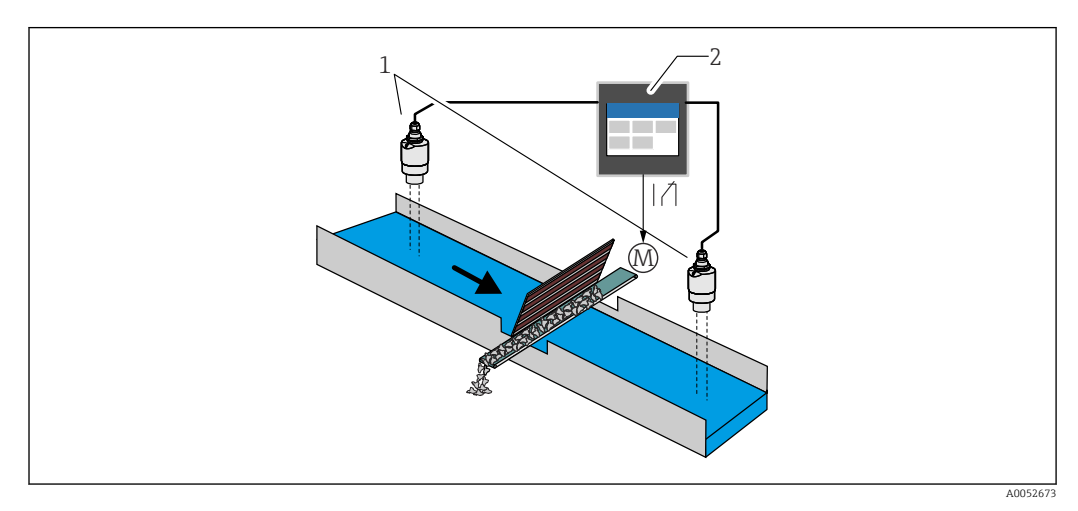

43 Control de rejillas (medición diferencial)

- 1 Sensores de nivel (p. ej., sensor por radar o por ultrasonidos). Sensor izquierdo: nivel de agua aguas arriba; sensor derecho: nivel de agua aguas abajo
- 2 FlexView FMA90
- M Motor para el control de rejillas

### Control de bombas

A través del control de bombas se pueden controlar hasta ocho bombas, ya sea individualmente o en grupos, basándose en el nivel, el estado de las entradas digitales y/o el tiempo. Se pueden configurar individualmente funciones adicionales para el control de bombas. Cada control de bombas se puede hacer funcionar de 2 modos: control de valor límite o control de velocidad de bombeo.

En los equipos de dos canales se pueden activar dos controles de bomba individuales.

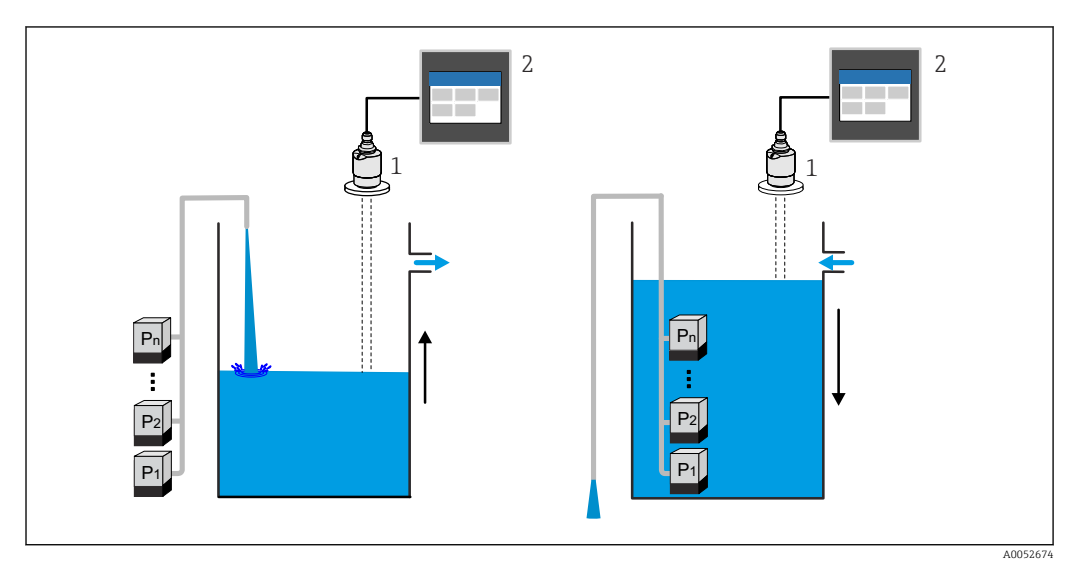

🗉 44 Control de bombas para hasta ocho bombas. Ejemplo izquierdo: llenado; ejemplo derecho: vaciado

2 FlexView FMA90

1

Sensor de nivel (p. ej., sensor por radar o por ultrasonidos)

Configurable de manera individual para cada bomba:

Retardo de conmutación de bomba

P. ej., para evitar la sobrecarga del sistema de alimentación.

- Tiempos e intervalos de funcionamiento de la bomba
- P. ej., para el vaciado completo de pozos o canales.
- Reducción de adherencias en las paredes de la cámara de la bomba mediante el ajuste fino del punto de conmutación

P. ej., cambio variable del nivel.

Otras funciones:

- Alternancia en la secuencia/según la carga definida.
- P. ej., para proteger bombas individuales, o bombas con la misma carga.
- Control límite
- Funcionamiento individual/funcionamiento paralelo/grupo de bombas.
- Control de la velocidad de bombeo
   Las bombas se activan automáticamente una por una hasta alcanzar la velocidad de bombeo mínima o el punto de desactivación.
- Control tarifa
  - Control de las bombas en función de las tarifas de la electricidad.
- Función tormenta

La función de tormenta se usa para evitar el funcionamiento innecesario de las bombas si la planta se inunda brevemente (p. ej., en caso de lluvias intensas).

Control limpieza
 La función de anive que

La función de enjuague permite activar un relé un cierto número de ciclos de enjuague durante un tiempo de enjuague específico, p. ej., para inyectar agua en un contenedor con el fin de disolver/prevenir la sedimentación en el fondo del mismo.

Prueba de funcionamiento
 Las bombas que han estado desactivadas demasiado tiempo se activan automáticamente
 con la prueba de funcionamiento por un periodo determinado para evitar que sufran
 daños permanentes.

Registro de datos de funcionamiento

Visualización de datos operativos, como horas de funcionamiento desde el último reinicio, horas totales de funcionamiento, número de arranques desde el último reinicio, arranques por hora de funcionamiento desde el último reinicio, número de arranques en funcionamiento desde el último reinicio, tiempo de funcionamiento desde la última activación (la bomba está desactivada)/desde la activación (bomba en funcionamiento), tiempo de parada (último tiempo de parada si la bomba está activada/desde la desactivación si la bomba está desactivada).

- Alarma por horas de funcionamiento
- P. ej., la alarma se dispara si se rebasan las horas de funcionamiento de una bomba.
- Realimentación de bomba
  - P. ej., para indicar el estado de la bomba usando una entrada digital.

### Ejemplos de aplicación para medición de flujo

Medición de flujo en aforadores o vertederos

Un sensor de nivel mide el nivel en la entrada de un aforador o vertedero. El flujo correspondiente se calcula usando curvas de linealización preprogramadas o libremente seleccionables. Si se supera un valor crítico, o bien si no se alcanza, se puede generar una alarma o conmutar un relé.

En los equipos de dos canales se pueden activar dos mediciones de flujo individuales.

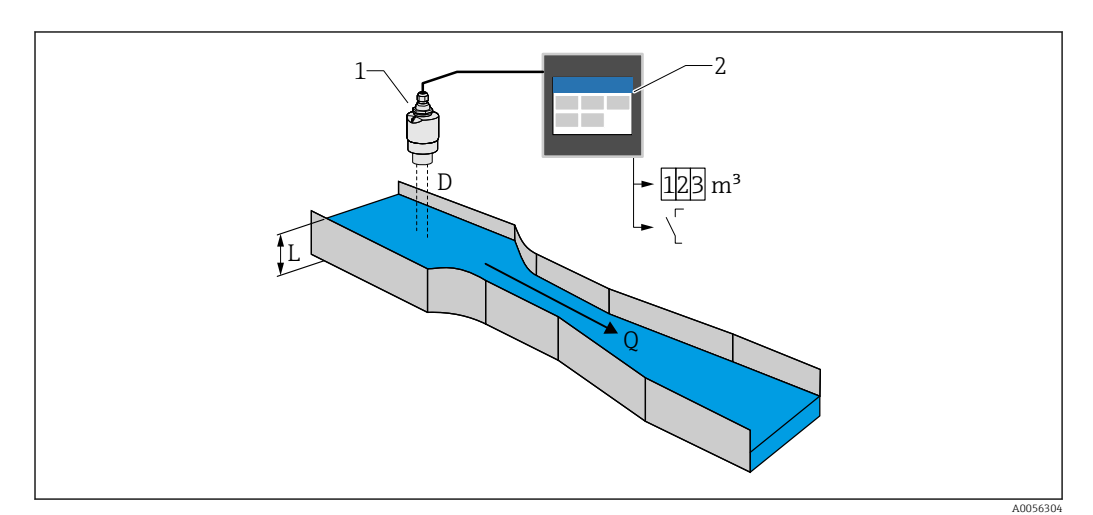

Medición de flujo en aforadores o vertederos

- 1 Sensor de nivel (p. ej., sensor por radar o por ultrasonidos)
- 2 FlexView FMA90
- D Distancia entre la membrana del sensor (punto de referencia) y la superficie del líquido
- L Nivel
- Q Flujo

El nivel L se deriva de D. Con la linealización, el flujo Q se deduce a partir de L.

### Linealización del flujo

Curvas de linealización preprogramadas

### Aforadores abiertos preprogramados:

- Aforador de Khafagi-Venturi
- Canal abierto Venturi ISO
- Aforador de Parshall
- Aforador de Palmer-Bowlus
- Aforador trapezoidal según ISO 4359:2022
- Aforador rectangular según ISO 4359:2022
- Aforador Leopold-Lagco
- Aforador sin garganta
- Aforador con forma de U según ISO 4395:2022
- Aforador H

### Vertederos preprogramados:

- Vertedero trapezoidal
- Vertedero horizontal de cresta circular según ISO 4374:1990
- Vertedero de cresta ancha según ISO 3846:2008
- Vertedero rectangular de pared delgada según ISO 1438:2017
- Vertedero triangular de pared delgada según ISO 1438:2017

Las curvas de linealización preprogramadas se guardan en el equipo.

Fórmula estándar para medición de flujo

 $Q = C (h^{\alpha} + \gamma h^{\beta})$ 

- h: Nivel aguas arriba
- α, β, γ, C: Parámetros definibles por el usuario

### Otros cálculos compatibles

- Cálculo ratiométrico
- Perfil de tubería (Manning)
- Tabla de linealización con 32 puntos. Las tablas de linealización se pueden crear en el equipo o a través del servidor web usando editores. Esta tabla se puede importar y exportar en forma de fichero CSV (copia de seguridad) en el servidor web.

### Detección de retorno de agua (medición diferencial)

Dos sensores de nivel miden el nivel en la entrada y en la salida de un aforador o vertedero. Si la relación "nivel aguas abajo:nivel aguas arriba" supera un valor crítico, se genera una alarma.

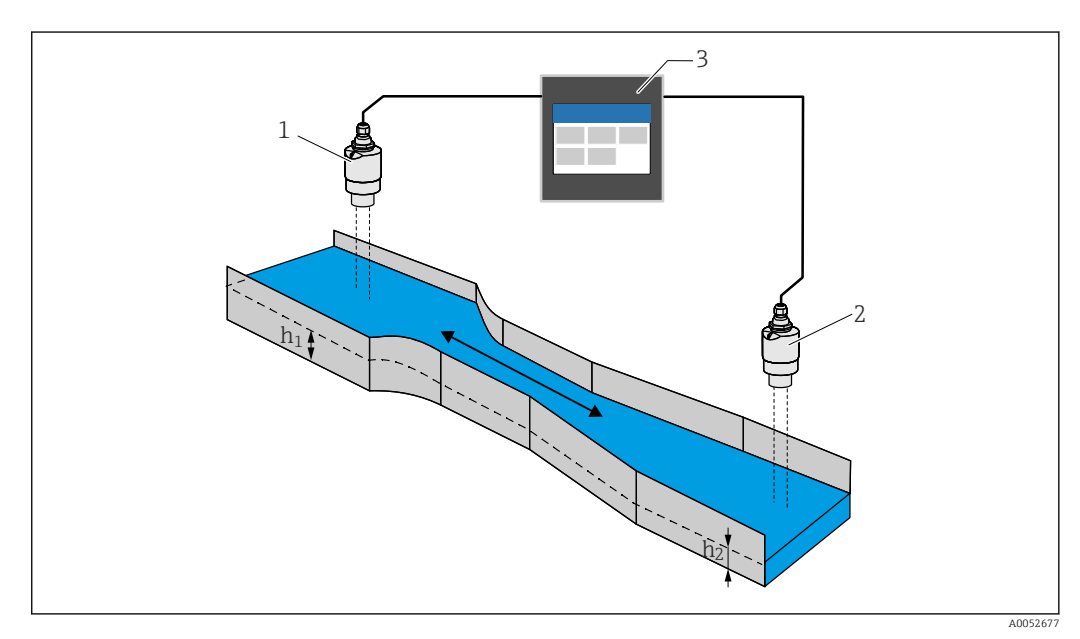

<sup>🖻 46</sup> Detección de retorno de agua

- 1 Sensor aguas arriba (p. ej., sensor por radar o por ultrasonidos)
- h<sub>1</sub> Nivel aguas arriba
- 2 Sensor aguas abajo (p. ej., sensor por radar o por ultrasonidos)
- h<sub>2</sub> Nivel aguas abajo
- 3 FlexView FMA90

#### Balsa de desbordamiento de aguas pluviales

Un sensor de nivel mide el nivel L. Usando las aplicaciones integradas para vertederos, se puede calcular la cantidad de desbordamiento Q y guardarla en un totalizador. Si se supera un valor crítico, se puede generar una alarma o conmutar un relé.

La supresión de caudal residual se puede activar en el equipo, que pasa a emitir el valor de salida O cuando no se alcanza un valor de flujo específico del cliente. Así se evita que los totalizadores situados aguas abajo sigan haciendo la integración del flujo.

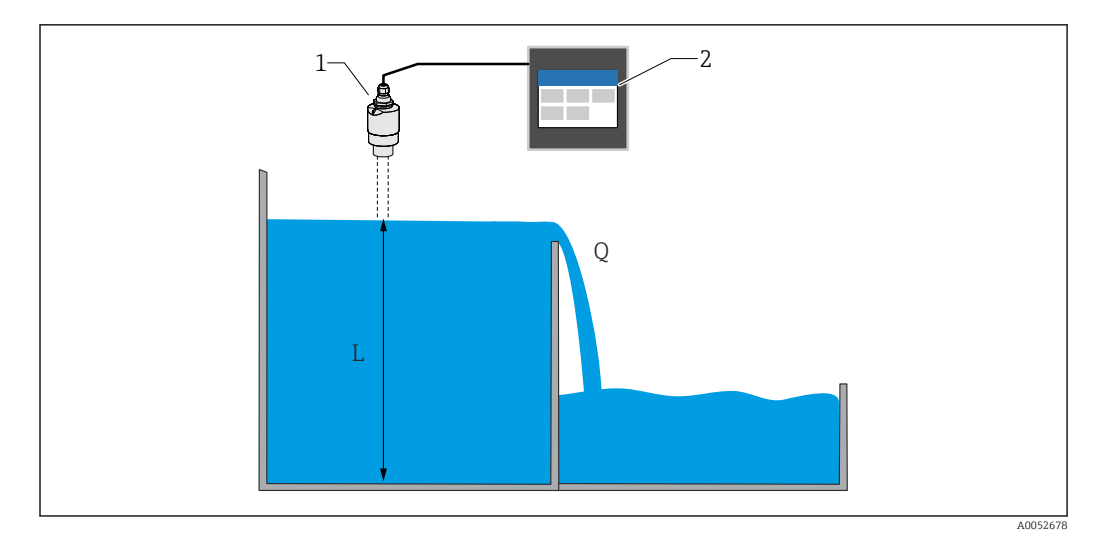

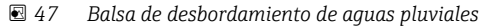

- 1 Sensor de nivel (p. ej., sensor por radar o por ultrasonidos)
- 2 FlexView FMA90
- L Nivel
- Q Cantidad de desbordamiento

### Totalizador + pulsos (p. ej., para tomamuestras)

Un sensor de nivel mide el nivel en la entrada de un aforador o vertedero. El flujo correspondiente se calcula usando curvas de linealización preprogramadas o libremente seleccionables. El uso de una salida de pulsos (relé, colector abierto) permite al equipo activar sistemas adicionales, como tomamuestras de aguas residuales por ejemplo, con la señal de volumen proporcional al flujo.

La supresión de caudal residual se puede activar en el equipo, que pasa a emitir el valor de salida O cuando no se alcanza un valor de flujo específico del cliente. Así se evita que los totalizadores situados aguas abajo sigan haciendo la integración del flujo.

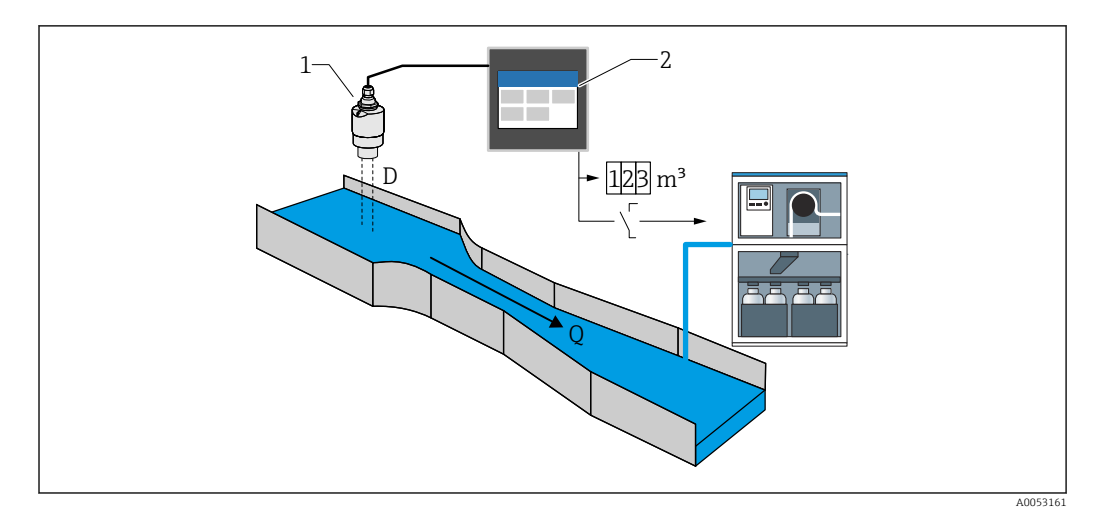

🖻 48 Función "Totalizador + pulsos" (p. ej., para tomamuestras en aforadores o vertederos

- 1 Sensor de nivel (p. ej., sensor por radar o por ultrasonidos)
- 2 FlexView FMA90
- D Distancia entre la membrana del sensor (punto de referencia) y la superficie del líquido
- Q Flujo

# 15.1.3 Confiabilidad

Seguridad

### Seguridad informática

La garantía del fabricante solo es válida si el producto se instala y se usa tal como se describe en el manual de instrucciones. El producto está dotado de mecanismos de seguridad que lo protegen contra modificaciones involuntarias en los ajustes.

El explotador, de conformidad con sus normas de seguridad, debe implementar medidas de seguridad informática que proporcionen protección adicional tanto al producto como a la transmisión de datos asociada.

### Seguridad informática específica del equipo

El equipo se ha desarrollado de conformidad con los requisitos de la especificación IEC 62443-4-1 "Gestión segura del ciclo de vida de desarrollo de productos".

Enlace al sitio web de cibersequridad: https://www.endress.com/cybersecurity

Más proc

Más información sobre ciberseguridad: véase el manual de seguridad específico del producto (SD).

# 15.2 Entrada

# 15.2.1 Variable medida y rango de medición de las entradas de sensor

### Número de entradas de sensor

Se debe seleccionar en el código de pedido 060 (conexión del sensor; salida analógica)

1× entrada de 4-20 mA/HART; 1× salida de 4-20 mA

2× entrada de 4-20 mA/HART; 2× salida de 4-20 mA

### Sensores conectables

1. Sensores Endress+Hauser conectables con detección automática de sensor:

- Micropilot FMR20B, FMR30B
- Waterpilot FMX21

Los parámetros más importantes del sensor son transmitidos al equipo a través de la interfaz HART y se gestionan en este. Esto posibilita, p. ej., la sustitución rápida y fácil del sensor.

- 2. Sensores Endress+Hauser conectables de 4 ... 20 mA:
- Micropilot FMR10B
- Waterpilot FMX11

3. Los sensores de nivel universales también se pueden conectar a las entradas de 4 ... 20 mA/HART.

#### Alimentación del sensor

Tensión de alimentación (LPS): 14 ... 27 V (depende de la carga) Resistencia de entrada de la medición de corriente: 25  $\Omega$  típ. Resistencia para comunicaciones HART interna: 330  $\Omega$  típ.

### Precisión en la medición

Precisión básica: < 0,02 mA Deriva por variación de temperatura: < 2 µA/K Desviación a largo plazo: < 0,02 mA/año

# 15.2.2 Entradas digitales

#### Número de entradas digitales

4; se debe seleccionar en el código de pedido 080 (entrada digital; salida de conmutación)

### Posibilidades de conmutación

Interruptor de límite externo (para funciones de seguridad, como protección contra desbordamiento o contra funcionamiento en seco)

- 0: ≤ 5 V
- 1: ≥ 11 V
- Tensión máxima admisible: 30 V

### Aplicaciones posibles

- Realimentación de bomba
- Control tarifario de la bomba
- Detección de nivel mín./máx., p. ej., usando Liquiphant

# 15.3 Salida

### 15.3.1 Salida analógica (salida de corriente)

### Cantidad

Se debe seleccionar en el código de pedido 060 (conexión del sensor; salida analógica)

- 1× entrada de 4-20 mA/HART; 1× salida de 4-20 mA
- 2× entrada de 4-20 mA/HART; 2× salida de 4-20 mA

#### Datos técnicos de la salida analógica

- Versión: Salida de corriente activa
- Carga: Máx. 600 Ω
- Precisión básica: < 0,02 mA</li>
- Deriva por variación de temperatura: < 2  $\mu$ A/K
- Desviación a largo plazo: < 0,02 mA/año</li>

### Señal de salida

Configurable:

- 4 ... 20 mA con HART
- 0 ... 20 mA sin HART

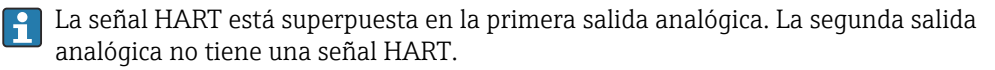

### Respuesta ante errores

- Para el ajuste 4 ... 20 mA, seleccionable:
  - MÍN: 3,5 mA
  - MÁX: Ajustable 21,5 ... 22,5 mA
- Para el ajuste 0 ... 20 mA: Ajustable 21,5 ... 22,5 mA

### 15.3.2 Salida de relé

### Cantidad

Se debe seleccionar en el código de pedido 070 (salida de relé) Selección de 1 relé: Versión en forma de SPDT<sup>3)</sup>

Selección de 5 relés: 2×SPDT <sup>3)</sup>, 3×SPST <sup>4)</sup>;

<sup>3) &</sup>quot;Single Pole, Double Throw" = relé con contacto conmutable

<sup>4) &</sup>quot;Single Pole, Single Throw" = relé con contacto normalmente abierto

### datos técnicos del relé

- Versión: Contacto sin potencial, se puede invertir
- Capacidad de conmutación (tensión CC): 4 A a 30 V
- Capacidad de conmutación (tensión CA): 4 A, 250 V, 1000 VA (AC1)
- Ciclos de conmutación mecánica (sin carga): > 10<sup>6</sup>
- Ciclos de conmutación mecánica (con carga): > 10<sup>4</sup>

### Funciones asignables

Las funciones que se pueden asignar a una salida de conmutación o a un relé son idénticas.

- Alarma: Conmuta en cuanto hay diagnósticos pendientes de tipo "Alarma"
- Salida de conmutación: Entradas digitales Valores límite
- Aplicación de control de bombas: Bombas
   Control limpieza
   Realimentación de alarma
   Horas de funcionamiento de la alarma
- Aplicación de control de rejillas: Conmutación de la rejilla
- Aplicación de medición de flujo: Alarma por retorno de agua
- Salida de pulsos: Flujo 1 o 2 Flujos calculados
- Tiempo de la salida de pulsos: Conmutación de un pulso tras una duración ajustable

# 15.3.3 Salida de conmutación

### Cantidad

Se debe seleccionar en el código de pedido 080 (entradas digitales; salidas de conmutación)

1 o 3 salidas de colector abierto (NPN)

#### Datos técnicos de la salida de conmutación

- Corriente de conmutación máx.: 120 mA
- Tensión máx.: 30 V
- Cadencia máx.: 1000 pulsos/segundo (con una resistencia de carga  $\leq$  10 k $\Omega$ ); longitud de pulsos ajustable
- Caída de tensión en la activación (vivo): < 3 V</li>

### Funciones asignables

Las funciones que se pueden asignar a una salida de conmutación o a un relé son idénticas.

Alarma:

- Conmuta en cuanto hay diagnósticos pendientes de tipo "Alarma"
- Salida de conmutación: Entradas digitales Valores límite
- Aplicación de control de bombas: Bombas Control limpieza Realimentación de alarma Horas de funcionamiento de la alarma
- Aplicación de control de rejillas:
  - Conmutación de la rejilla
- Aplicación de medición de flujo: Alarma por retorno de agua
- Salida de pulsos: Flujo 1 o 2
  - Flujos calculados
- Tiempo de la salida de pulsos:
   Conmutación de un pulso tras una duración ajustable

# 15.3.4 Aislamiento galvánico

Las conexiones siguientes están aisladas galvánicamente entre sí:

- Alimentación
- Entradas de sensor
- Salidas analógicas
- Salidas de relé
- Entradas digitales (aisladas de otras conexiones pero no unas de otras)
- Salidas del colector abierto

# 15.4 Alimentación

# 15.4.1 Datos de conexión (tensión CA)

### Versión del equipo

Código de pedido 020 (alimentación); opción 1 (100-230 V CA)

- Tensión de alimentación: 85 ... 253 V<sub>AC</sub> (50/60 Hz)
- Consumo de potencia: Máx. 20 VA

# 15.4.2 Datos de conexión (tensión CC)

### Versión del equipo

Código de pedido 020 (alimentación); opción 2 (10,5-32 V CC)

- Tensión de alimentación: 10,5 ... 32 V<sub>DC</sub>
- Consumo de potencia: Máx. 15 VA

# **A**TENCIÓN

- El equipo se debe alimentar exclusivamente con una fuente de alimentación que cuente con un circuito de energía limitada conforme a UL/EN/IEC 61010-1, sección 9.4 y los requisitos de la tabla 18.
- ► Aparte de los relés y la tensión de alimentación de CA, solo se pueden conectar circuitos de energía limitada según IEC/EN 61010-1.

# 15.4.3 Asignación de terminales

### Áreas de terminales del equipo de raíl DIN

### Versión del equipo

Código de pedido 040 (caja); opción A (montaje en raíl DIN)

El equipo de raíl DIN está diseñado para instalarse en la caja de aluminio para montaje en campo opcional.

El equipo de raíl DIN está disponible con o sin unidad indicadora (opcional). La conexión eléctrica es la misma.

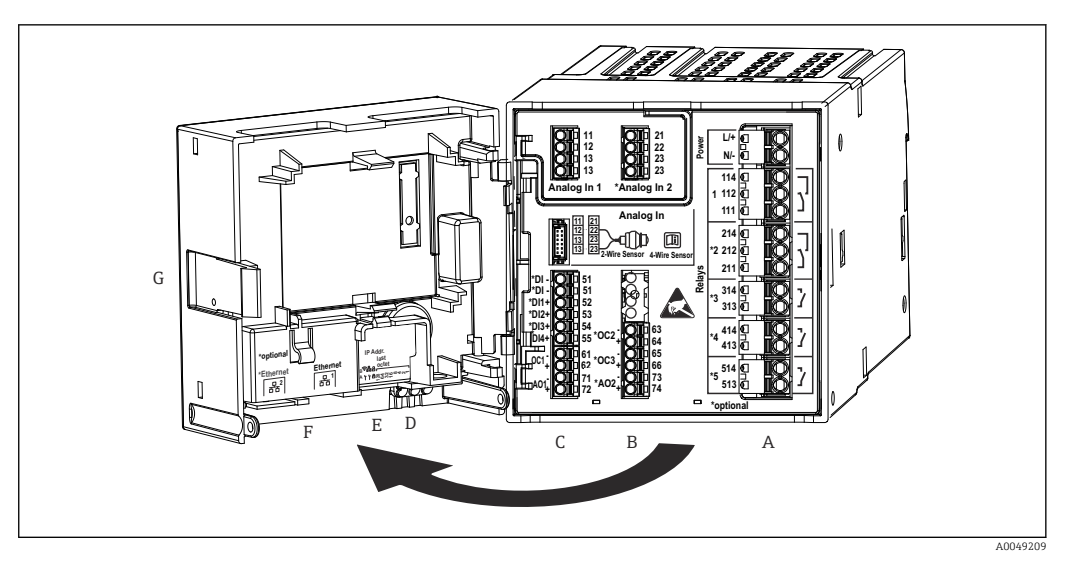

- I 49 Terminales para el equipo de raíl DIN; diseño de los terminales: terminales con fijación a presión acoplables
- A Unidad de alimentación con relé 1 (contacto conmutable). Opcional: Relés 2 a 5
- *B* Tarjeta de E/S opcional con entrada analógica 2 (incl. lazo de fuente de alimentación), salida analógica 2, colector abierto 2, 3
- C Tarjeta de E/S estándar con entrada analógica 1 (incl. lazo de fuente de alimentación), salida analógica 1, colector abierto 1, opcional: entradas digitales 1 a 4
- D 3 LED (solo para la versión sin indicador): DS (estado del equipo), NS (estado de la red), WLAN
- E Microinterruptor
- F Conexión Ethernet 1 (estándar), conexión Ethernet 2 (opcional)
- G Dispositivo de desbloqueo

Las posiciones de conmutación de los relés que se muestran en el área de terminales hacen referencia al estado desenergizado (sin corriente).

# Áreas de terminales del equipo montado en panel

### Versión del equipo

+

Código de pedido 040 (caja); opción B (montaje en panel)

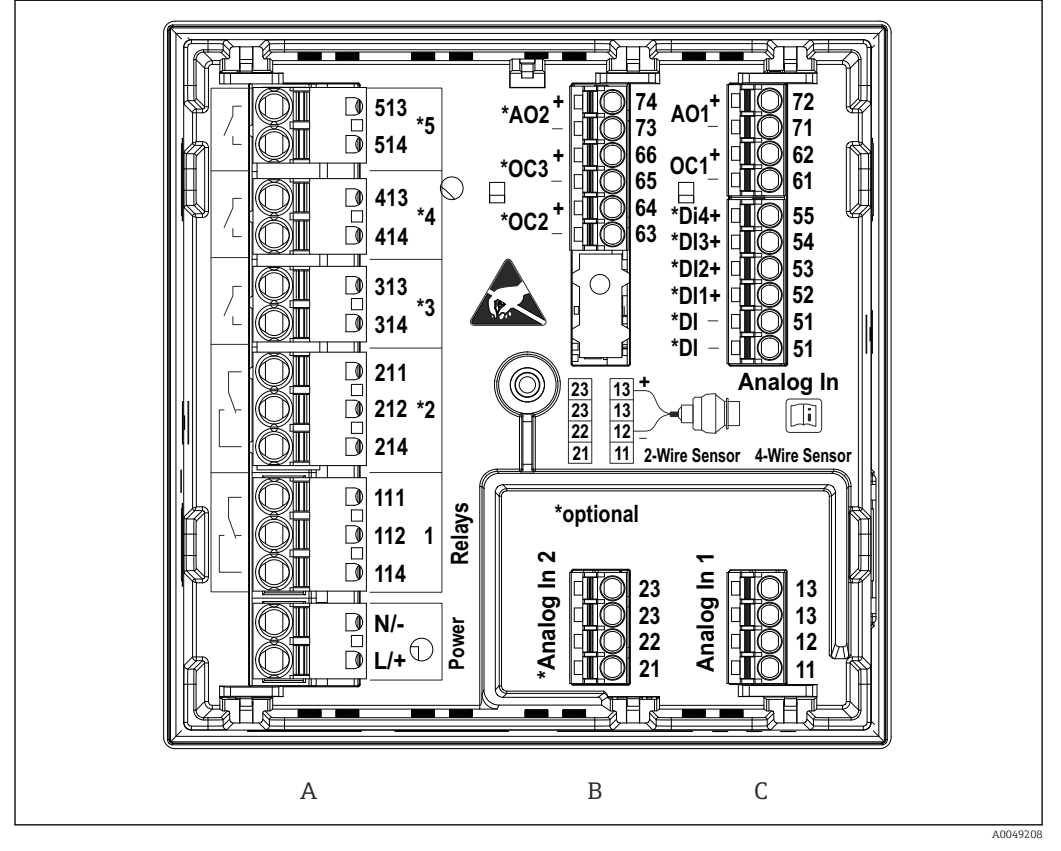

- ☑ 50 Terminales del equipo montado en panel (parte posterior del equipo); diseño de los terminales: terminales con fijación a presión acoplables
- A Unidad de alimentación con relé 1 (contacto conmutable). Opcional: Relés 2 a 5
- B Tarjeta de E/S opcional con entrada analógica 2 (incl. lazo de fuente de alimentación), salida analógica 2, colector abierto 2, 3
- C Tarjeta de E/S estándar con entrada analógica 1 (incl. lazo de fuente de alimentación), salida analógica 1, colector abierto 1, opcional: entradas digitales 1 a 4

Las posiciones de conmutación de los relés que se muestran en el área de terminales hacen referencia al estado desenergizado (sin corriente).

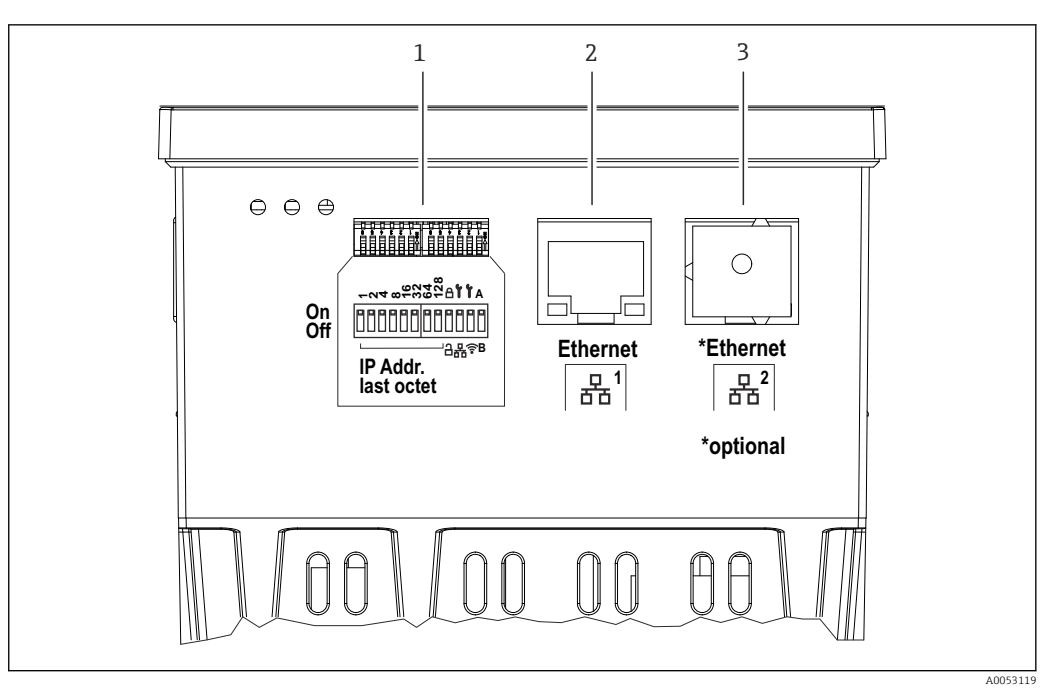

- 🖻 51 Conexiones del equipo montado en panel (parte inferior de los equipos)
- 1 Microinterruptor
- 2 Conexión Ethernet 1 (estándar)
- 3 Conexión Ethernet 2 (opcional)

# Áreas de terminales de la caja de policarbonato para montaje en campo Versión del equipo

Código de pedido 040 (caja); opción C (montaje en campo, policarbonato)

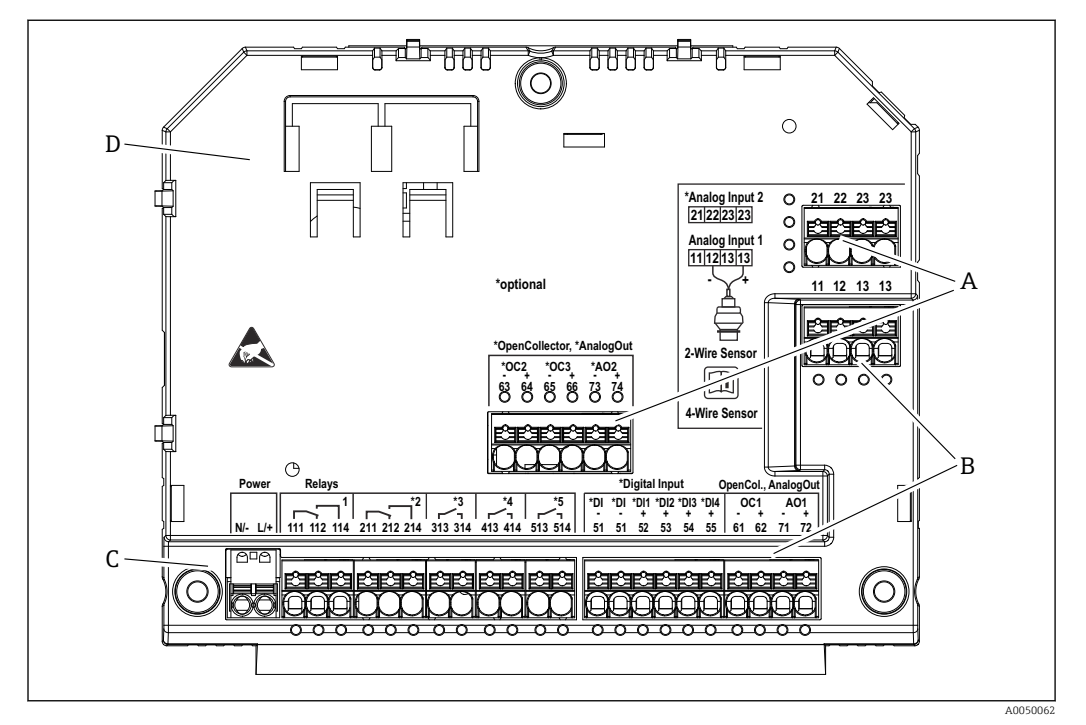

☑ 52 Terminales situados en el compartimento de terminales de la caja de policarbonato para montaje en campo; diseño de los terminales: terminales con fijación a presión

- A Área de terminales de la entrada analógica 2 (incl. lazo de fuente de alimentación), salida analógica 2, colector abierto 2, 3
- *B* Área de terminales de la entrada analógica 1 (incl. lazo de fuente de alimentación), salida analógica 1, colector abierto 1, opcional: entradas digitales 1 a 4
- C Área de terminales de la alimentación y del relé 1 (contacto conmutable). Opcional: Relés 2 a 5
- D Soporte para abrazaderas de derivación disponibles en el mercado

Las posiciones de conmutación de los relés que se muestran en el área de terminales hacen referencia al estado desenergizado (sin corriente).

Áreas de terminales en la parte posterior del indicador para la caja de policarbonato para montaje en campo

### Versión del equipo

Código de pedido O40 (caja); opción C (montaje en campo, policarbonato)

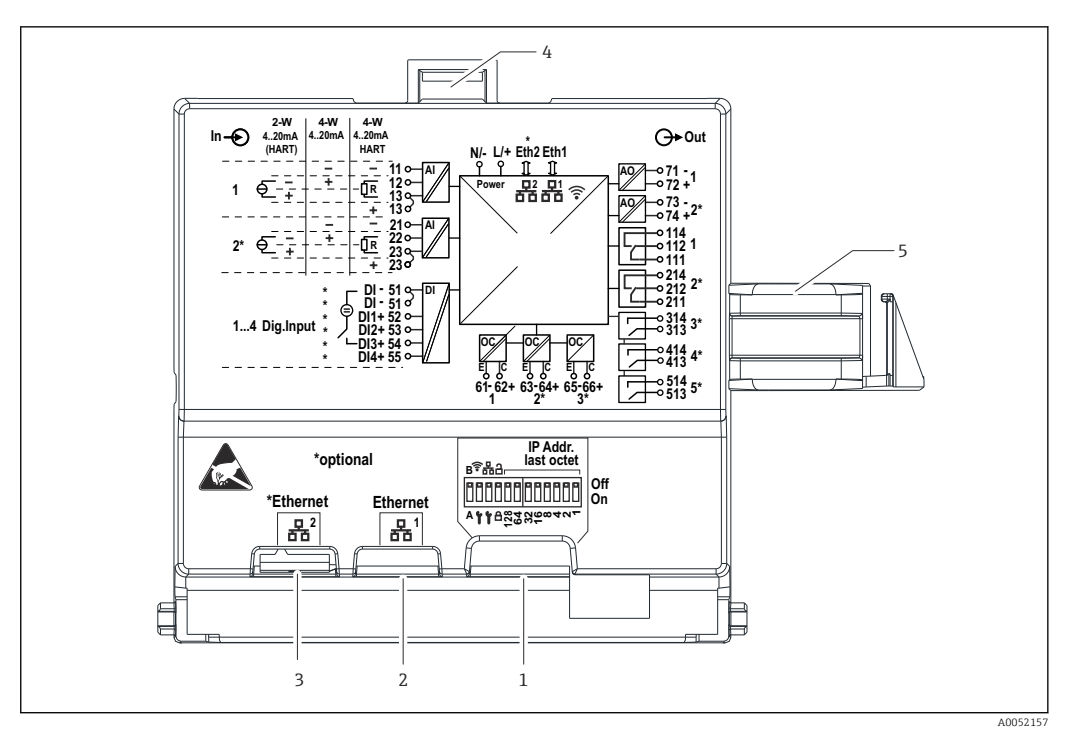

🗉 53 Conexiones en la parte posterior del indicador para la caja de policarbonato para montaje en campo

- 1 Microinterruptor
- 2 Conexión Ethernet 1 (estándar)
- 3 Conexión Ethernet 2 (opcional)
- 4 Dispositivo de bloqueo
- 5 Cable de conexión hacia la placa principal

Los adaptadores para conectores de RJ45 a M12 están disponibles como una opción para la caja para montaje en campo (véase la sección "Accesorios" del manual de instrucciones). Los adaptadores conectan las interfaces Ethernet RJ45 con los conectores M12 montados en las entradas de cable. Por lo tanto, la conexión a la interfaz Ethernet se puede establecer mediante un conector M12 sin abrir el equipo.

## 15.4.4 Terminales

El equipo cuenta con terminales con fijación a presión. Se pueden insertar directamente en el terminal conductores rígidos o conductores flexibles con terminales de empalme sin necesidad de usar la palanca y crear un contacto automáticamente.

# 15.4.5 Entradas de cable

#### Entradas de cable de la caja de policarbonato para montaje en campo

Aberturas precortadas en la parte inferior de la caja para las entradas de cable siguientes: = M16u1 = (4 pherture)

- M16x1.5 (4 aberturas)
- M20x1.5 (2 aberturas)
- M25x1.5 (2 aberturas)

Use una herramienta adecuada para recortar las aberturas requeridas.

### Entradas de cable para la caja de aluminio para montaje en campo

- Hay ocho aberturas M20×1,5 con cubiertas obturadoras para prensaestopas en la parte inferior de la caja para montaje en campo.
- Para establecer la conexión eléctrica: Retire las cubiertas obturadoras y sustitúyalas con prensaestopas. Pase los cables a través de los prensaestopas hacia el interior de la caja. A continuación, el equipo se conecta de la misma manera que el equipo de raíl DIN.

# 15.4.6 Especificación de los cables

# **A**TENCIÓN

El uso de cables de conexión inadecuados puede provocar sobrecalentamientos y peligro de incendio, daños en el aislamiento, descargas eléctricas, pérdidas de potencia y una reducción de la vida útil.

▶ Use exclusivamente cables de conexión que cumplan las especificaciones siguientes.

Requisito mínimo: Rango de temperatura del cable ≥ temperatura ambiente +20 K

Para todas las conexiones en el equipo de campo y para las conexiones de potencia y de relés en caso de equipo montado en panel y de equipo de raíl DIN:

- Sección transversal del conductor: 0,2 ... 2,5 mm<sup>2</sup> (26 ... 14 AWG)
- Sección transversal con terminal de empalme en el extremo del hilo: 0,25 ... 2,5 mm<sup>2</sup> (24 ... 14 AWG)
- Longitud de pelado: 10 mm (0,39 in)

Para las conexiones de entrada digital, de colector abierto y de entrada/salida analógica en caso de equipo montado en panel y equipo de raíl DIN:

- Sección transversal del conductor: 0,2 ... 1,5 mm<sup>2</sup> (26 ... 16 AWG)
- Sección transversal con terminal de empalme en el extremo del hilo (arandela excluida/incluida): 0,25 ... 1 mm<sup>2</sup> (24 ... 16 AWG)/0,25 ... 0,75 mm<sup>2</sup> (24 ... 16 AWG)
- Longitud de pelado: 10 mm (0,39 in)

# 15.5 Características de funcionamiento

En este punto solo se mencionan las características de funcionamiento del equipo. Las características de funcionamiento específicas del sensor se pueden encontrar en los datos técnicos del sensor en cuestión.

# 15.5.1 Condiciones de referencia

- Temperatura: +25 °C (+77 °F) ±5 °C (±9 °F)
- Presión: 960 mbar (14 psi) ±100 mbar (±1,45 psi)
- Humedad: 20 ... 60 % r.F.

# 15.5.2 Error de medición máximo

Véanse las secciones "Entradas de sensor" y "Salida analógica"

# 15.5.3 Tiempo de respuesta

El tiempo de respuesta se define como el tiempo que transcurre desde una entrada física hasta la respuesta en una salida física.

- Tiempo de respuesta sin HART: < 500 ms
- Tiempo de respuesta con HART: < 2 s
- Tiempo de respuesta para circuito abierto: < 5 s

# 15.5.4 Reloj en tiempo real (RTC)

- Cambio automático o manual del horario de verano.
- Batería tampón. Vida útil > 5 años si no se suministra energía al equipo, > 10 años si se suministra energía al equipo.
- Desviación: < 15 min/año</li>
- Posibilidad de sincronización temporal a través de NTP o de la entrada digital.

# 15.6 Montaje

Asegúrese de que se cumplan las condiciones ambientales permitidas durante la instalación y el funcionamiento. El equipo se debe proteger contra los efectos del calor (véase la sección "Entorno").

# 15.6.1 Lugar de montaje

Posibilidad de montaje en panel, instalación en un raíl DIN o instalación en la caja para montaje en campo. El lugar de montaje debe estar exento de vibraciones. Se debe proporcionar una envoltura mecánica adecuada para equipos eléctricos que sea ignífuga.

Versión de montaje en panel y raíl DIN:

- En el armario de control fuera de atmósferas potencialmente explosivas
- A distancia suficiente de cables de alta tensión o cables de motor, así como de contactores o convertidores de frecuencia
- Distancia mínima por la izquierda: equipo montado en panel: 10 mm (0,4 in); equipo de raíl DIN: 20 mm (0,8 in)

Caja para montaje en campo:

- Protegido contra la luz solar directa. Use una tapa de protección ambiental si es necesario (véase "Accesorios")
- En caso de montaje en el exterior: use una protección contra sobretensiones (véase "Accesorios")
- Espacio mínimo por la izquierda: 55 mm (2,17 in); de lo contrario, la tapa de la caja no se puede abrir.

### 15.6.2 Orientación

Vertical

# 15.6.3 Instrucciones de instalación

### Instrucciones especiales para el montaje

Se dispone de una placa de ensamblaje opcional para montar la caja para montaje en campo; véase "Accesorios".

### Selección y disposición del sensor

Cuando efectúe la instalación y el montaje del sensor, tenga en cuenta el manual de instrucciones respectivo.

## 15.6.4 Longitud del cable de conexión

Véanse los datos técnicos del sensor correspondiente.

### 15.6.5 Cable de conexión

Véanse los datos técnicos del sensor correspondiente.

# 15.6.6 Ángulo de abertura del haz

Véanse los datos técnicos del sensor correspondiente.

# 15.7 Entorno

# 15.7.1 Rango de temperatura ambiente

- -40 ... +60 °C (-40 ... +140 °F) (Type tested)
- -35 ... +60 °C (-31 ... +140 °F) (approved by CSA)
- La funcionalidad del indicador LCD queda limitada a  $T_A < -20$  °C (-4 °F).
- En caso de funcionamiento en el exterior con luz solar intensa: Use una tapa de protección ambiental.

## 15.7.2 Temperatura de almacenamiento

-40 ... +80 °C (-40 ... +176 °F)

# 15.7.3 Humedad relativa

Máximo 95 %

Sin condensación en el caso de equipo montado en panel y de raíl DIN.

# 15.7.4 Altura de operación

Versión no Ex: Máximo 3 000 m (9 842 ft) sobre la altitud cero normalizada Versión Ex:

Máximo 2000 m (6562 ft) sobre la altitud cero normalizada

# 15.7.5 Grado de protección

Grado de protección de la caja de policarbonato para montaje en campo

IP65/NEMA tipo 4x

### Grado de protección de la caja de aluminio para montaje en campo

IP65/NEMA tipo 4x

### Grado de protección de la caja de raíl DIN

IP20

### Grado de protección de la caja del panel

- IP65/NEMA tipo 4 (en el frontal, si se monta en la puerta del armario)
- IP20 (en la parte trasera, si está montado en la puerta del armario)

# 15.7.6 Seguridad eléctrica

- Seguridad eléctrica según IEC 61010-1:2010/AMD1:2016/COR1:2019
  Clase:
- Versión de 230  $V_{AC}$ : equipos de Clase II Versión de 24  $V_{DC}$ : equipos de Clase III
- Categoría de sobretensión II
- Nivel de suciedad 2
- Dispositivo de protección contra sobrecorriente aguas arriba  $\leq 10 \text{ A}$

# 15.7.7 Carga mecánica

### Resistencia a vibraciones

Caja para montaje en campo: vibraciones sinusoidales según IEC 60068-2-6

\* 2 ... 8,4 Hz con amplitud de 3,5 mm (0,14 in) (pico)

\* 8,4 ... 500 Hz con aceleración de 1 g (pico)

Para todas las variantes de la caja: vibraciones inducidas por ruido según IEC 60068-2-64 \* 10 ... 200 Hz con 0.003  $q^2$ /Hz

\* 200 ... 2 000 Hz con 0,001 g<sup>2</sup>/Hz

200 ... 2000 Hz coll 0,001 g-/H

### Resistencia a sacudidas

Caja para montaje en campo: vibraciones semisinusoidales según IEC 60068-2-27 (30 g, 6 ms)

Nota: Durante el ensayo se pueden producir desviaciones respecto del funcionamiento normal (p. ej., conmutación de relés).

#### Resistencia a los impactos

Resistencia a impactos y ensayo de caída según IEC 61010-1:2010/AMD1:2016-/ COR1:2019

## 15.7.8 Limpieza

Utilice un paño seco y limpio para limpiar el equipo.

# 15.7.9 Compatibilidad electromagnética (EMC)

Compatibilidad electromagnética de conformidad con todos los requisitos relevantes resumidos en la serie EN 61326 y la recomendación NAMUR de compatibilidad electromagnética (EMC) (NE 21). Para obtener más detalles, consulte la declaración de conformidad.

Bajo los efectos de interferencias, el error de medición puede ser el 1 % del valor de fondo de escala (0,5 % para las entradas de sensor con funcionamiento de 4 ... 20 mA).

Inmunidad a interferencias conforme a la serie IEC/EN 61326, requisitos industriales.

En lo relativo a la emisión de interferencias, el equipo satisface los requisitos de la Clase A y está diseñado exclusivamente para el uso en un "entorno industrial".

Emisión de interferencias en conformidad con la serie IEC/EN 61326 (CISPR 11), Grupo 1, Clase A

Este equipo no se ha previsto para el uso en áreas residenciales. En dichos entornos no se puede asegurar una protección apropiada de la radiorrecepción.

# 15.8 Estructura mecánica

# 15.8.1 Medidas

Caja de policarbonato para montaje en campo

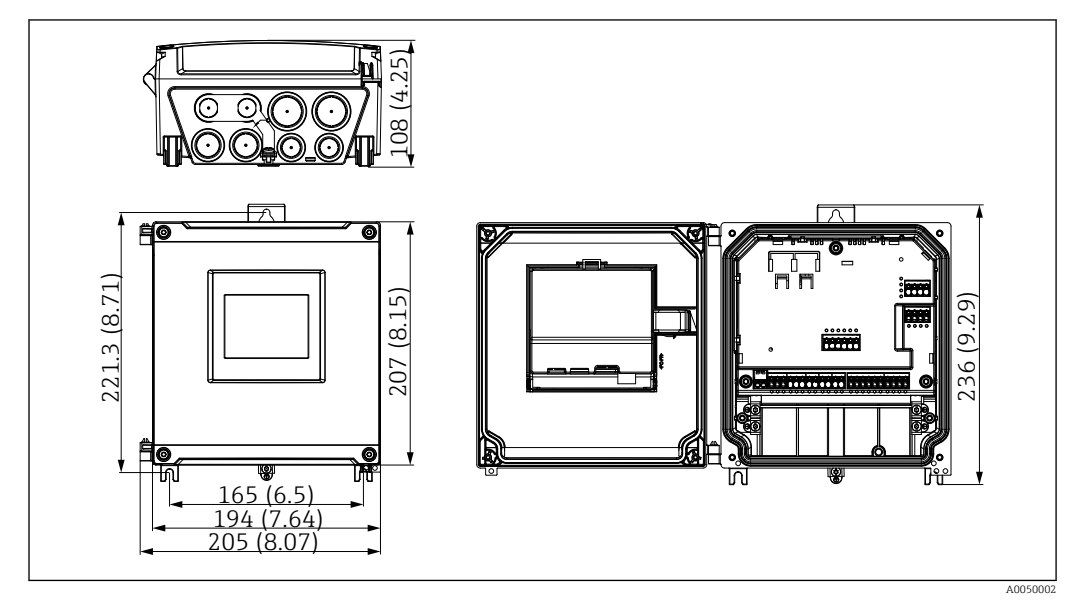

🗷 54 Caja de policarbonato para montaje en campo. Unidad de medida mm (in)

#### 181 (7.13) 180 (7.09) ●∲∌ ֎∲๏ $\bigcirc$ Π 202 (7.95) 180 (7.09) ⊕ $\subset$ Ð ~ c c ⊃ Έ 232 19.131 H ᢨ∲∘⊨] €≳ 0 Ø7 (0.28) Ø11 (0.43) Ľ Ľ <u>≥55 (2.17)</u> ≥55 (2.17) 8 x M20x1.5

### Caja de aluminio para montaje en campo

E 55 Caja de aluminio para montaje en campo (para instalar el equipo de raíl DIN). Las entradas de cable están situadas en la parte inferior. Unidad de medida mm (in)

A0053123

## Equipo de raíl DIN

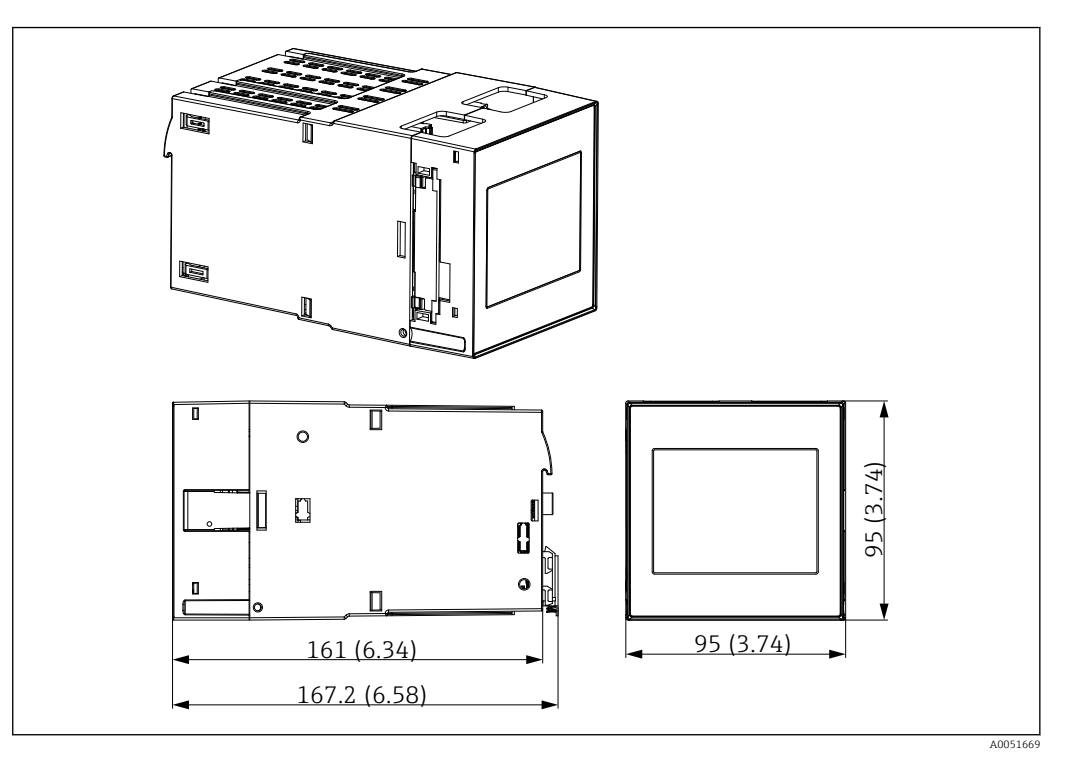

🖻 56 Caja de raíl DIN. Unidad de medida mm (in)

### Equipo montado en armario

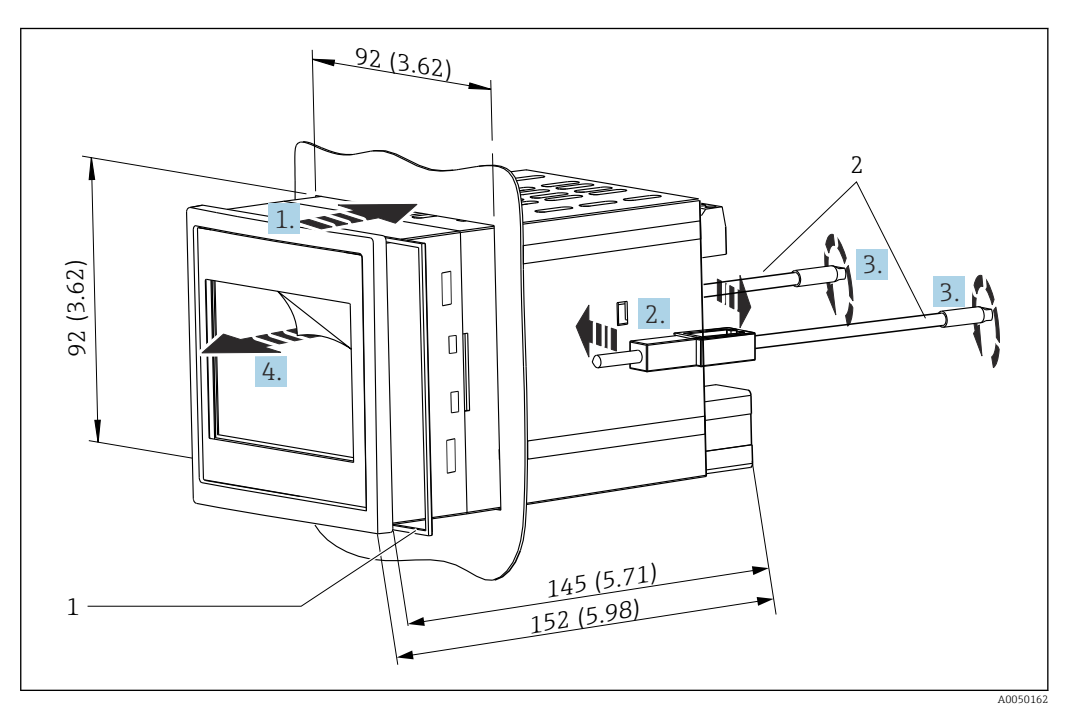

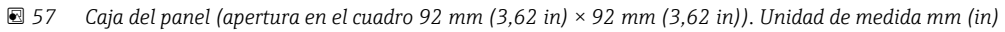

- 1 Anillo obturador (incluido en el suministro)
- 2 Pestañas de sujeción (2× incluidas en el suministro)

# 15.8.2 Peso

### Caja de policarbonato para montaje en campo

Aprox. 1,6 ... 1,8 kg (3,53 ... 3,97 lb) según la versión del equipo

### Caja de aluminio para montaje en campo

Aprox. 1,6 ... 1,8 kg (3,53 ... 3,97 lb) según la versión del equipo

### Equipo de raíl DIN

Aprox. 0,7 kg (1,54 lb) según la versión del equipo

### Equipo montado en armario

Aprox.0,5 kg (1,10 lb)

# 15.8.3 Materiales

### Caja de policarbonato para montaje en campo

- Placa de ensamblaje para montaje en tubería: Acero inoxidable 316L
- Caja para montaje en campo: PC-FR
- Junta: VMQ
- Placa de identificación: Poliéster
- Tornillos: A4 (1.4578)

### Caja de aluminio para montaje en campo

- Caja para montaje en campo: Aluminio
- Junta: espuma blanda de PUR
- Placa de identificación: Poliéster
- Tornillos: A4 (1.4578)

### Equipo montado en panel y equipo de raíl DIN

- Caja: PC
- Junta para la caja del panel: EPDM
- Placa de identificación: Rotulación por láser

# 15.9 Indicador e interfaz de usuario

El indicador del equipo y las opciones de configuración se definen en el código de pedido 050 (indicador, configuración)

- 1: Ninguna; RJ45 Ethernet
- 2: Ninguna; RJ45 Ethernet + WLAN
- 3: Pantalla táctil TFT de 3,5"; RJ45 Ethernet
- 4: Pantalla táctil TFT de 3,5"; RJ45 Ethernet + WLAN

# 15.9.1 Configuración en planta e indicador

El equipo cuenta opcionalmente con una pantalla táctil TFT de 3,5" para la configuración en planta.

### Tamaño (medición de la pantalla en diagonal)

90 mm (3,5 ")

### Resolución

QVGA, 76 800 píxeles (320 × 240)

### Retroiluminación

Semivida de 50 000 h (= brillo medio)

### Número de colores

Profundidad de color de 24 bits; posibilidad de mostrar 16,7 millones de colores

### Tamaño máximo de los caracteres; número de dígitos

Altura máxima de dígito 50 píxeles o 13 mm con máx. siete dígitos

### Ángulo de visibilidad

Rango de ángulo de visión máx.:  $85^{\circ}$  en todas las direcciones desde el eje central del indicador

#### Indicadores en pantalla

- Los usuarios pueden elegir entre el negro y el blanco como color de fondo.
- Se pueden asignar canales activos a hasta seis grupos. A fin de que la identificación sea unívoca, a cada grupo se le puede poner un nombre descriptivo.
- Escalas lineales
- Indicador de curva horizontal, indicador de gráfico de barras o indicador digital

# 15.9.2 Elementos en el frontal del equipo con indicador táctil

La versión del equipo sin indicador cuenta con 3 LED: DS (estado del equipo), NS (estado de la red) y estado de la WLAN en la parte inferior izquierda en lugar del indicador

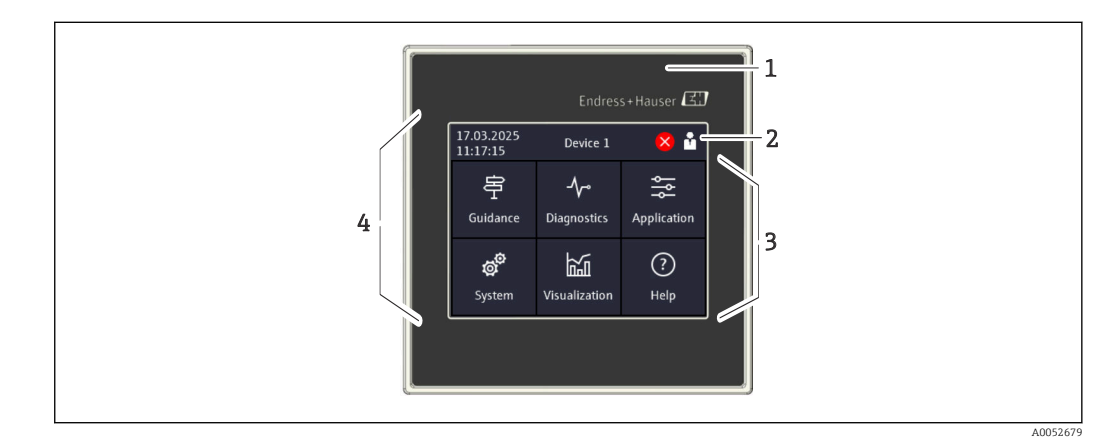

- 1 Frontal del equipo
- 2 Encabezado: fecha/hora, nombre de etiqueta (TAG), información de diagnóstico, menú de acceso rápido (inicio de sesión/cierre de sesión, idioma)
- 3 Teselas de función para el indicador y el manejo táctil
- 4 Indicador táctil

# 15.9.3 Diodos luminiscentes (LED)

🖪 Los LED solo son visibles con la versión de raíl DIN sin indicador táctil.

### DS (estado del equipo): LED del estado operativo

- Encendido en color verde Funcionamiento normal; no se han detectado fallos.
- Parpadea en color rojo
   Advertencia pendiente. Los detalles se guardan en la lista de diagnóstico.
- Encendido en color rojo Alarma pendiente. Los detalles se quardan en la lista de diagnóstico.
- Desactivado
   No hay tensión de alimentación.

### NS (estado de la red): LED de PROFINET o Ethernet/IP

- Encendido en color rojo Comunicación activa
- Encendido en color verde Conexión establecida: sin comunicación activa
- Desactivado
   No hay conexión

### WLAN: LED de comunicación

- Intermitente azul Buscando un punto de acceso de la WLAN
- Encendido en color azul Conexión establecida
- Desactivado No hay conexión

# 15.9.4 Planteamiento de configuración

El equipo se puede configurar directamente en planta (opción de indicador táctil TFT de 3,5") o, mediante configuración remota, a través de interfaces y software de configuración (servidor web).

### Manual de instrucciones integrado

Gracias al simple planteamiento de configuración del equipo, existe la posibilidad de efectuar la puesta en marcha del equipo para muchas aplicaciones sin una copia impresa del manual de instrucciones. El equipo tiene integrada una función de ayuda y muestra el manual de instrucciones directamente en el monitor.

### Menú de configuración dinámica

En el menú solo se muestran los grupos funcionales que resultan relevantes para la versión del equipo y el entorno de instalación. El asistente integrado guía al usuario de manera intuitiva a lo largo de todo el proceso de puesta en marcha.

### Operación de bloqueo

- Mediante el interruptor de bloqueo situado en el compartimento de terminales
- A través del indicador táctil en el módulo de configuración
- Bloqueo automático de la configuración tras un tiempo definido (configurable)

# 15.9.5 Idiomas

Los idiomas siguientes se pueden seleccionar en el código de pedido 500 (idioma de manejo del indicador):

inglés, alemán, francés, español, italiano, neerlandés, portugués, polaco, ruso, turco, chino (simplificado), japonés, coreano, indonesio, checo, sueco

# 15.9.6 Configuración a distancia

El equipo se puede configurar con independencia del indicador táctil opcional usando el software de configuración siguiente:

### Opciones de configuración

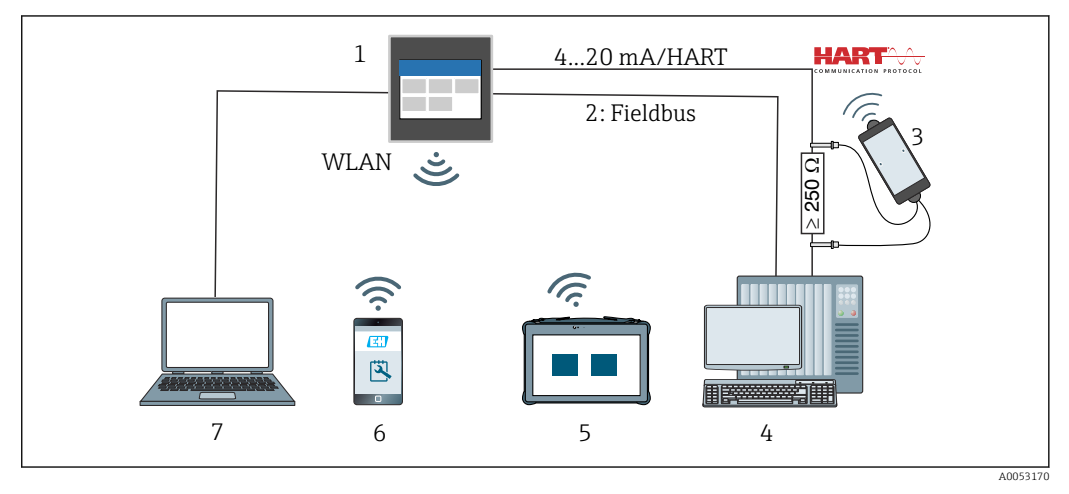

🖻 58 Integración en el sistema

- 1 FlexView FMA90
- 2 Bus de campo: PROFINET, Modbus TCP, EtherNet/IP a PLC (opcional)
- 3 Módem HART con cable de conexión, p. ej., Commubox FXA195 o VIATOR Bluetooth (configuración limitada)
- 4 PLC mediante protocolo HART (paquete FDI, configuración limitada)
- 5 Field Xpert SMT70 a través de WLAN y servidor web
- 6 Funcionamiento y configuración a través de WLAN y servidor web
- 7 Funcionamiento y configuración a través de Ethernet y servidor web

### Acceso al equipo mediante WLAN

El equipo cuenta opcionalmente con WLAN. Así pues, además de Ethernet TCP/IP, también se puede acceder al equipo mediante la WLAN.

#### Opciones de configuración mediante el servidor web

El equipo tiene integrado un servidor web. El servidor web ofrece la siguiente gama de funciones:

- Configuración fácil sin tener que instalar ningún software adicional
- Visualización de valores instantánea e información de diagnóstico
- Visualización de curvas de los valores medidos actuales
- Visualización de eventos y entradas del libro de registro
- Actualización del firmware del equipo
- Configuración del equipo indicada en forma de PDF

### 15.9.7 Integración en el sistema

| Comunicación | Tecnología del<br>controlador | Configuración posible | Sistemas (ejemplos)                              |
|--------------|-------------------------------|-----------------------|--------------------------------------------------|
| HART         | EDD                           | No                    | Hosts EDD (p. ej., Emerson AMS,<br>Yokogawa PRM) |
| HART         | EDD (Siemens)                 | No                    | Siemens PDM                                      |

# 15.9.8 Software de configuración compatible

La configuración del equipo y la consulta de valores medidos puede realizarse también mediante interfaces. Se dispone para este propósito del software de configuración siguiente:

| Software de<br>configuración                                                 | Funciones                                                                                                    | Comunicación   |
|------------------------------------------------------------------------------|----------------------------------------------------------------------------------------------------|----------------|
| Servidor Web<br>(integrado en el<br>equipo; acceso<br>mediante<br>navegador) | <ul> <li>Configuración fácil sin tener que instalar ningún software<br/>adicional</li> <li>Visualización de datos y de curvas de valores medidos a<br/>través del navegador de internet</li> <li>Acceso remoto al equipo e información de diagnóstico</li> </ul> | Ethernet, WLAN |

# 15.10 Certificados y homologaciones

Los certificados y homologaciones actuales del producto se encuentran disponibles en www.endress.com, en la página correspondiente al producto:

- 1. Seleccione el producto usando los filtros y el campo de búsqueda.
- 2. Abra la página de producto.
- 3. Seleccione **Descargas**.

# 15.11 Información para cursar pedidos

Su centro de ventas más próximo tiene disponible información detallada para cursar pedidos en www.addresses.endress.com o en la configuración del producto, en www.endress.com:

- 1. Seleccione el producto mediante los filtros y el campo de búsqueda.
- 2. Abra la página de producto.
- 3. Seleccione **Configuración**.

# Configurador de producto: Herramienta de configuración individual de los productos

- Datos de configuración actualizados
- Según el equipo: Entrada directa de información específica del punto de medición, como el rango de medición o el idioma de trabajo
- Comprobación automática de criterios de exclusión
- Creación automática del código de pedido y su desglose en formato de salida PDF o Excel
- Posibilidad de cursar un pedido directamente en la tienda en línea de Endress +Hauser

# 15.11.1 Alcance del suministro

El alcance del suministro de este equipo comprende:

- Equipo (con terminales, según pedido)
- Equipo montado en panel: Dos pestañas de sujeción con tornillo, goma selladora hacia la pared del panel
- Albarán de entrega
- Copia impresa del Manual de instrucciones abreviado
- Copia impresa de las instrucciones de seguridad Ex (opcional)

# 15.12 Accesorios

Los accesorios disponibles en estos momentos para el producto se pueden seleccionar en www.endress.com:

- 1. Seleccione el producto mediante los filtros y el campo de búsqueda.
- 2. Abra la página de producto.
- 3. Seleccione **Piezas de repuesto y accesorios**.

# 15.12.1 Accesorios específicos del equipo

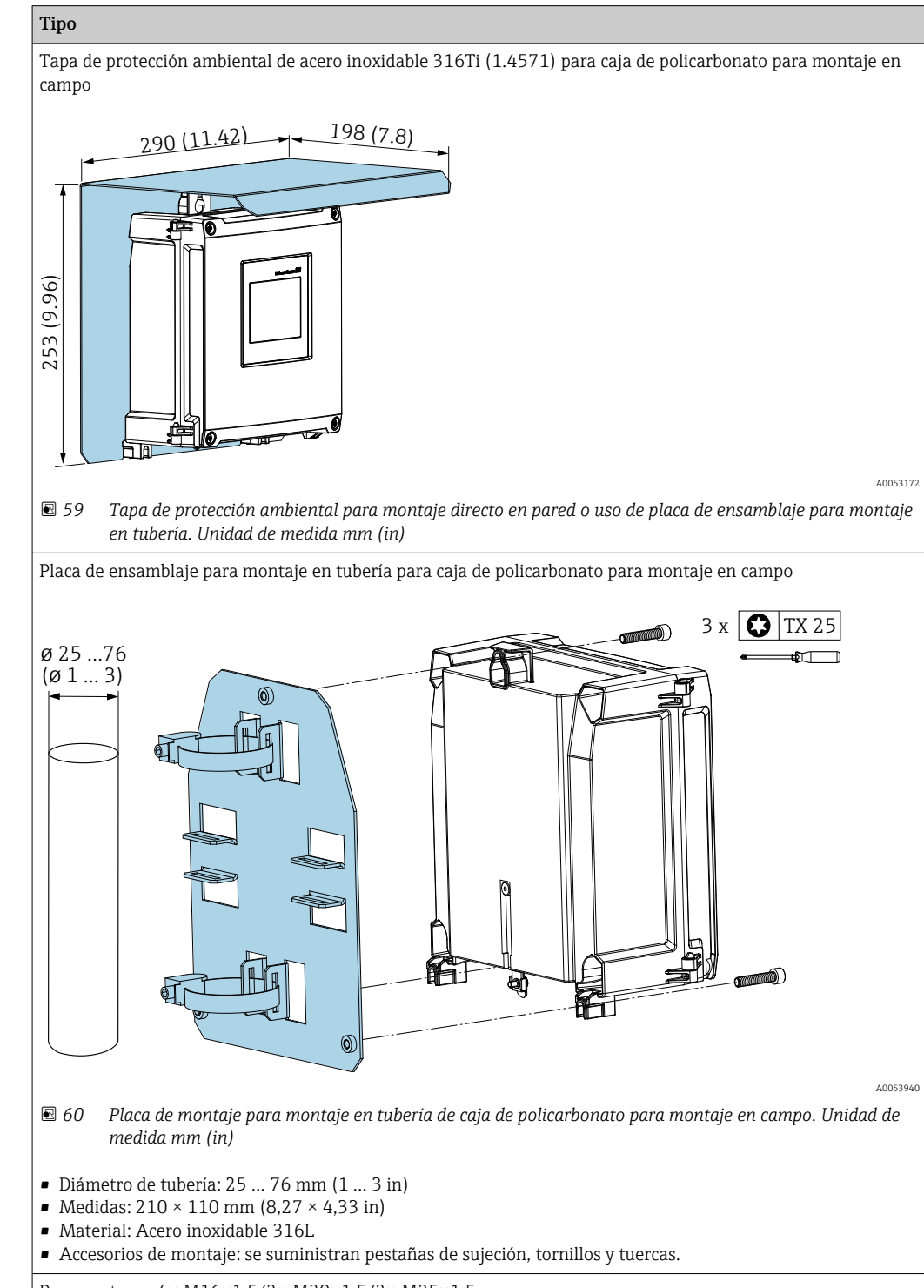

Prensaestopas 4× M16×1,5/2× M20×1,5/2× M25×1,5

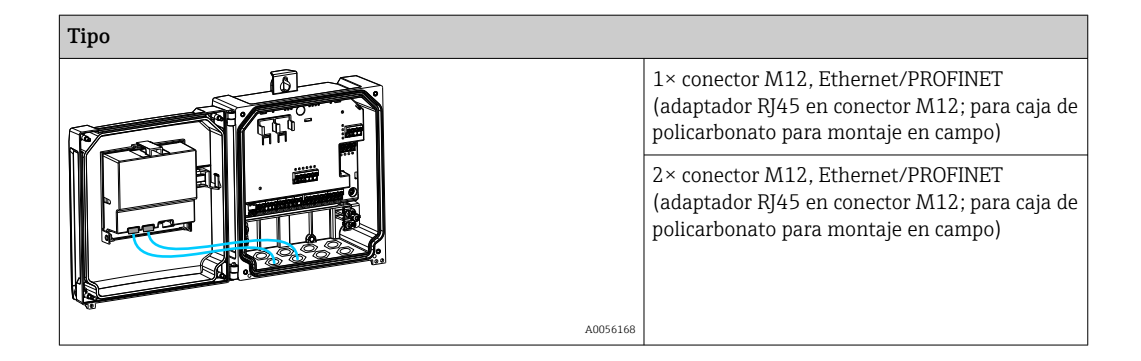

# 15.12.2 Herramientas en línea

Información de producto durante todo el ciclo de vida del equipo: www.endress.com/onlinetools

# 15.12.3 Componentes del sistema

### Módulos de protección contra sobretensiones de la familia de productos HAW

Módulos de protección contra sobretensiones para montaje en raíl DIN y en equipos de campo, para la protección de las plantas y los instrumentos de medición con líneas de alimentación y de señal/comunicación.

Información más detallada: www.endress.com

# 15.13 Documentación suplementaria

Los tipos de documento siguientes están disponibles en el área de descargas del sitio web de Endress+Hauser (www.endress.com/downloads):

| Tipo de documento                                    | Finalidad y contenido del documento                                                                                                    |  |
|------------------------------------------------------|----------------------------------------------------------------------------------------------------|--|
| Información técnica (TI)                             | <b>Ayuda para la planificación de su equipo</b><br>El documento contiene todos los datos técnicos del equipo y proporciona<br>una visión general de los accesorios y demás productos que se pueden<br>pedir para el equipo.                                                                                                    |  |
| Manual de instrucciones abreviado<br>(KA)            | <b>Guía para obtener rápidamente el primer valor medido</b><br>El manual de instrucciones abreviado contiene toda la información<br>imprescindible desde la recepción de material hasta la puesta en marcha<br>inicial.                                                                                                    |  |
| Manual de instrucciones (BA)                         | Su documento de referencia<br>El presente manual de instrucciones contiene toda la información que se<br>necesita durante las distintas fases del ciclo de vida del equipo: desde la<br>identificación del producto, la recepción de material y su<br>almacenamiento, hasta el montaje, la conexión, la configuración y la<br>puesta en marcha, incluidas las tareas de localización y resolución de<br>fallos, el mantenimiento y el desguace del equipo. |  |
| Descripción de los parámetros del<br>equipo (GP)     | <b>Referencia para sus parámetros</b><br>El documento proporciona una explicación en detalle de cada parámetro<br>individual. Las descripciones están dirigidas a personas que trabajen con<br>el equipo a lo largo de todo su ciclo de vida y lleven a cabo configuraciones<br>específicas.                                                                                                    |  |
| Instrucciones de seguridad (XA)                      | Según la homologación, junto con el equipo también se entregan las<br>instrucciones de seguridad para equipos eléctricos en áreas de peligro.<br>Estas son parte integral del manual de instrucciones.<br>In la placa de identificación se indican las instrucciones de<br>seguridad (XA) que son relevantes para el equipo.                                                                                                    |  |
| Documentación complementaria<br>según equipo (SD/FY) | Siga siempre de forma estricta las instrucciones que se proporcionan en la documentación suplementaria relevante. La documentación suplementaria es parte integrante de la documentación del equipo.                                                                                                    |  |

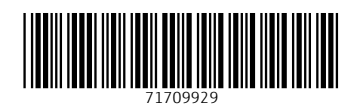

www.addresses.endress.com

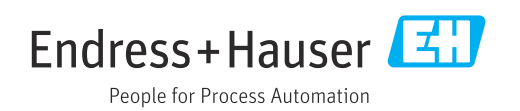